|          | Fiche | 9       |
|----------|-------|---------|
| Activité | Tuto  | FreeCAD |

## I - OBJECTIF :

Créer un modèle numérique de notre mini-enceinte à l'aide du logiciel 3D FreeCad.

# II - PRINCIPE :

Dans le cadre de la technologie au collège, le choix des solutions techniques nous amène à représenter notre mini-enceinte. Il faudra modéliser les trois éléments qui vont permettre de réaliser la fonction principale de notre objet technique : Le module amplificateur, la batterie rechargeable ainsi que le haut-parleur. Nous utiliserons pour cela le logiciel libre de dessin technique FreeCAD.

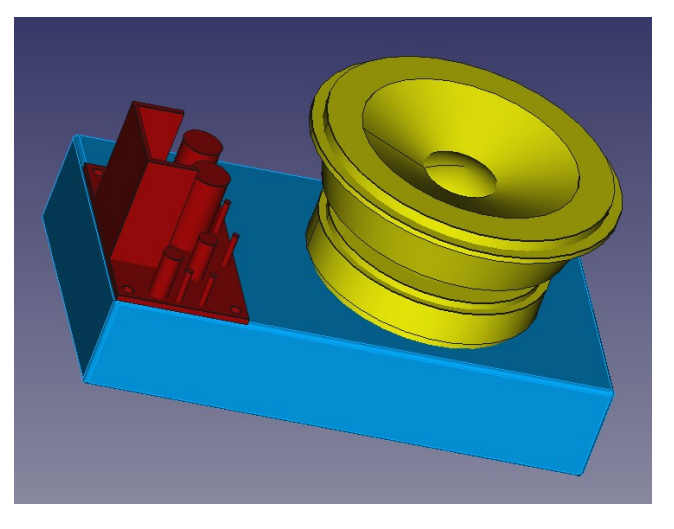

LES TROIS ÉLÉMENTS QUE DOIT CONTENIR NOTRE BOÎTIER MODÉLISÉS AVEC FREECAD

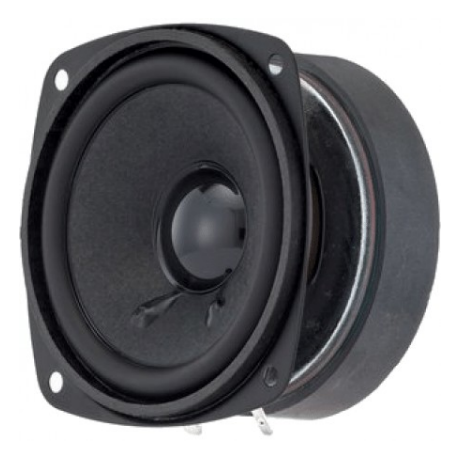

HAUT-PARLEUR Dimensions :  $\emptyset = 80 \text{ H} = 50$ Forme de base : cylindrique

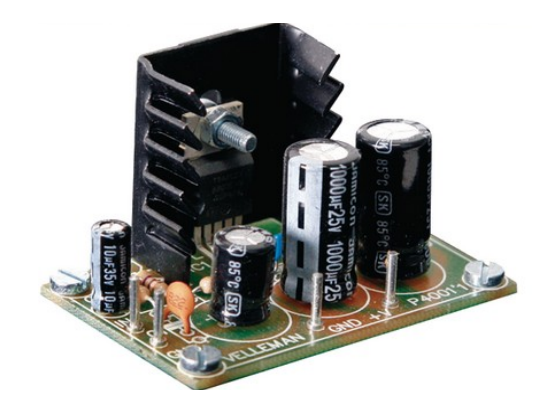

AMPLIFICATEUR Dimensions : 55x36x34 Forme de base : parallélépipédique

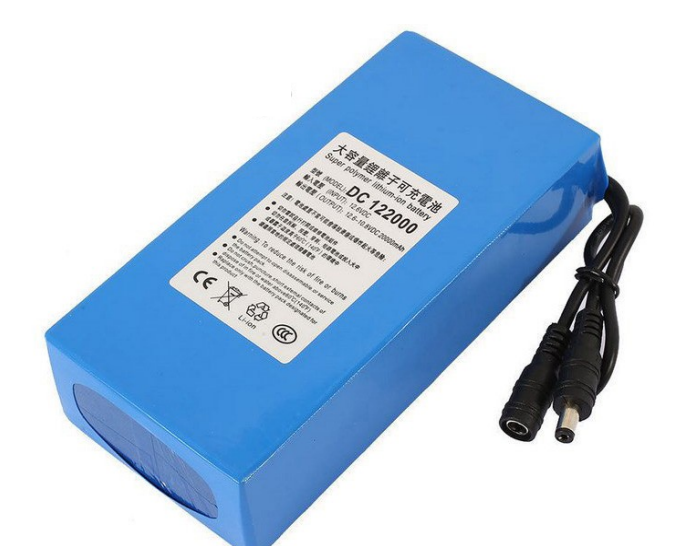

BATTERIE RECHARGEABLE Dimensions : 130x70x26 Forme de base : parallélépipédique **III - MODE OPÉRATOIRE :** 

# A - Lancer le logiciel de dessin technique FreeCAD.

<u>FreeCad</u>

<u>COMMENT ?</u>

<u>Menu "Applications "</u> → "Graphisme " → "FreeCAD".

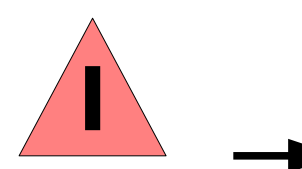

Simple <u>clic gauche</u> sur l'icône du logiciel FreeCAD.

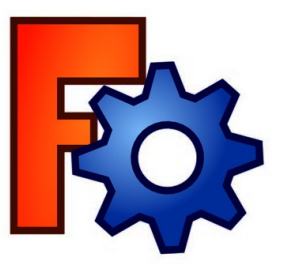

FreeCAD

Résultat →

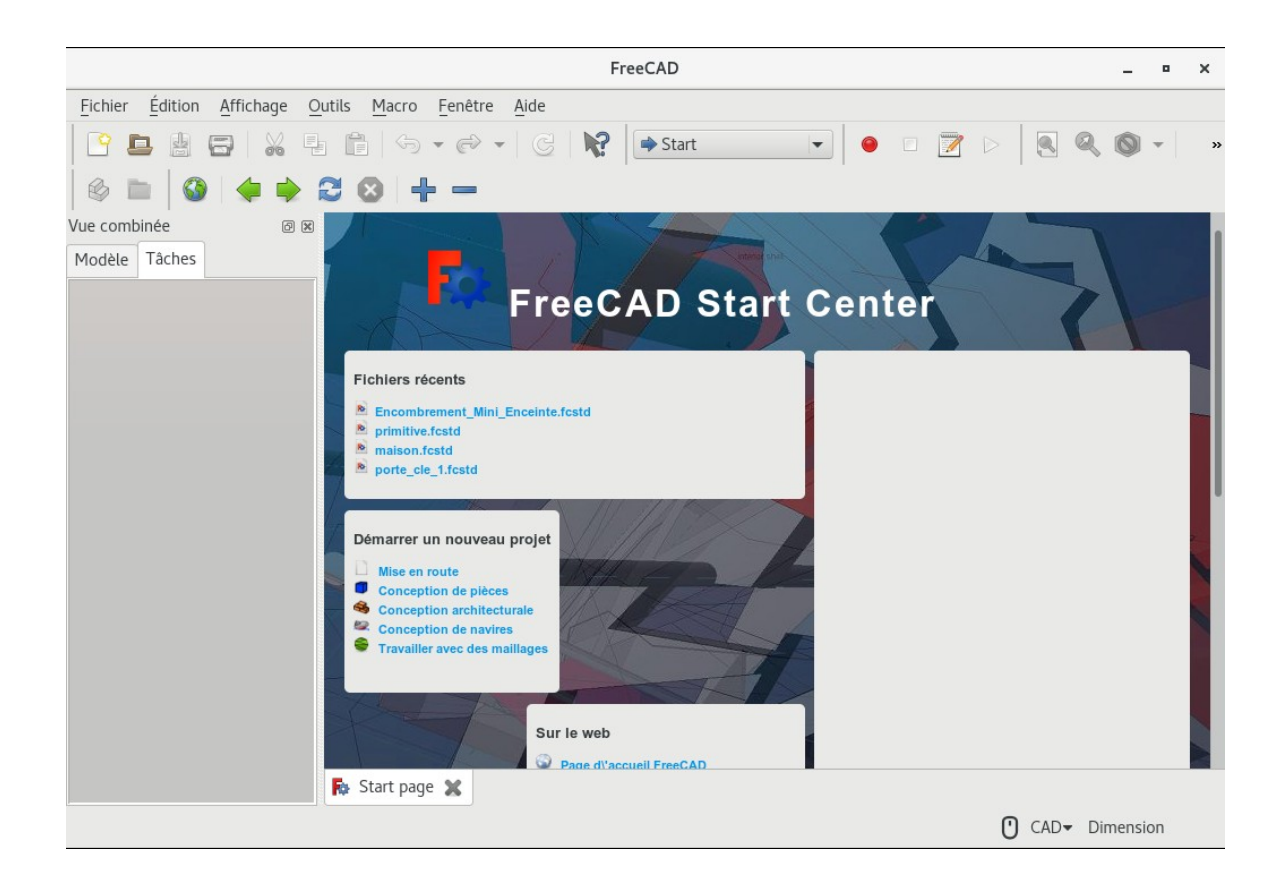

| Fiche<br>Activité Tuto FreeCAD                                                                          | Dessin Technique 3D                                                                                                    |         |  |
|----------------------------------------------------------------------------------------------------|----------------------------------------------------------------------------------------------------|---------|--|
| <b>B – Nous allon</b><br><b>de notre mini-encein</b><br>1 - Créer un nouveau<br><u>Nouveau document</u> | s " modéliser " les différentes éléments que devra contenir le boîtie<br>te c'est à dire créer un modèle numérique en 3 dimensions.<br>document.<br><u>COMMENT ?</u>                                                                                                    | -<br>r: |  |
| Clic gauche sur :                                                                                       | FreeCAD       _       □         chier Édition Affichage Outils Macro Eenêtre Aide         Image: Second Second | ×       |  |
|                                                                                                    | Encombrement_Mini_Enceinte.fcstd primitive.fcstd maison.fcstd porte_cle_1.fcstd Ofemarrer un nouveau projet Mise en route Conception de pièces Conception de pièces Conception de navires Travailler avec des maillage Sur le web Page d'laccueil FreeCAD Katt page X CAD- Dimension                                                                                                    |         |  |

### Résultat →→ Clic gauche sur le menu → déroulant et

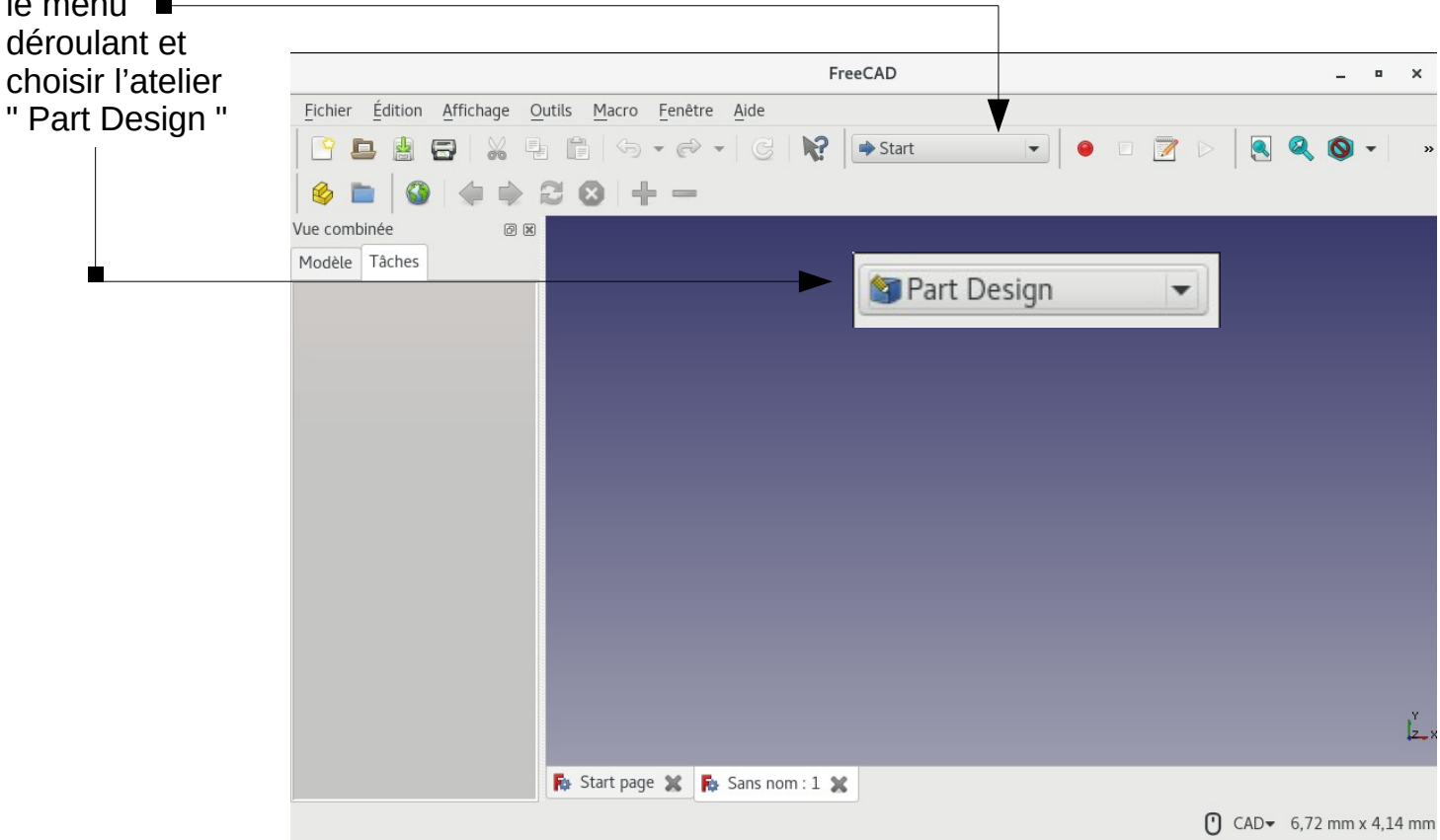

| Fiche<br>Activité Tuto FreeCAD           | Dessin Technique 3D                                                                                                    |
|------------------------------------------|----------------------------------------------------------------------------------------------------|
| Résultat —                               |                                                                                                    |
| Clic gauche sur<br>" Créer un<br>corps": | FreeCAD •   ichier Édition Affichage Quitis Macro Part Design Fenêtre Aide   • •   Image: Image: Ima |
|                                          | 0 CRUV 0,72 min X 4,14 min                                                                                                    |

2 – Puis nous allons par créer une " primitive " de type cube pour réaliser notre batterie.

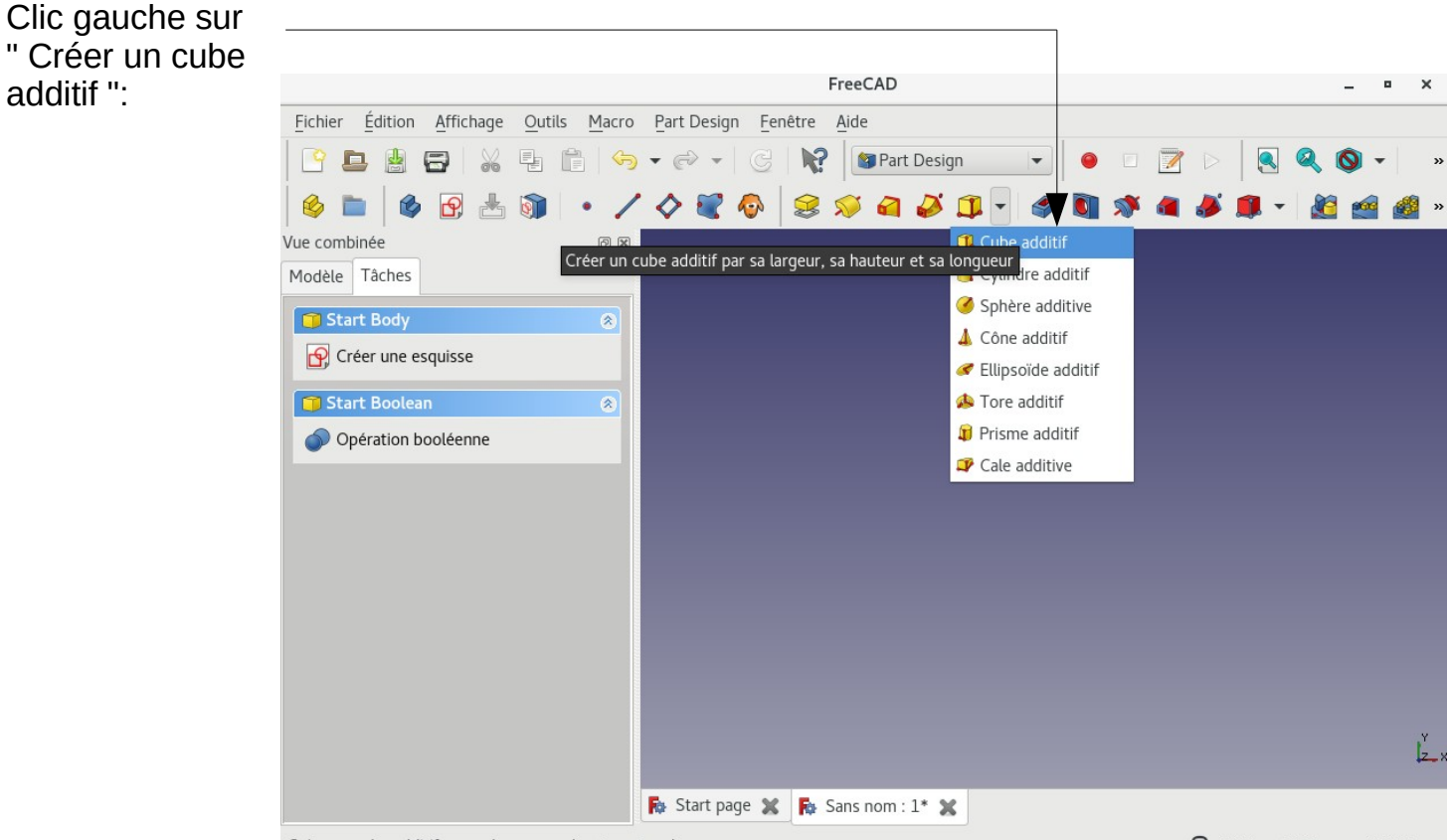

Créer un cube additif par sa largeur, sa hauteur et sa longueur

O CAD - 49,95 mm x 34,64 mm

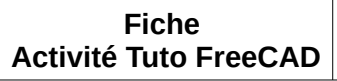

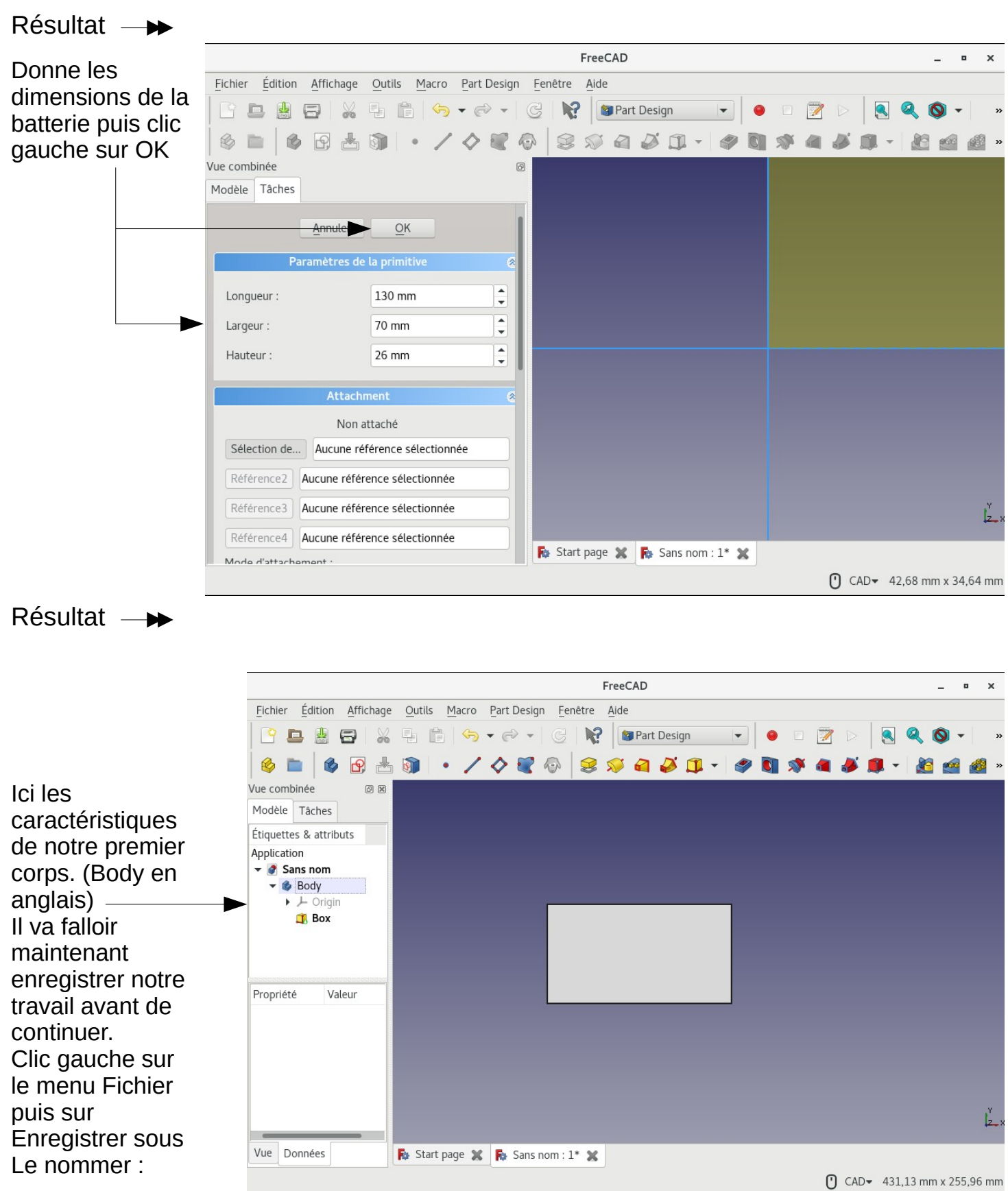

**Encombrement 3D** 

| Fiche    |      |         |  |
|----------|------|---------|--|
| Activité | Tuto | FreeCAD |  |

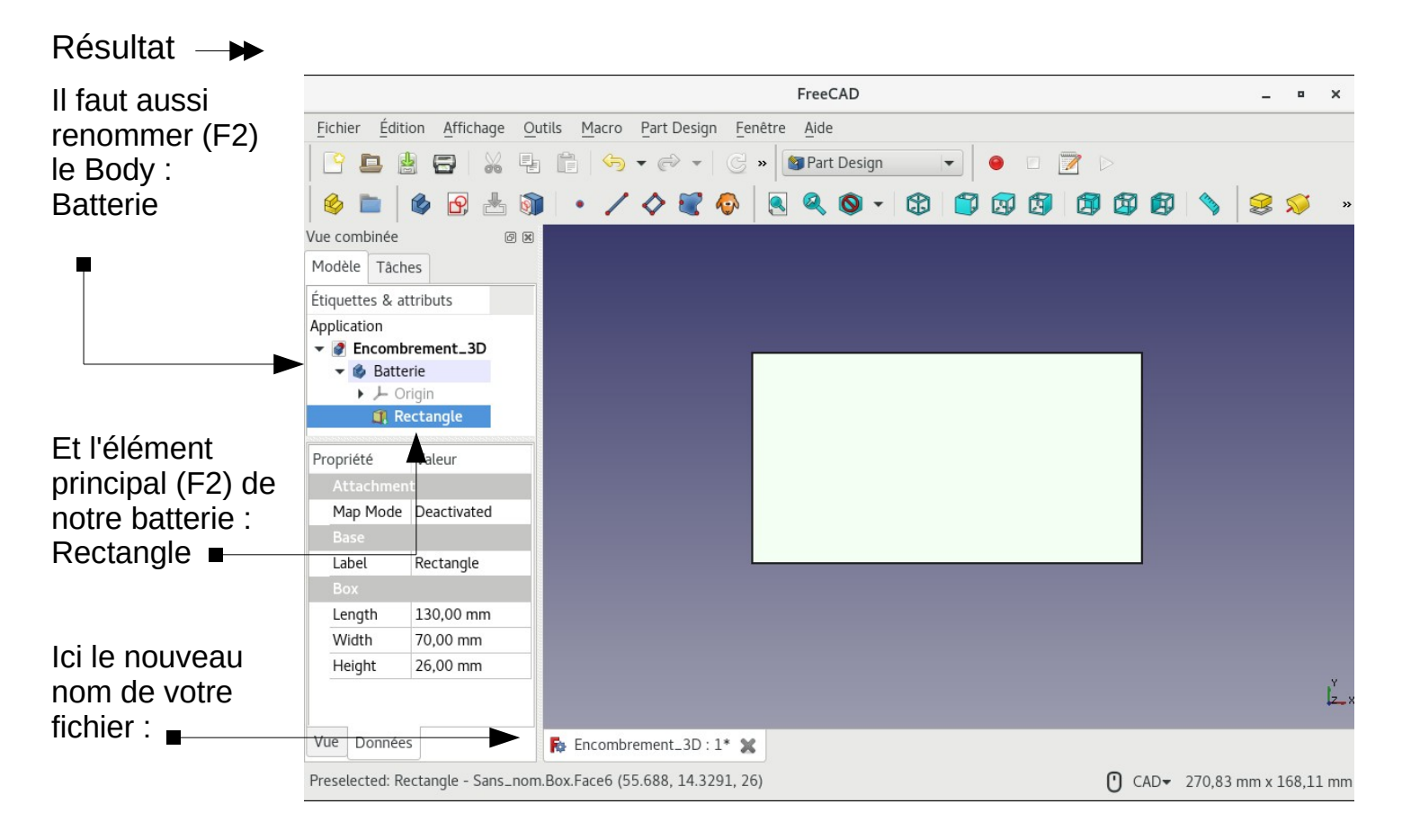

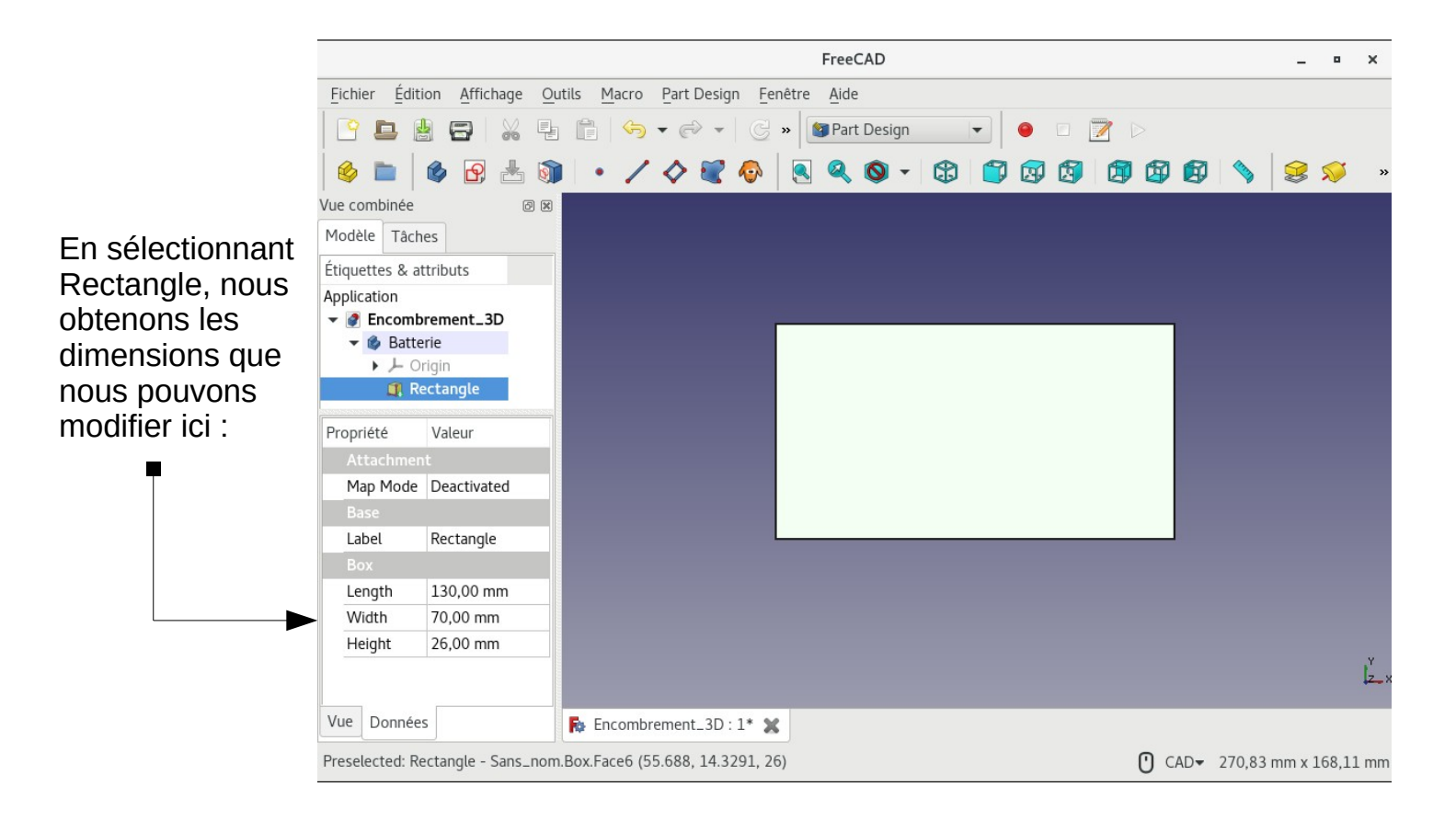

3 - Nous allons maintenant apprendre à travailler avec notre objet 3D avec le mode Gesture (Gestuel en français).

Pour se mettre en mode " Gesture " : Clic droit sur l'espace de travail, " Styles de navigation " et choisir " Gesture ".

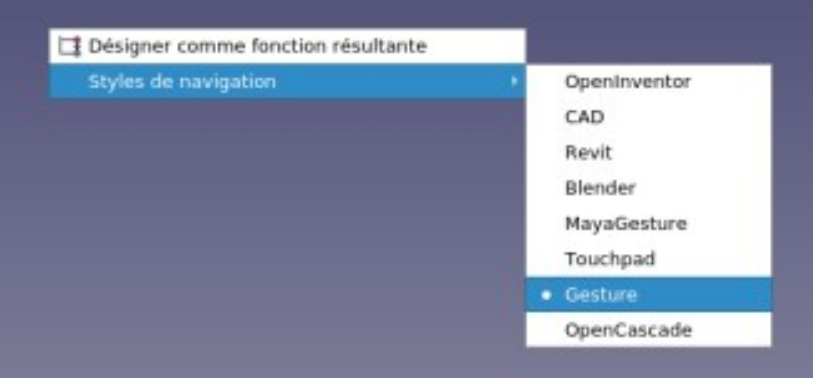

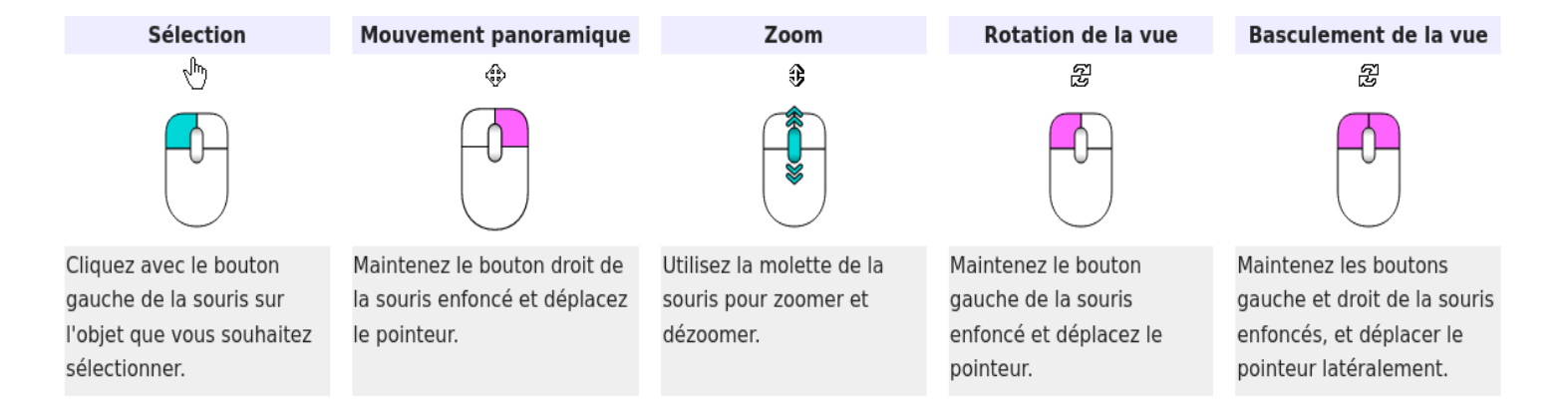

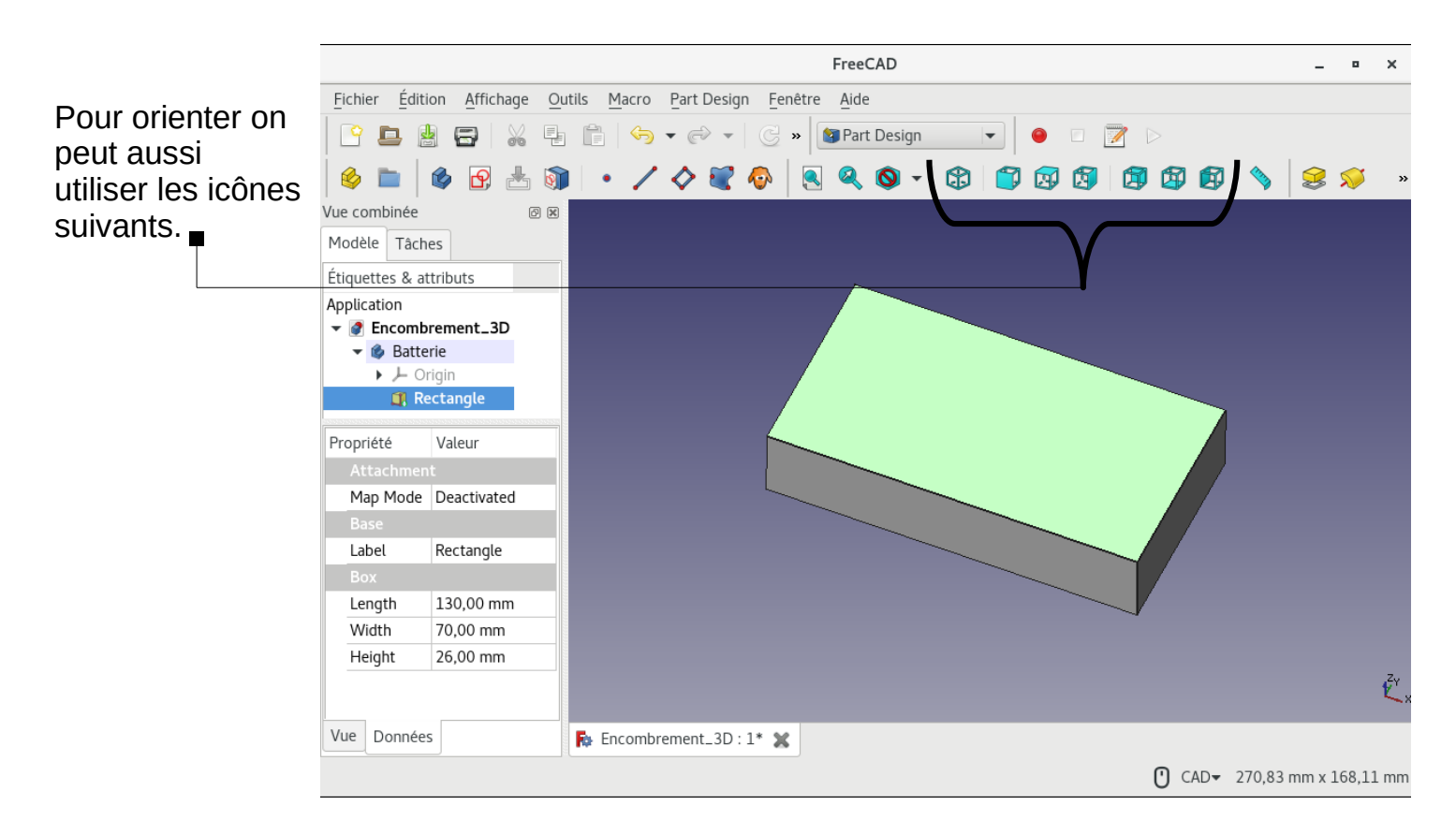

| Fiche    |      |         |  |
|----------|------|---------|--|
| Activité | Tuto | FreeCAD |  |

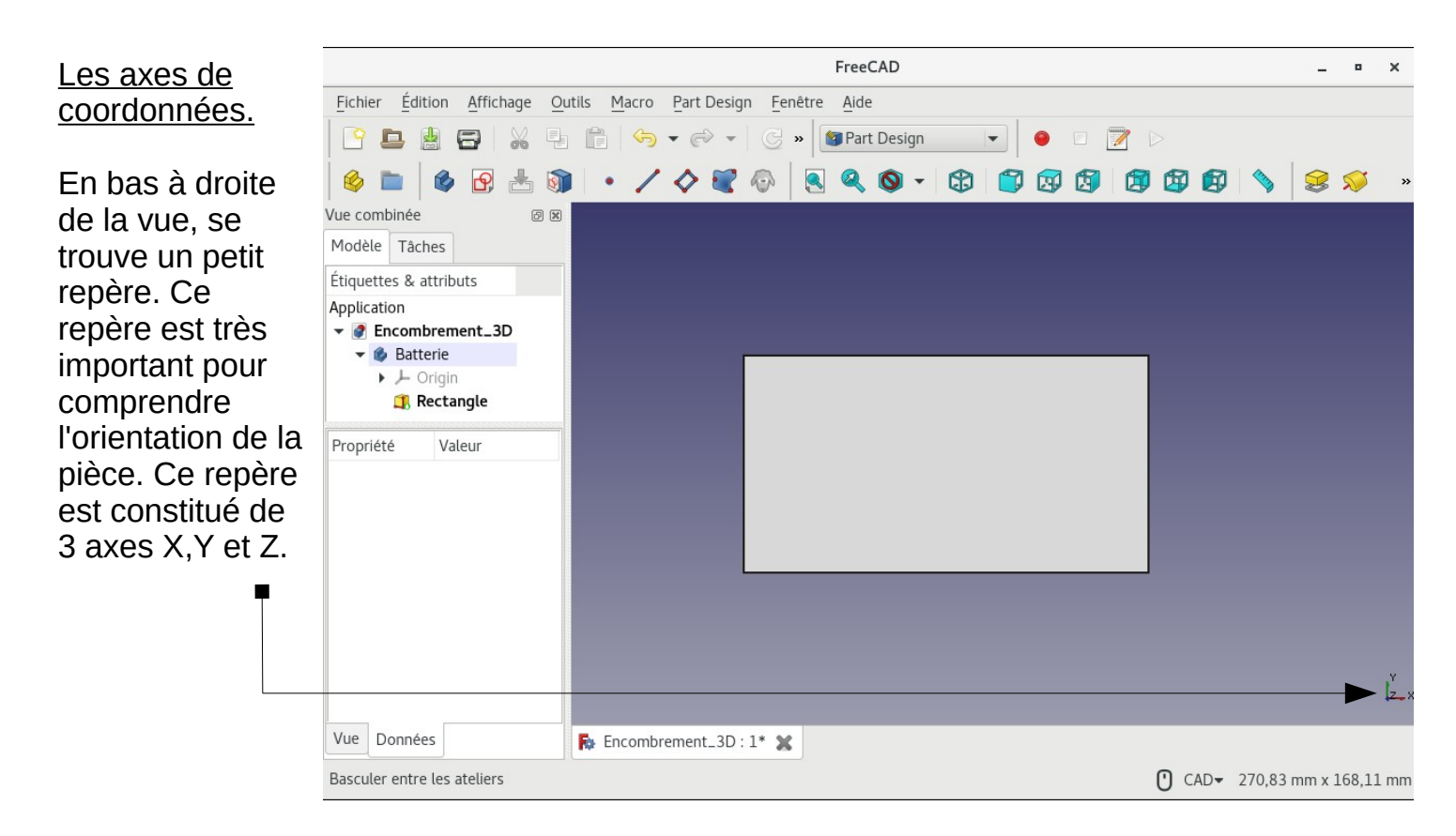

Pour afficher ce repère sur la pièce : Menu Affichage puis Afficher les axes de coordonnées.

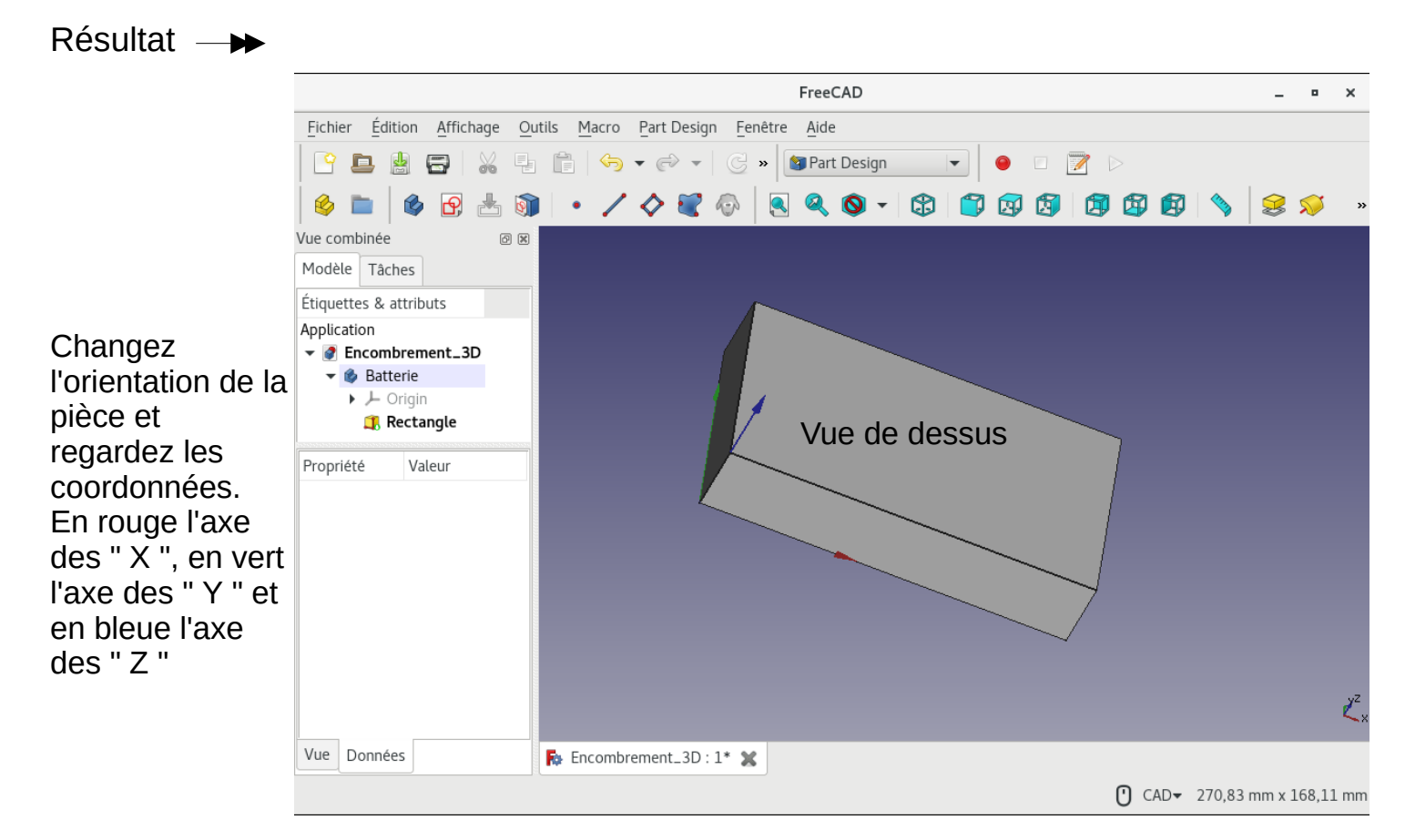

7 - Nous allons maintenant créer le volume de notre amplificateur à base de TDA 2002. **Dimensions : 55x34x36.** 

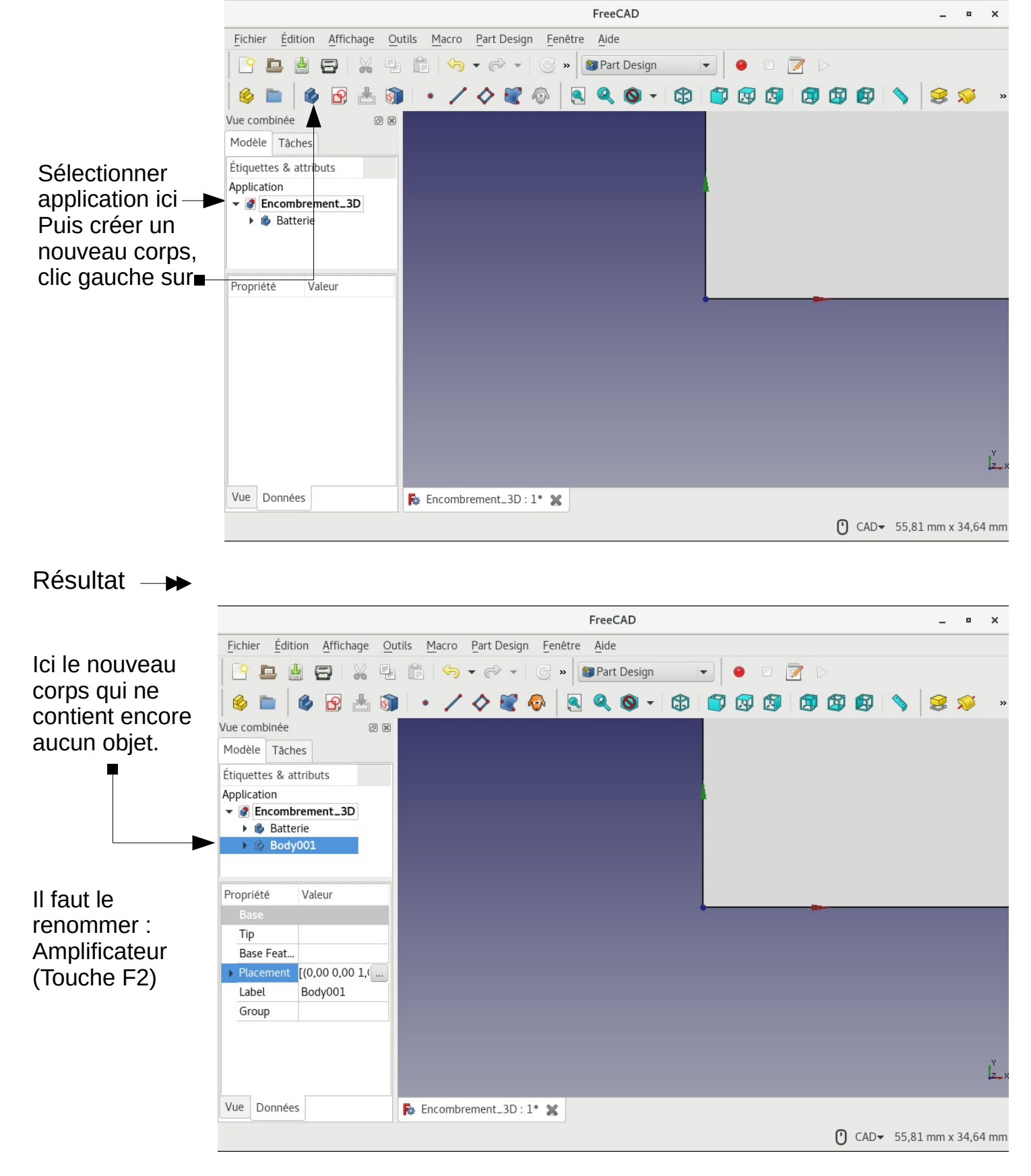

| Fiche    |      |         |  |
|----------|------|---------|--|
| Activité | Tuto | FreeCAD |  |

| Résultat —             | FreeCAD                                                                                                    | - •       | ×   |
|------------------------|----------------------------------------------------------------------------------------------------|-----------|-----|
| Le nouveau<br>nom ici. | Fichier Édition Affichage Qutils Macro Part Design Fenêtre Aide   Image: Second part Design Image: Second part Design Image: Second part Design Image: Second part Design Image: Second part Design Image: Second part Design Image: Second part Design   Image: Vue combinée Image: Second part Design Image: Second part Design Image: Second part Design Image: Second part Design Image: Second part Design Image: Second part Design   Image: Vue combinée Image: Second part Design Image: Second part Design Image: Second part Design Image: Second part Design Image: Second part Design   Image: Vue combinée Image: Second part Design Image: Second part Design Image: Second part Design Image: Second part Design   Image: Vue combinée Image: Second part Design Image: Second part Design Image: Second part Design Image: Second part Design   Image: Vue combinée Image: Second part Design Image: Second part Design Image: Second part Design Image: Second part Design   Image: Vue combinée Image: Second part Design Image: Second part Design Image: Second part Design Image: Second part Design   Image: Vue combinée Image: Second part Design Image: Second part Design Image: Second part Design Image: Second part Design   Image: Vue combinée Image: Second part Design Image: Second part Design Image: Second part Design Image: Second part Design   Image: Vue combinée Image: Second part Design Image: Second part Desi | 2         | »   |
|                        | Propriété     Valeur       Base     Tip       Base Feat     Placement [(0,00 0,00 1,0       Label     Amplificateur       Group                                                                                                    |           |     |
|                        |                                                                                                    |           | Z_x |
|                        | Vue Données Ricombrement_3D : 1* 💥                                                                                                    | n x 34,64 | mm  |

Nous allons maintenant créer le nouveau volume comme précédemment. <u>Se mettre</u> <u>en vue de dessus</u>

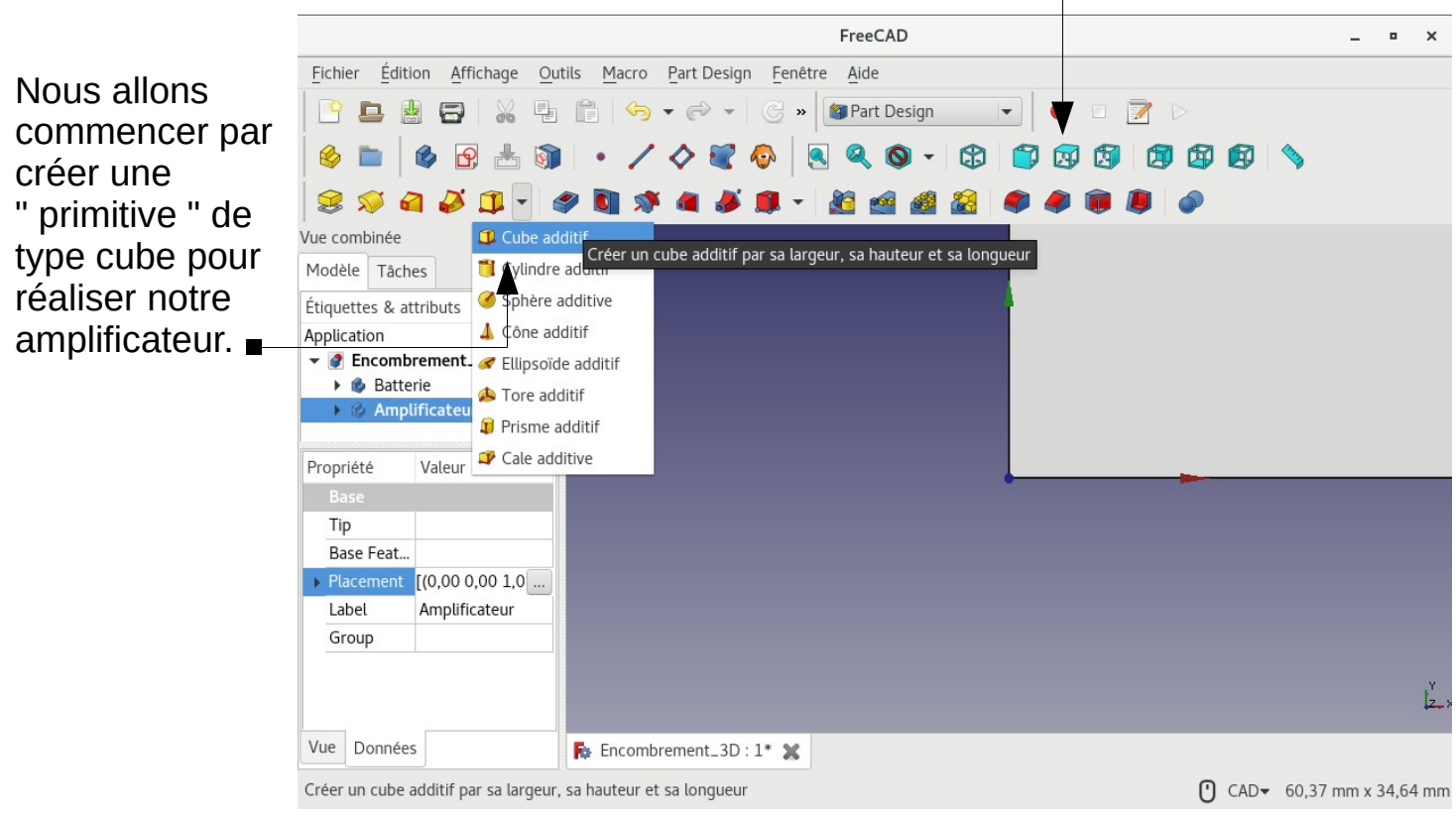

```
Fiche
Activité Tuto FreeCAD
```

# Nous sommes dans le plan XY (vue de dessus)

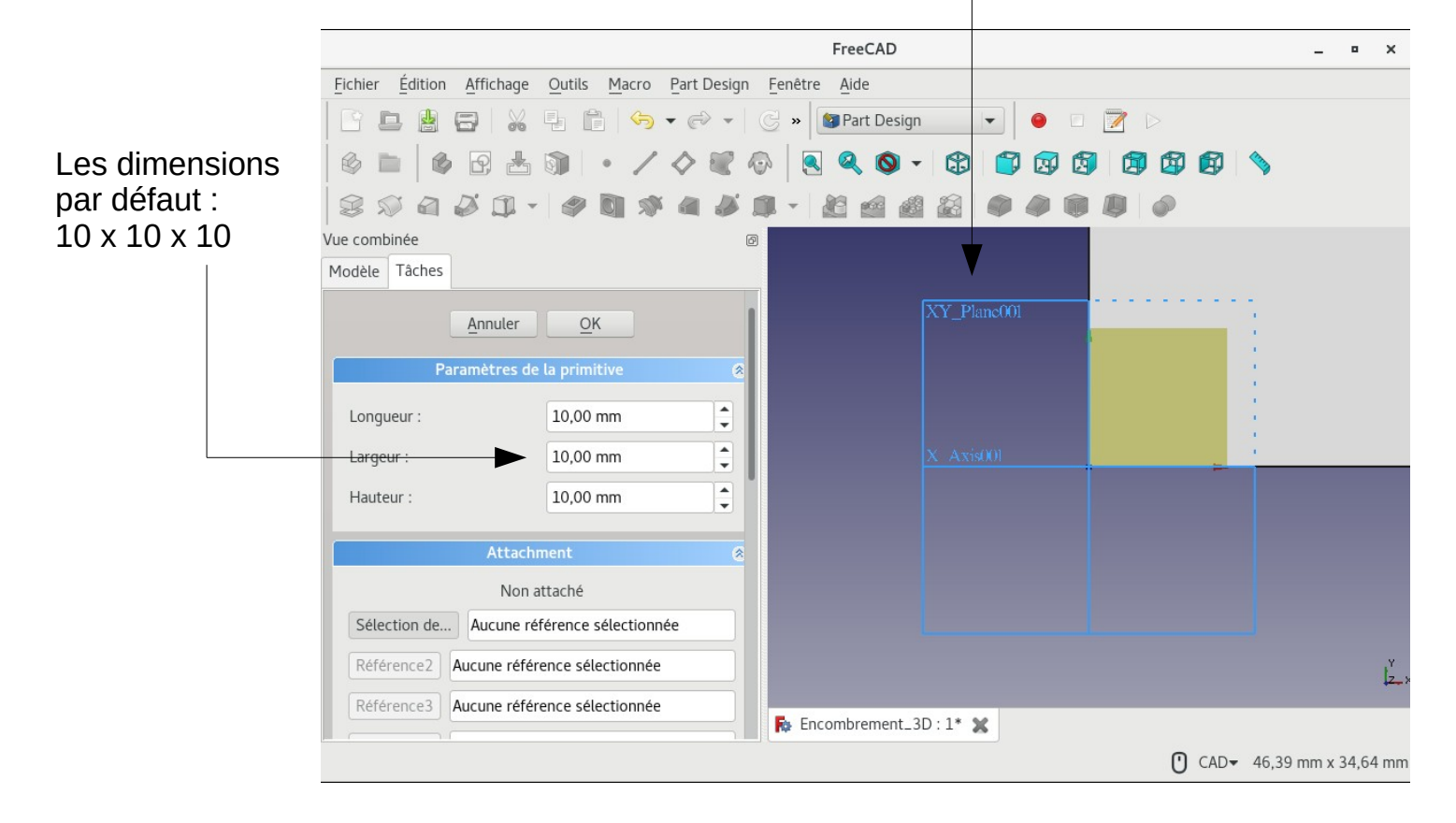

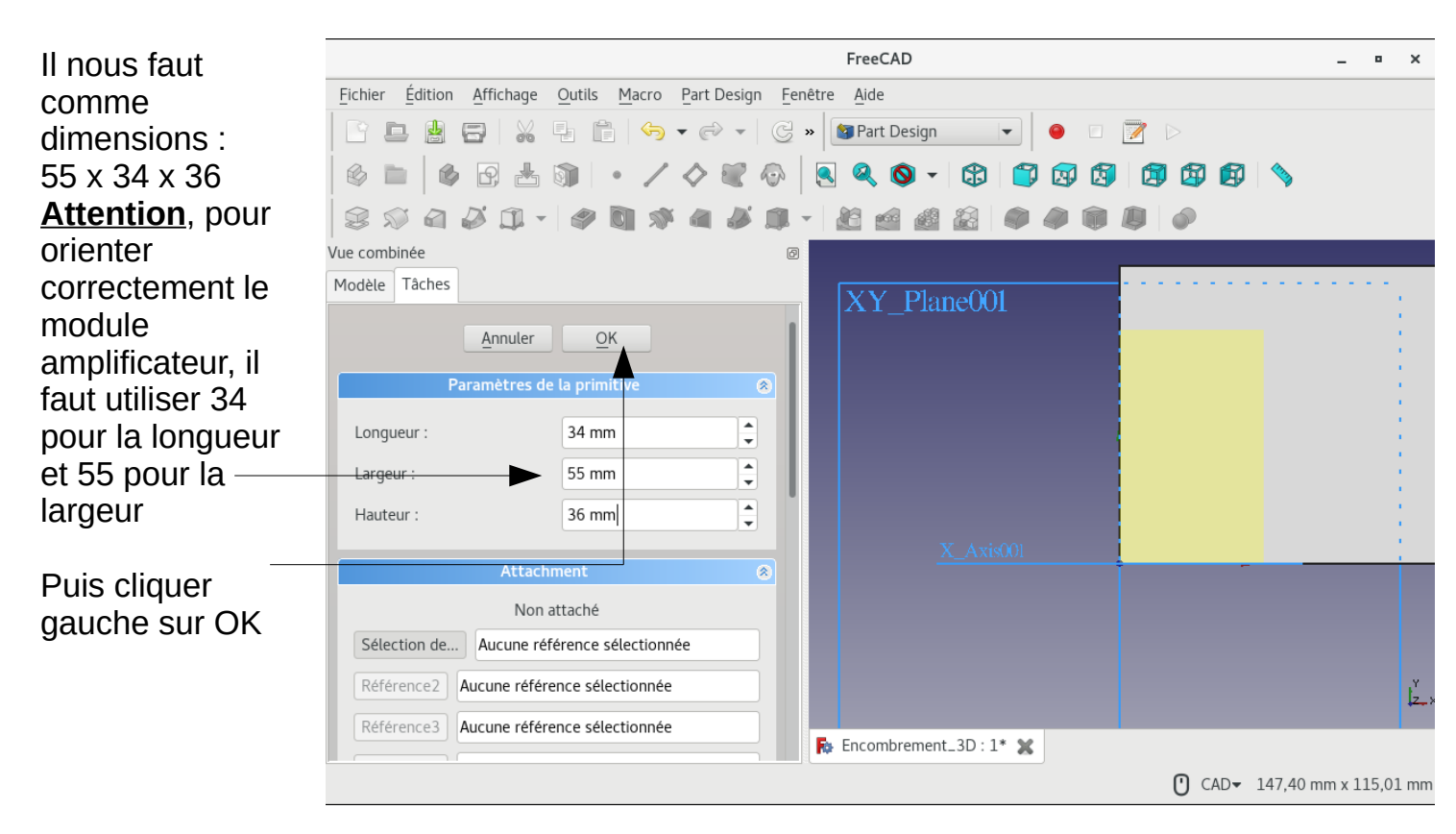

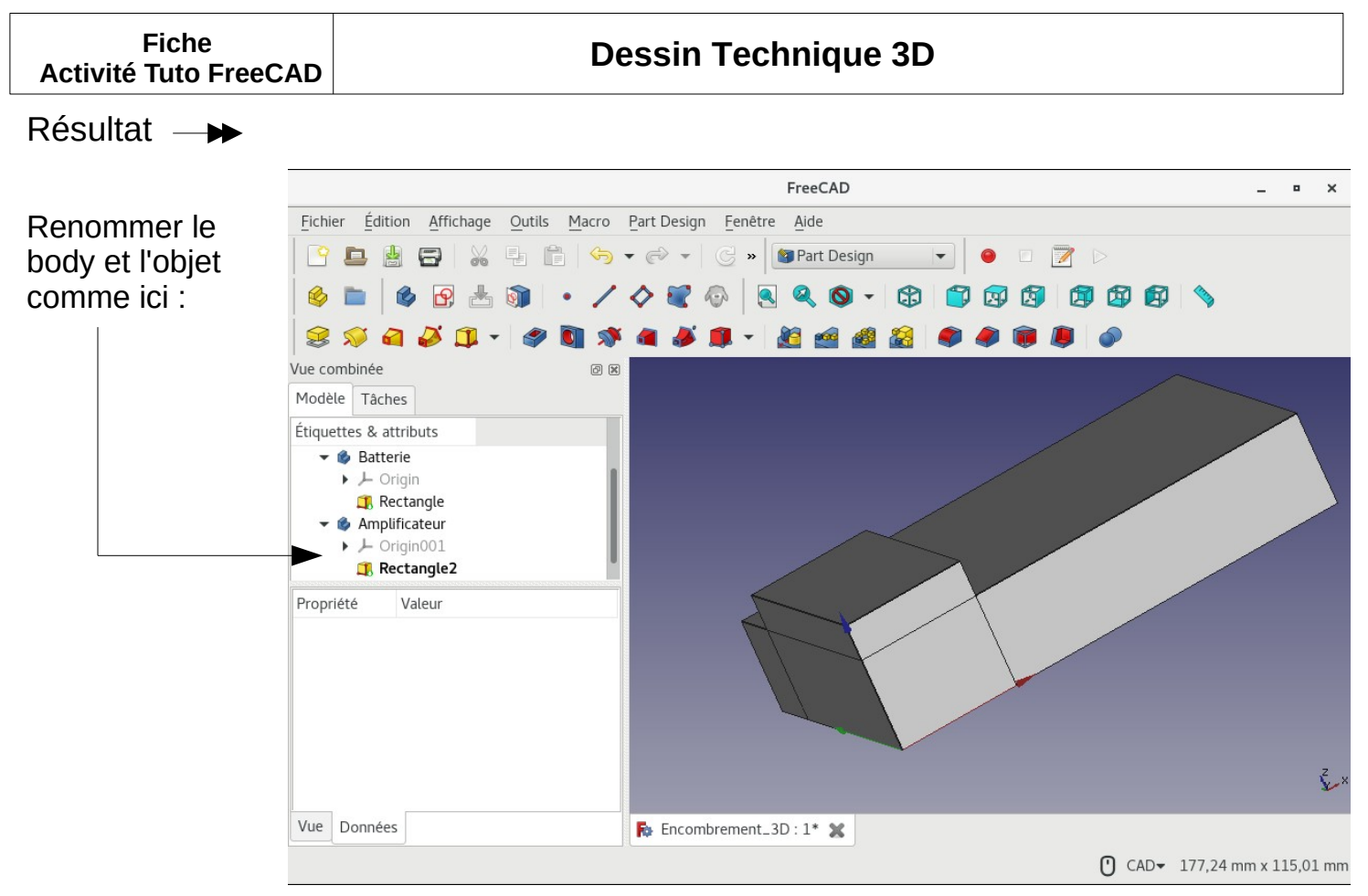

Nous allons devoir décaler le volume de l'amplificateur au dessus du volume de la batterie. Donc changer les coordonnées " Z " de notre amplificateur (coordonnée bleu)

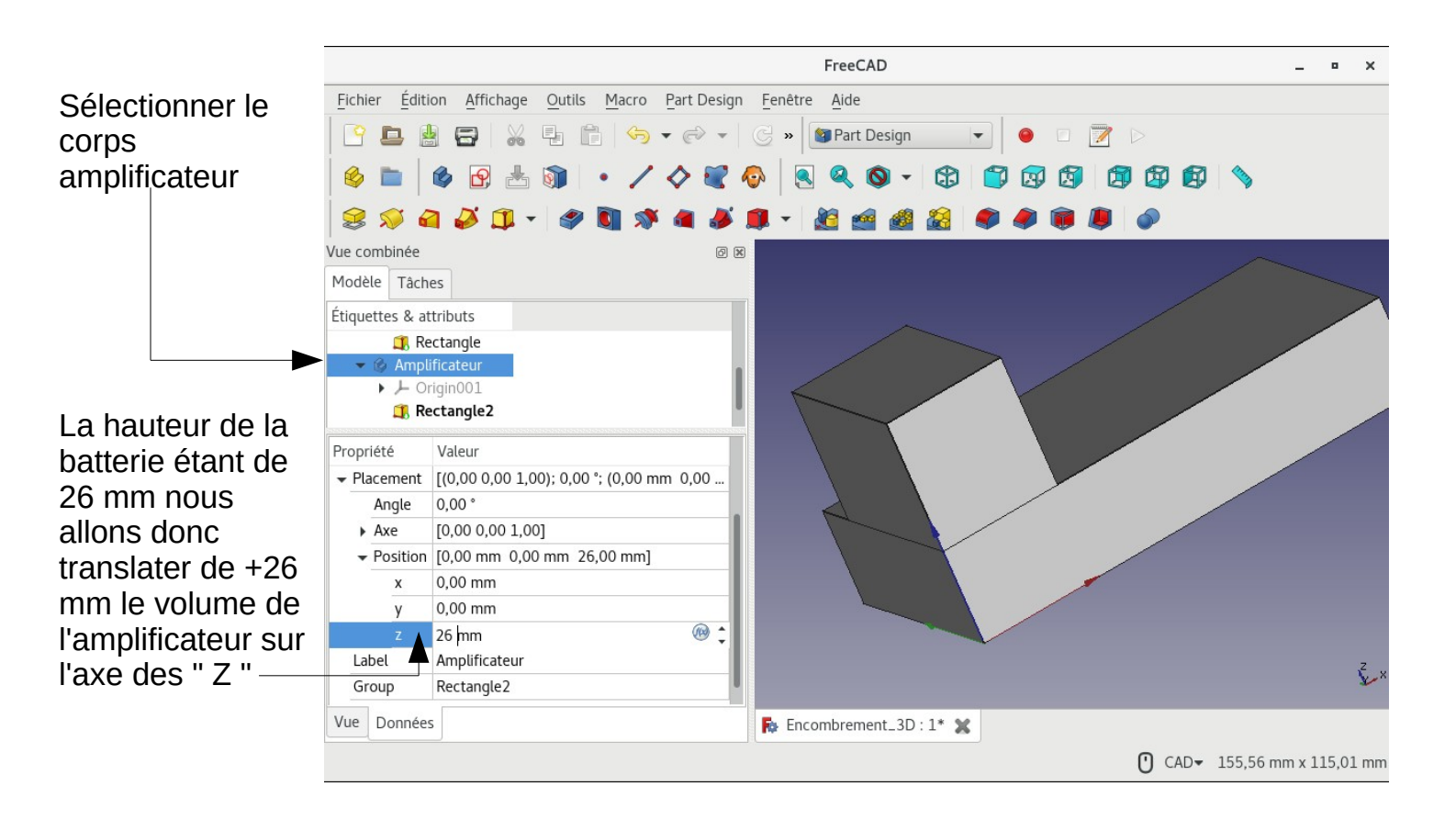

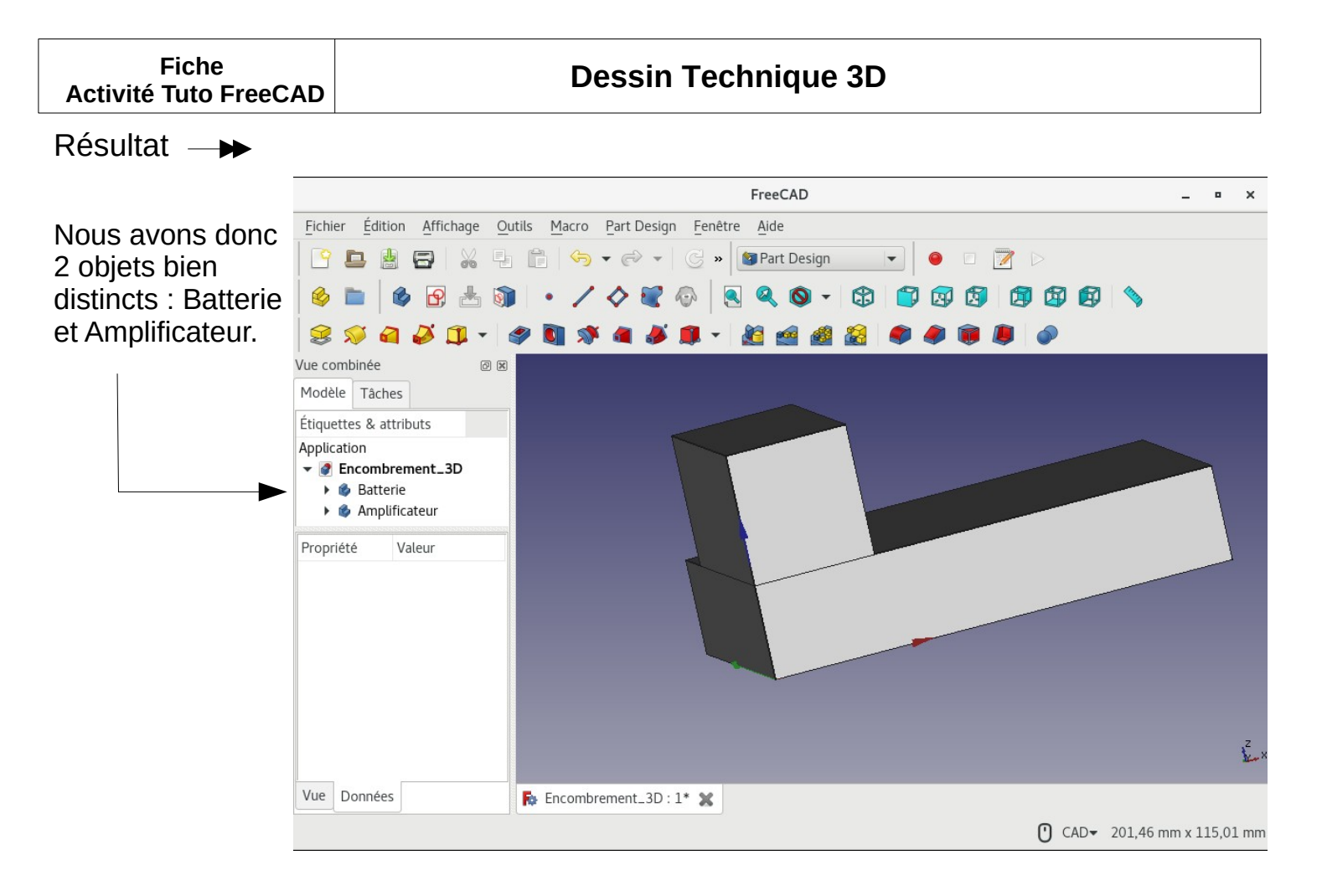

Nous allons maintenant changer l'apparence de nos deux objets.

|                     | Fo                            |                                                                     |                                   | FreeCAD 0.18                    | + _ @ ×                         |
|---------------------|-------------------------------|---------------------------------------------------------------------|-----------------------------------|---------------------------------|---------------------------------|
|                     | <u>Fichier</u> Édit           | ion <u>A</u> ffichage <u>O</u> utils <u>M</u> acro <u>P</u> art Des | sign <u>F</u> enêtre <u>A</u> ide |                                 |                                 |
|                     | 📄 💼 🔮                         | 🖢 🛎 🗊 🗊 😒 • 🖢 •                                                     | 😳 胶 🎯 Part Design 🔹               | 🌢 🖻 📥 🧊 🔹 🖊 🔷 🔑 💐 🚳             |                                 |
|                     | 🤞 🖿 🛛                         | s 🔍 🛇 - 🕸 🎒 🐼 🗐                                                     | 2 2 6 🔌 🕘 🗆 🗷                     | D 🛛 😂 🚿 🗃 🌽 🗊 + 🥔 🛐 🚿 🐴 🌽 🗊 + 🐰 | 🖆 🏄 🍰 🧶 🧶 🐌 🐌 🖉                 |
| Caira un alia drait | Vue combinée                  |                                                                     |                                   |                                 |                                 |
| Faire un clic droit | Modèle Tá                     | âches                                                               |                                   |                                 |                                 |
| cur l'objet et      | Étiquettes & a                | attributs                                                           |                                   |                                 |                                 |
| Surrobjerer         | Application                   |                                                                     |                                   |                                 |                                 |
| choisir             | Encom     Batt                | brement_3D_0K7                                                      |                                   |                                 |                                 |
| CHUISH              | ► 🏟 Am                        | Activer/désactiver le corps                                         |                                   |                                 |                                 |
| " Annaronco "       | 🕨 🚯 Hau                       | Transformer                                                         |                                   |                                 |                                 |
| Apparence           |                               | 📑 Désigner comme fonction résultante                                |                                   |                                 |                                 |
|                     |                               | Apparence                                                           |                                   |                                 |                                 |
|                     |                               | Couleur aléatoire                                                   |                                   |                                 |                                 |
|                     |                               | 🔏 Couper                                                            |                                   |                                 |                                 |
|                     |                               | Copier                                                              |                                   |                                 |                                 |
|                     |                               | Doller                                                              |                                   |                                 |                                 |
|                     |                               | 🚍 Effacer                                                           |                                   |                                 |                                 |
|                     |                               | Marguer pour recalculer                                             |                                   |                                 |                                 |
|                     | Propriété                     | Renommer                                                            |                                   |                                 |                                 |
|                     | Base                          |                                                                     |                                   |                                 |                                 |
|                     | Тір                           | Fillet                                                              |                                   |                                 |                                 |
|                     | Base Fea                      |                                                                     |                                   |                                 |                                 |
|                     | <ul> <li>Placement</li> </ul> | t [(0,00 0,00 1,00); 0,00 °; (0,00 mm                               |                                   |                                 |                                 |
|                     | Label                         | Batterie                                                            |                                   |                                 |                                 |
|                     | Group                         | [Rectangle, Fillet]                                                 |                                   |                                 |                                 |
|                     |                               |                                                                     |                                   |                                 |                                 |
|                     |                               |                                                                     |                                   |                                 |                                 |
|                     |                               |                                                                     |                                   |                                 |                                 |
|                     |                               |                                                                     |                                   |                                 |                                 |
|                     |                               |                                                                     |                                   |                                 | E.                              |
|                     |                               |                                                                     |                                   |                                 |                                 |
|                     | Vue Donr                      | nées                                                                | Encombrement_3D_OK7 : 1 🕷         |                                 |                                 |
|                     | Valid, nom int                | terne : Body                                                        |                                   |                                 | Gesture 1946,55 mm x 1289,81 mm |

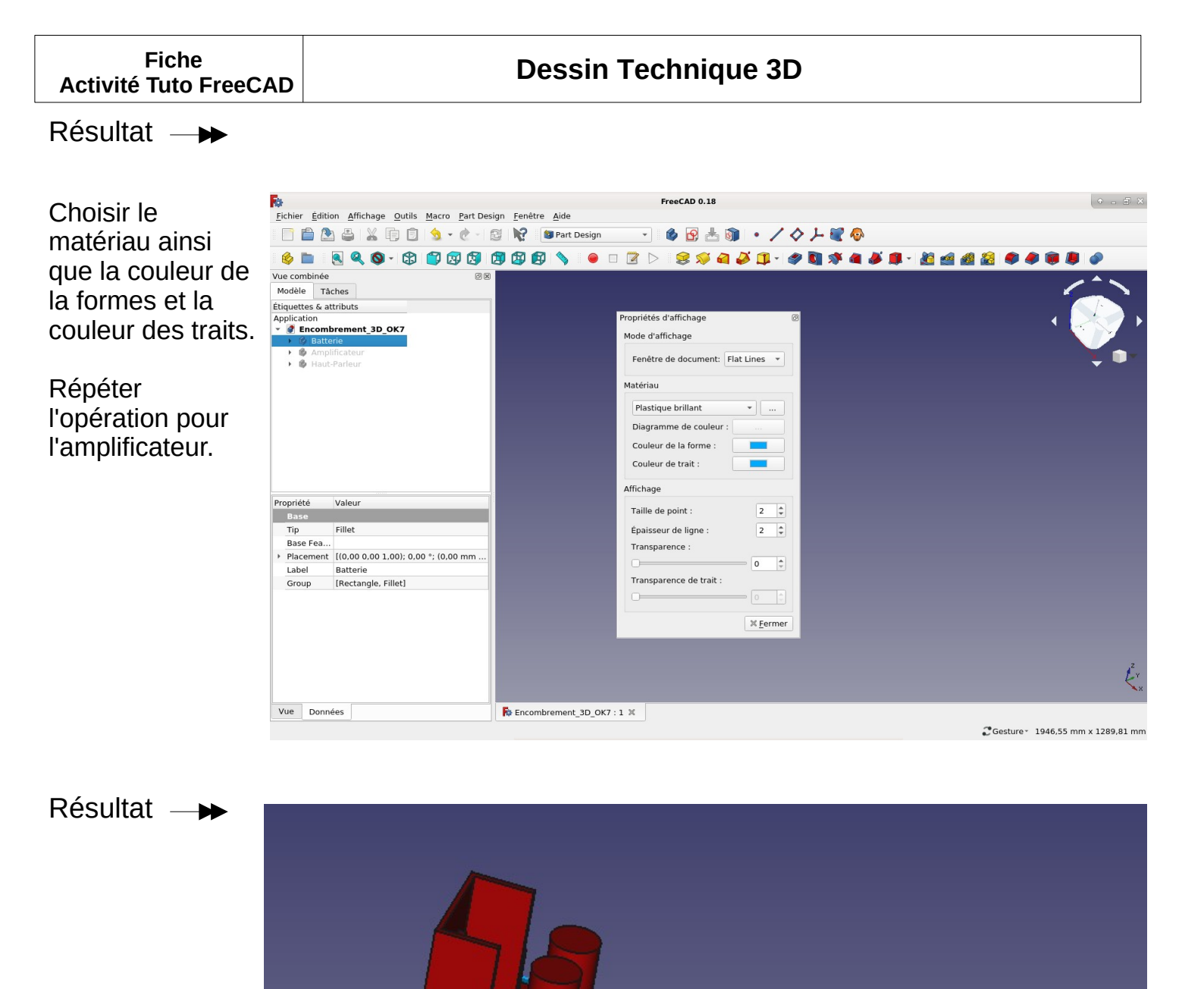

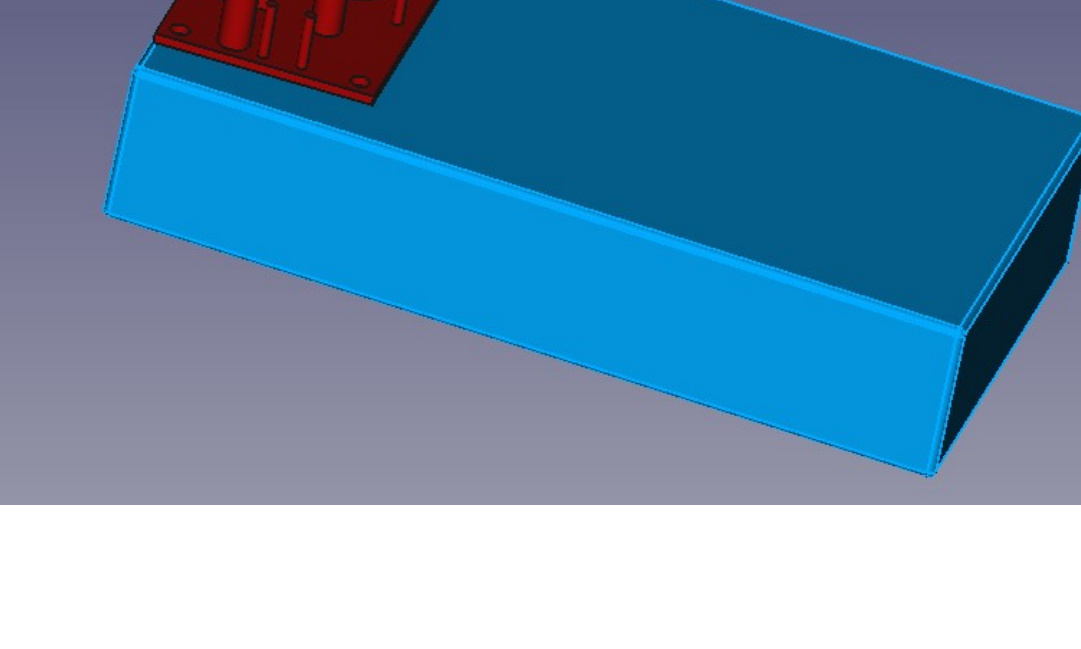

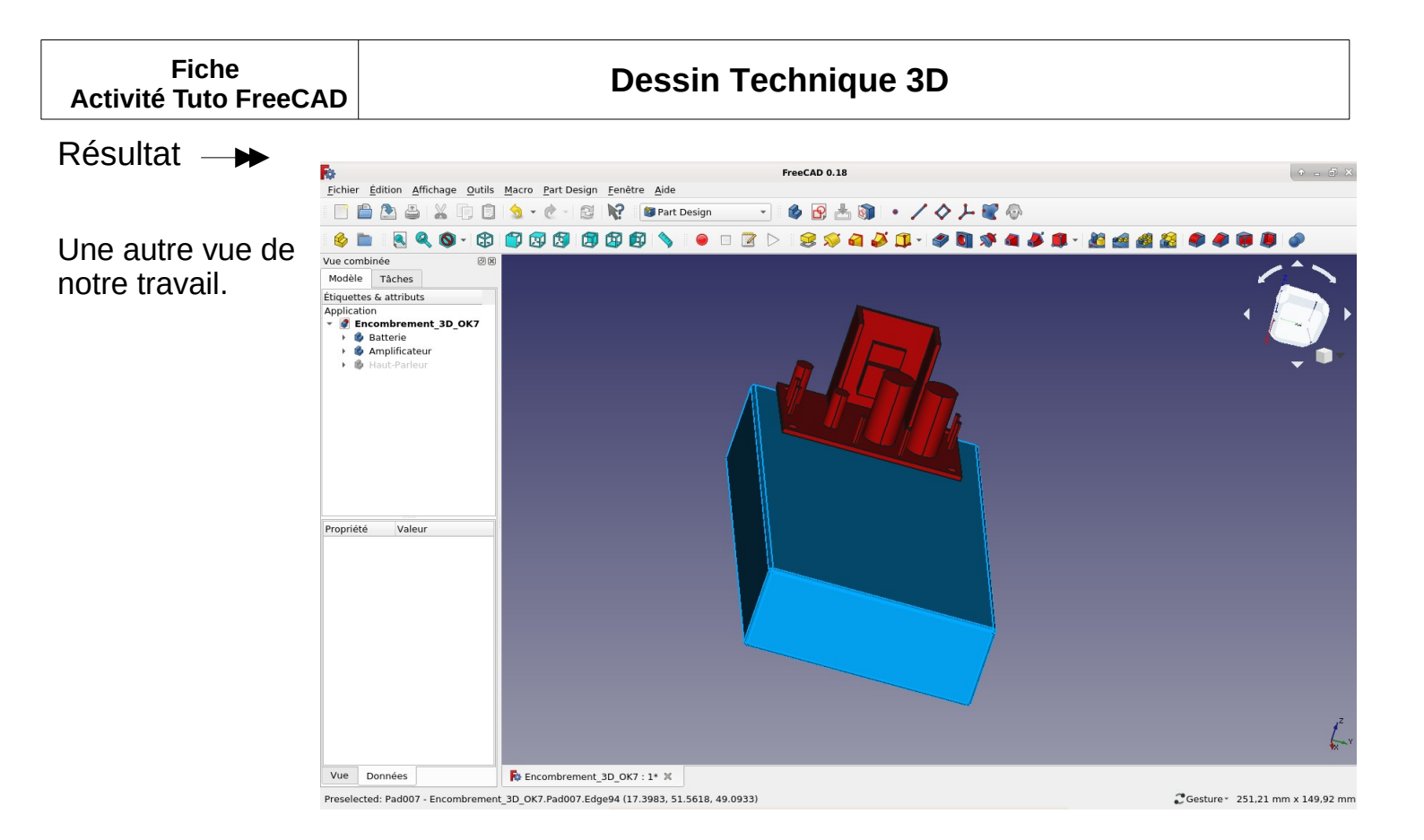

Il va falloir maintenant créer notre haut-parleur. Nous allons utiliser une nouvelle méthode de création d'objet.

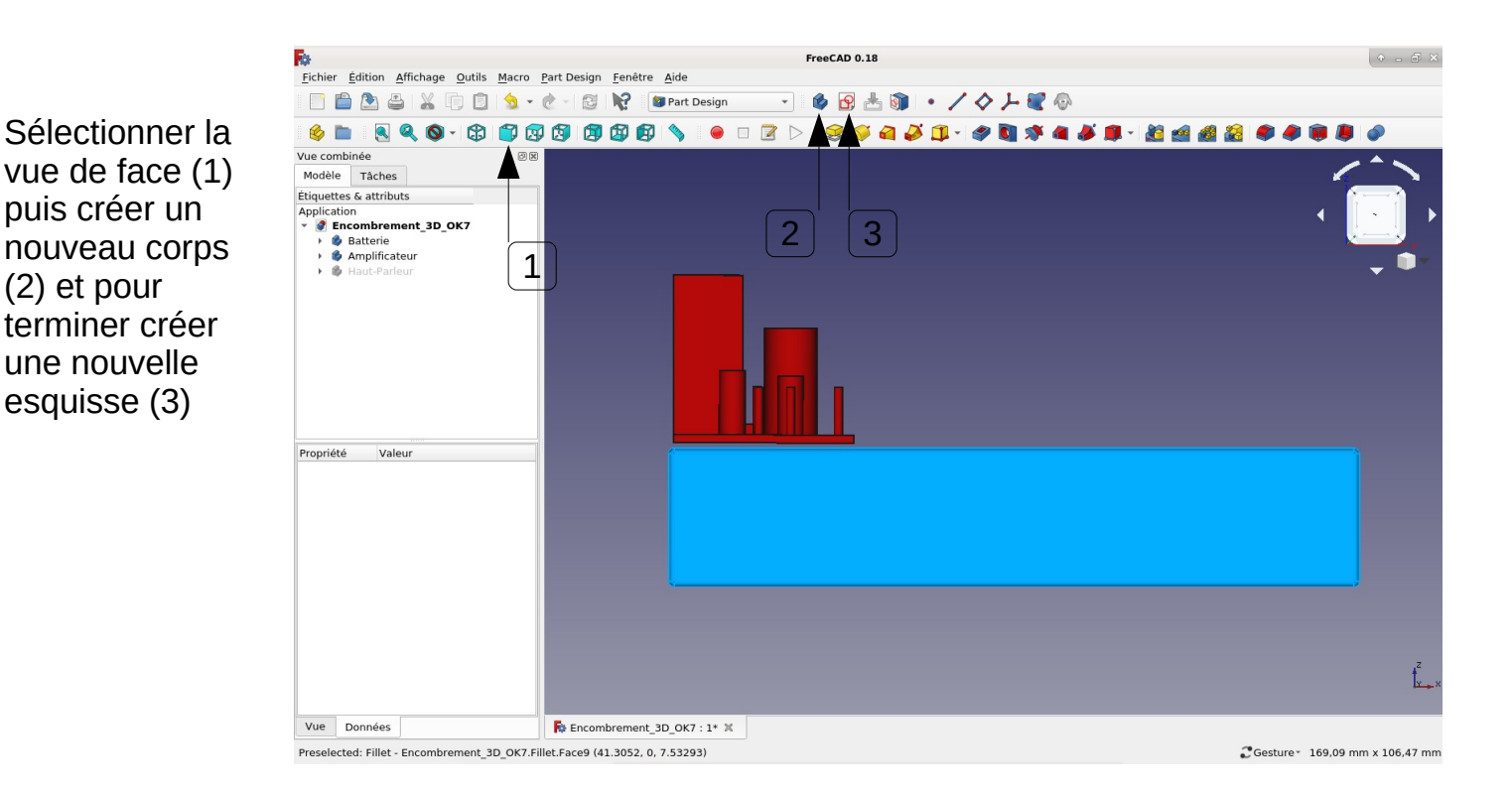

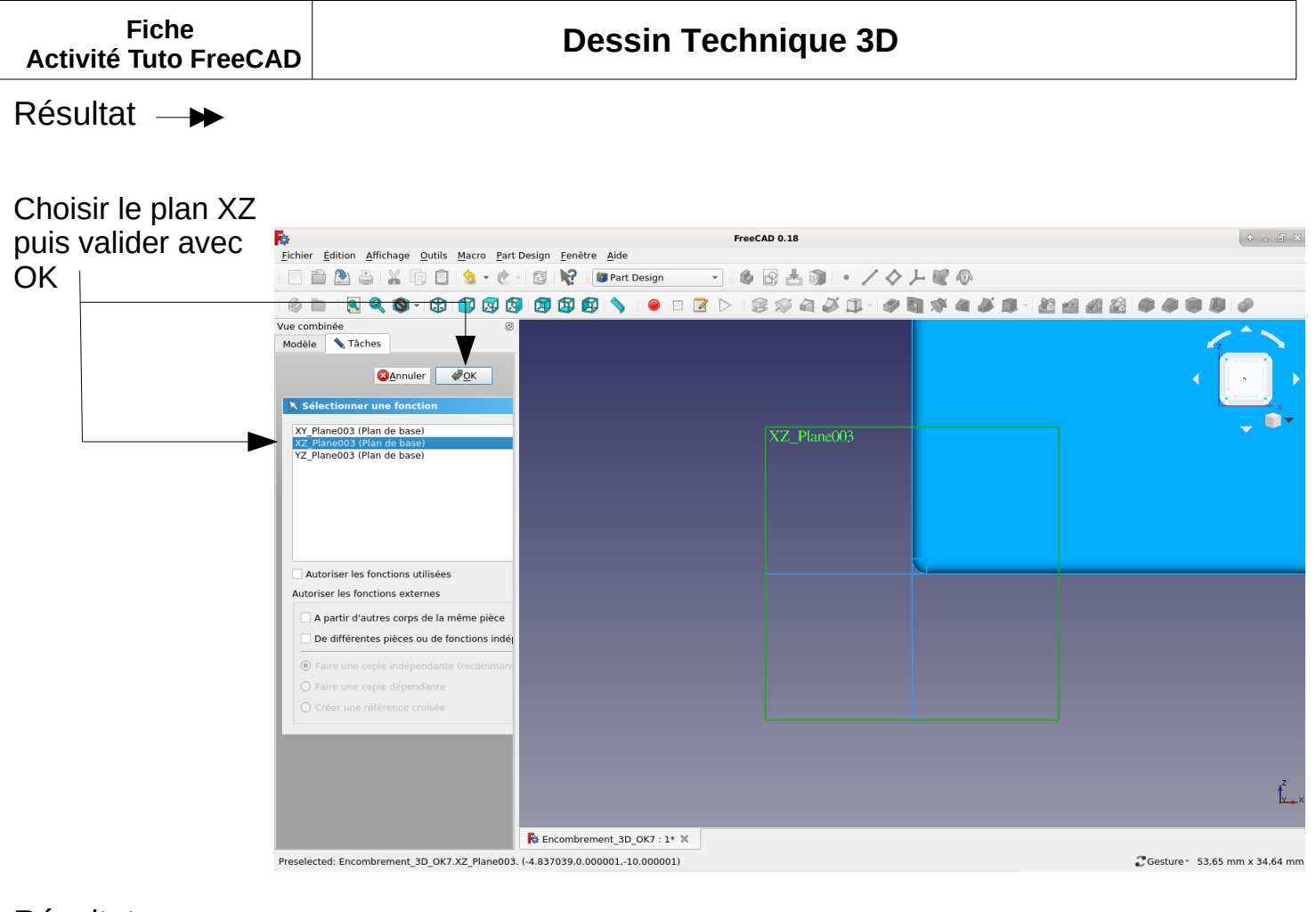

Résultat —

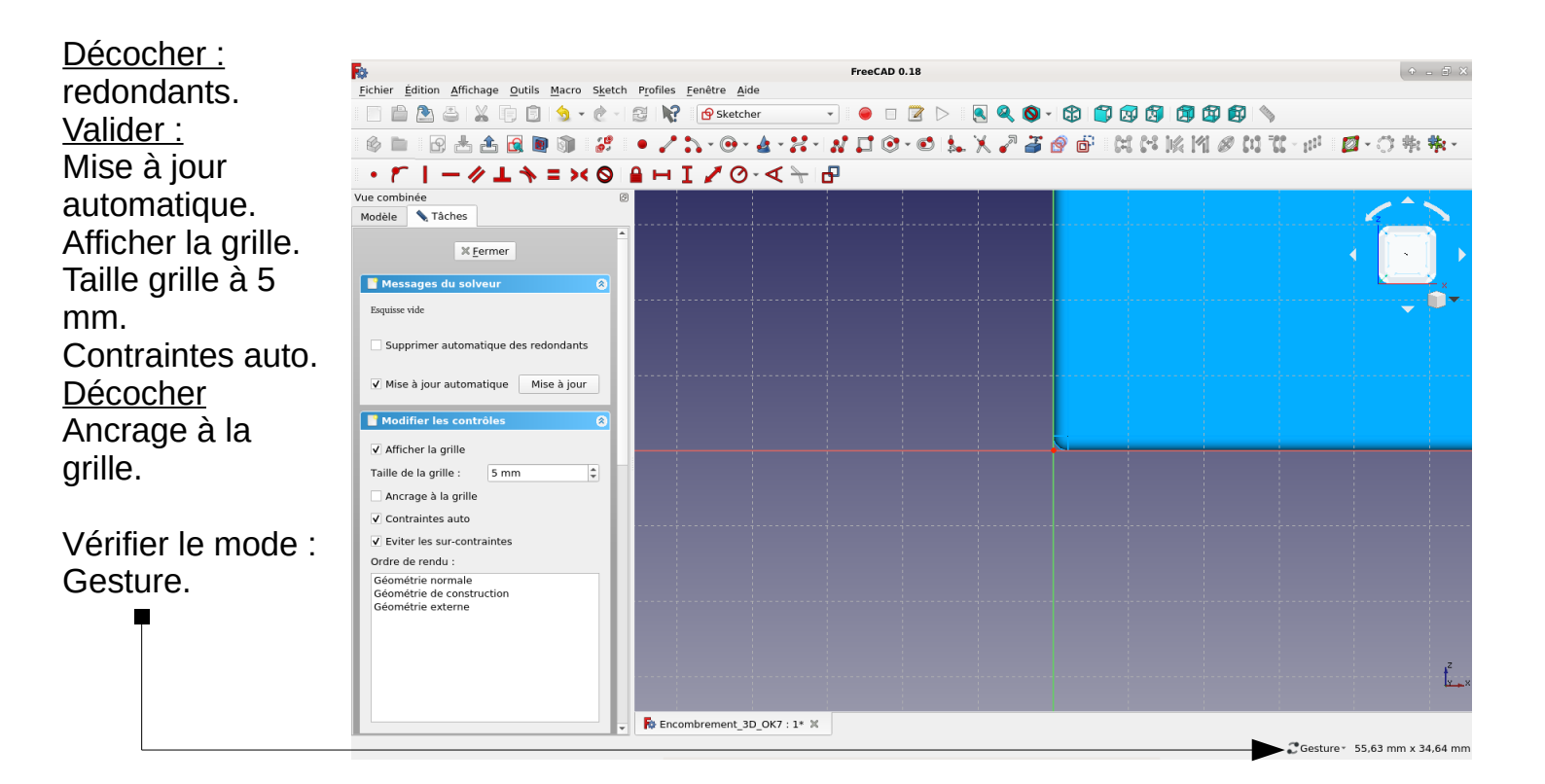

|          | Fiche | e       |
|----------|-------|---------|
| Activité | Tuto  | FreeCAD |

Pour travailler plus aisément nous allons cacher le volume de la batterie ainsi que celui de l'amplificateur.

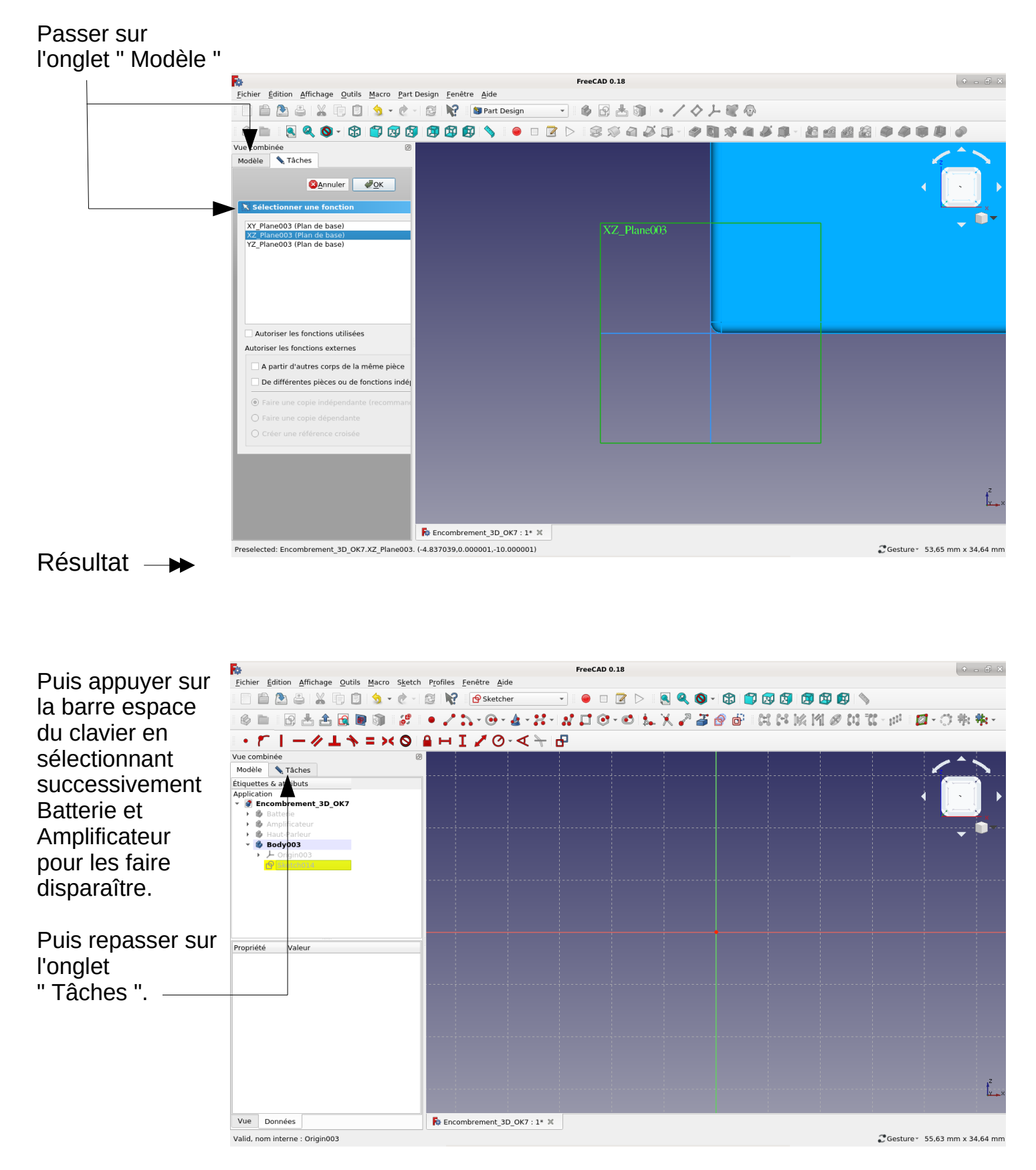

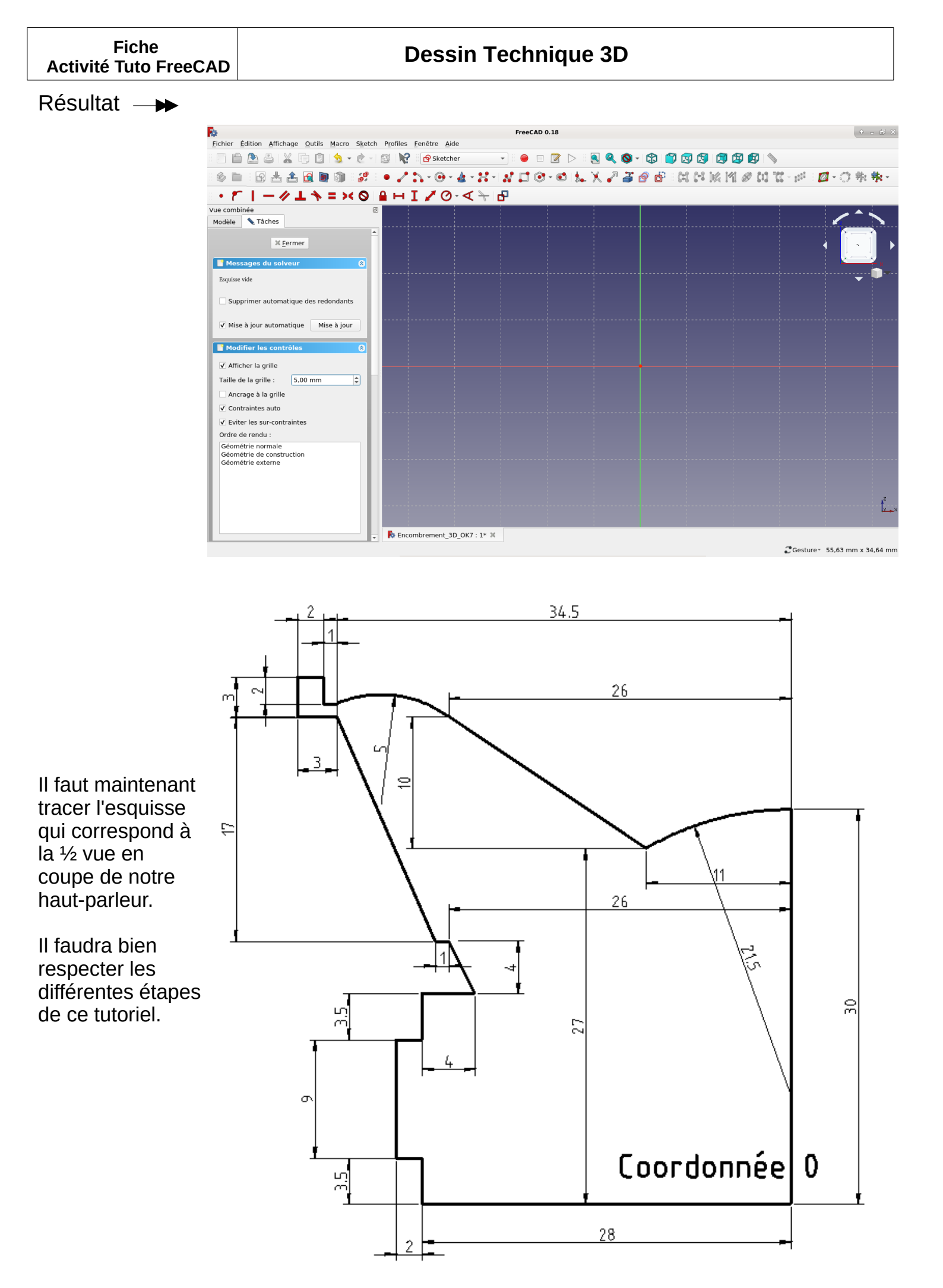

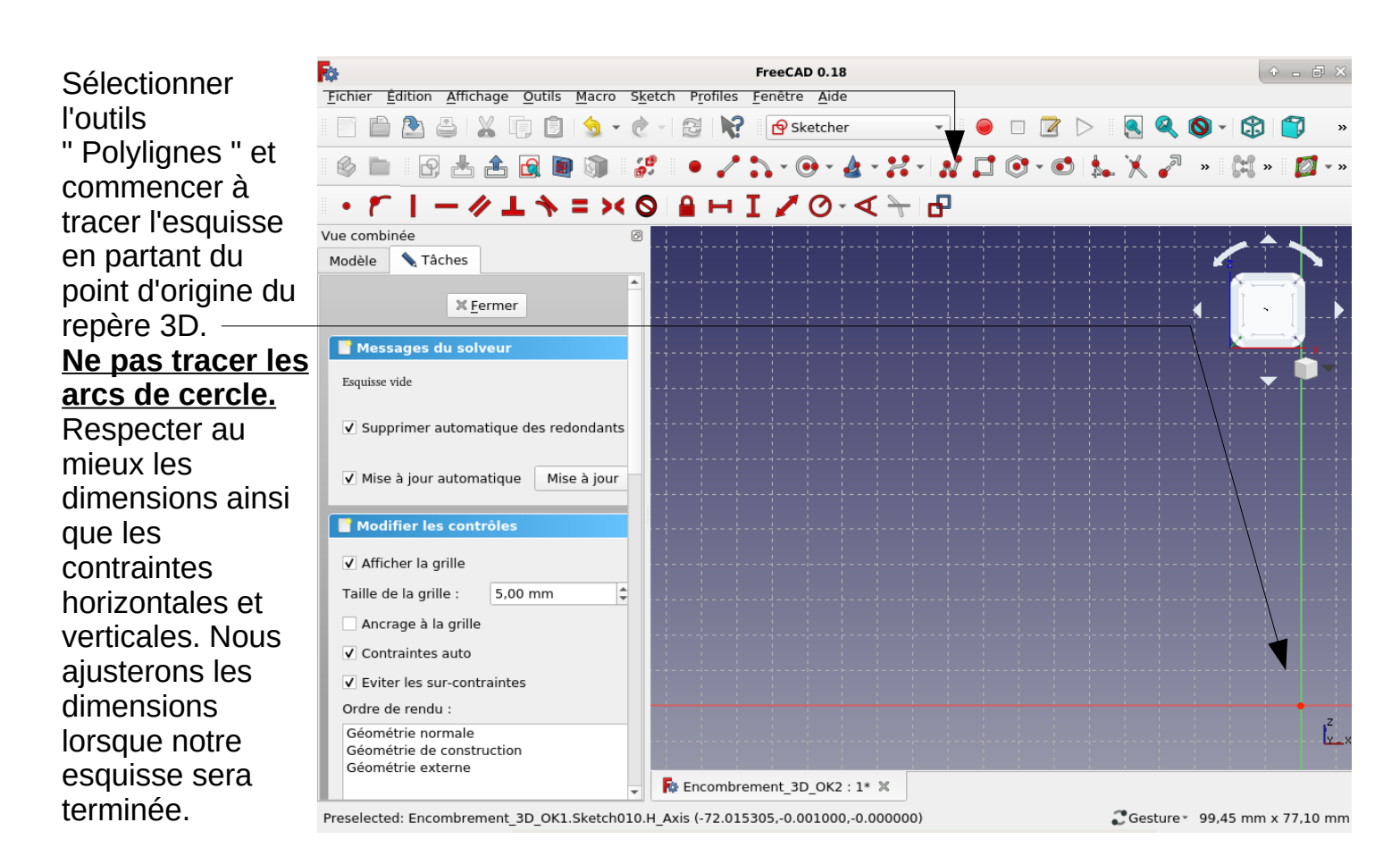

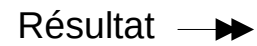

Nous allons maintenant contraindre notre esquisse en respectant les dimensions de votre vue en 2D du haut-parleur. Pour cela il faut utiliser les outils de contraintes. Commencer par les contraintes verticales et horizontales puis fixer les dimensions.

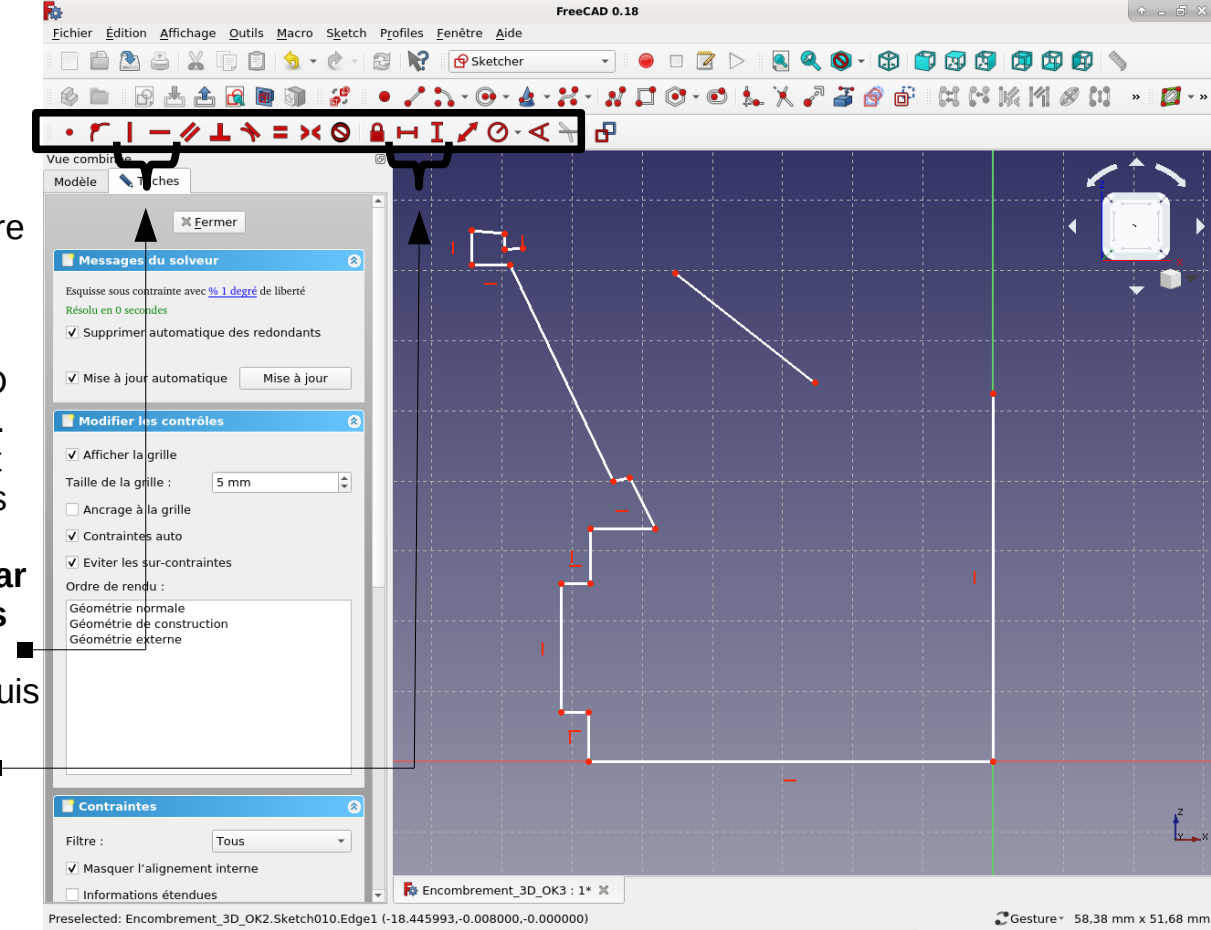

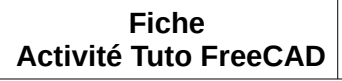

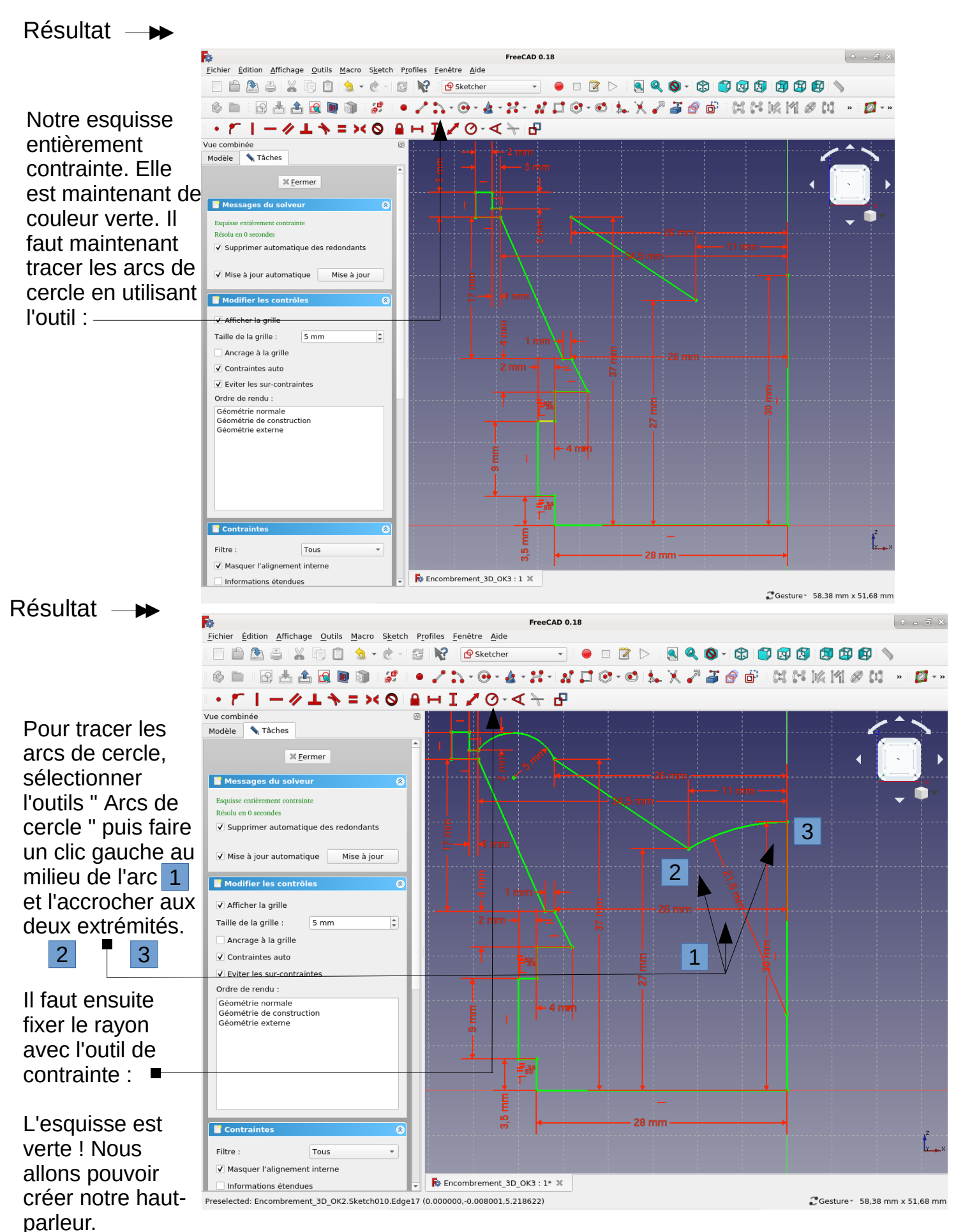

```
Fiche
Activité Tuto FreeCAD
```

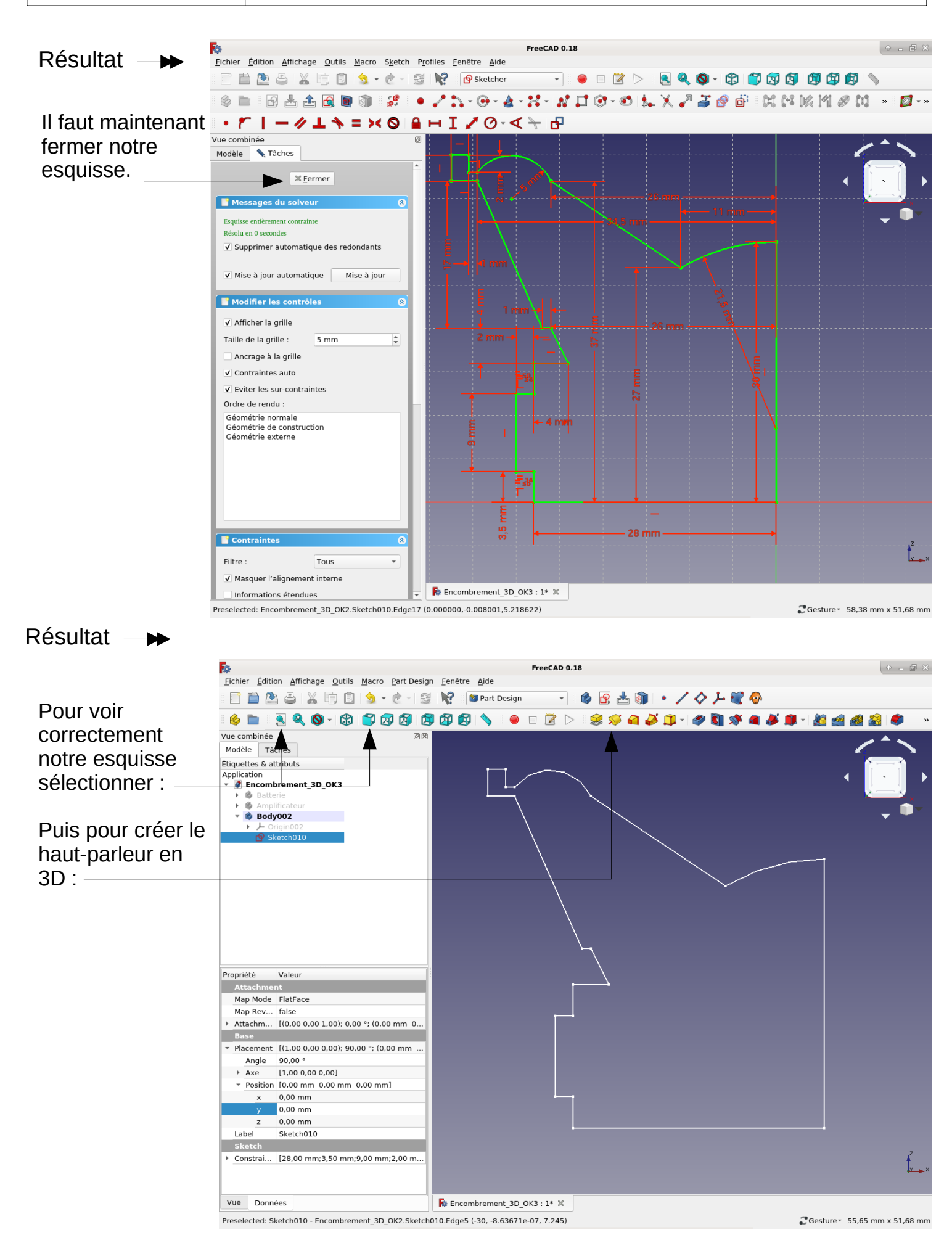

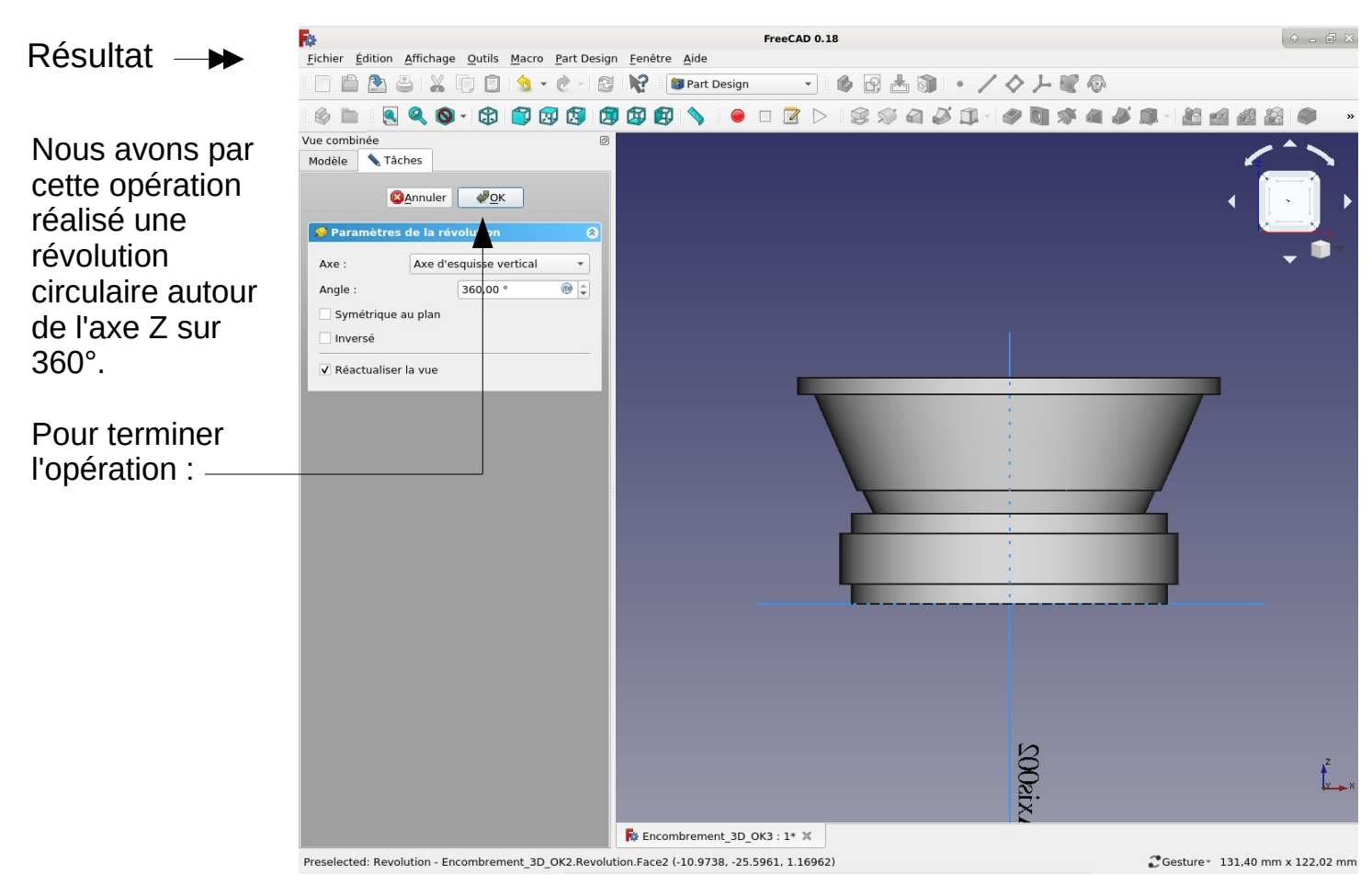

Résultat —

Puis faire réapparaître la batterie et le module amplificateur. Utiliser la barre espace.

Il faut maintenant renommer le Body002 et ensuite déplacer le haut- parleur pour le positionner sur la batterie

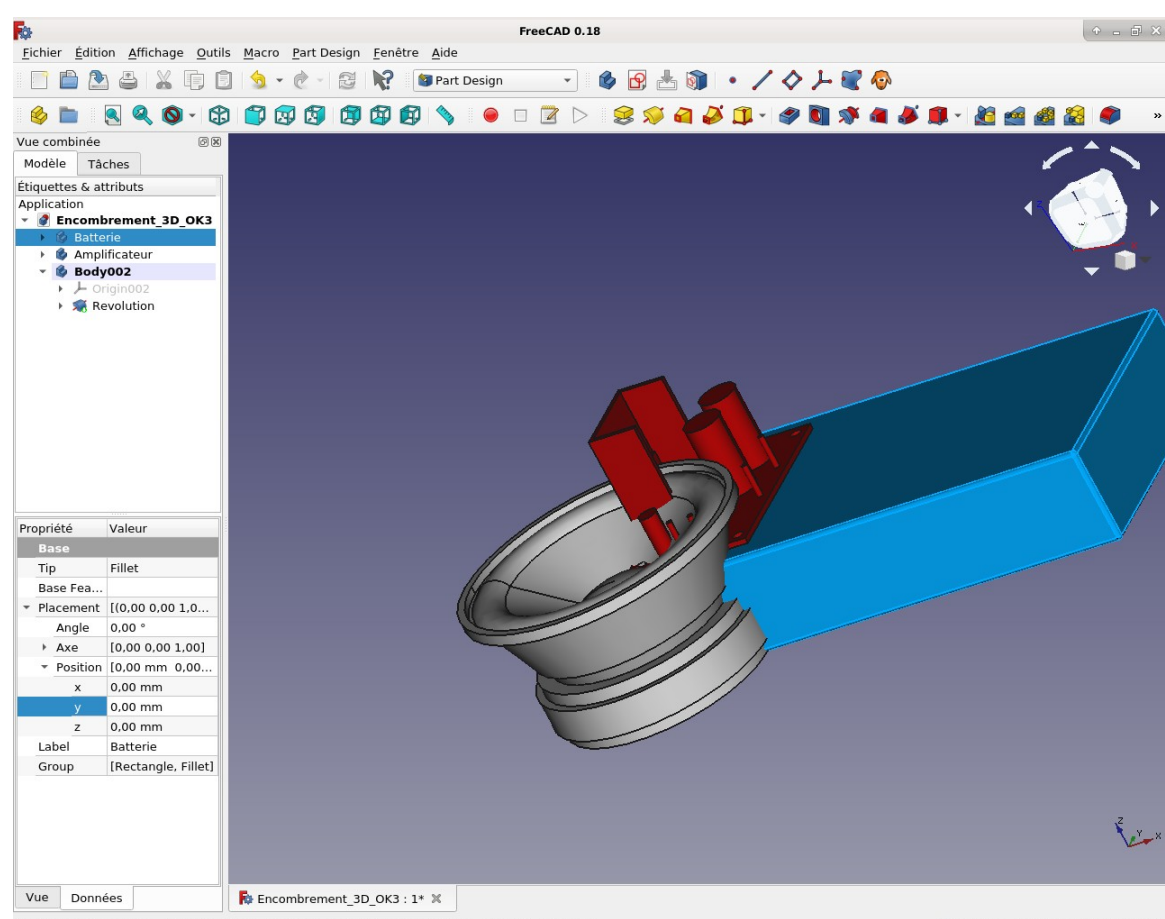

Preselected: Revolution - Encombrement\_3D\_OK2.Revolution.Face6 (23.6539, -14.7235, 13.0442)

CGesture 227,49 mm x 182,04 mm

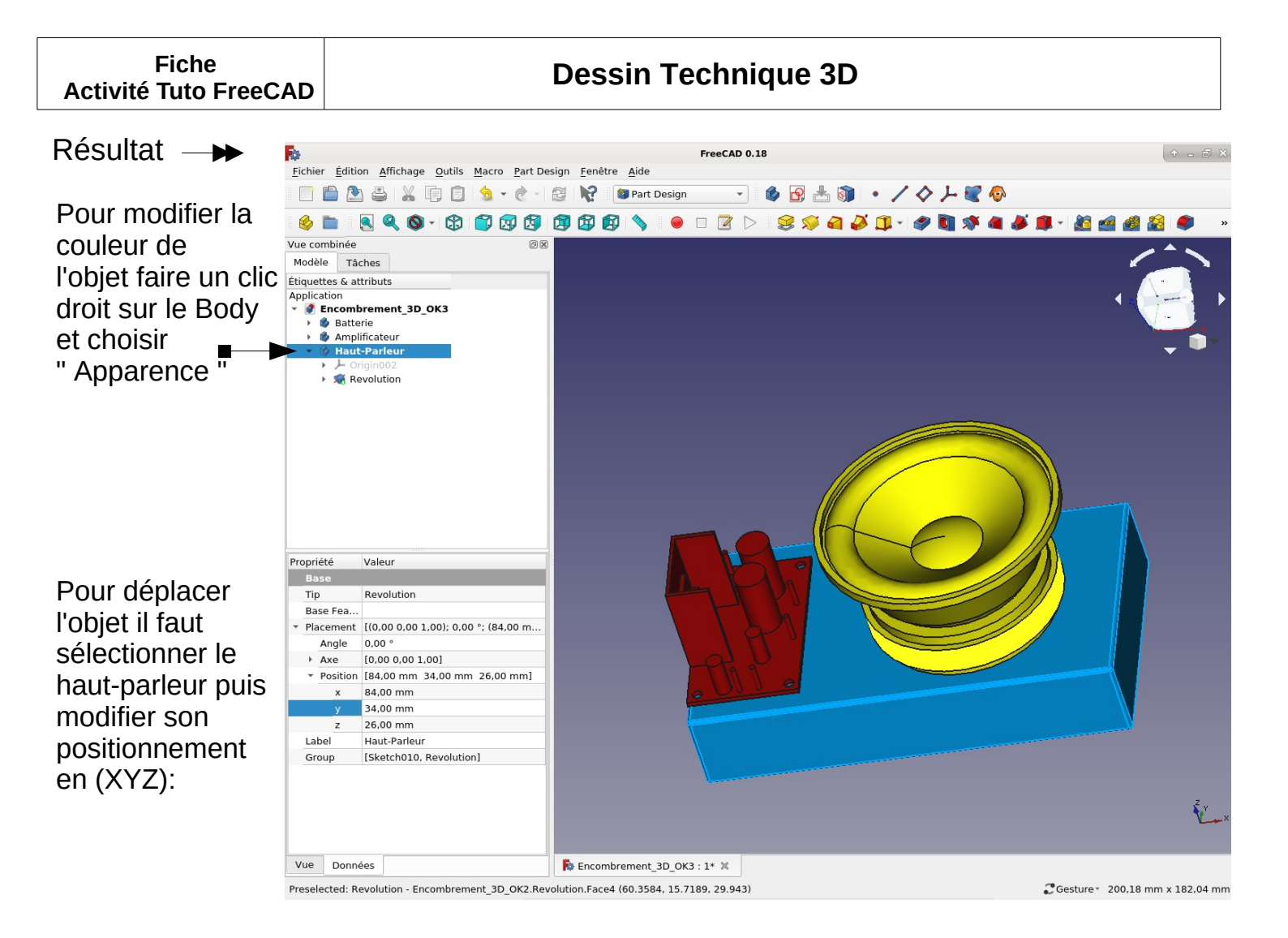

Nous allons maintenant tracer les trous de fixation du haut-parleur.

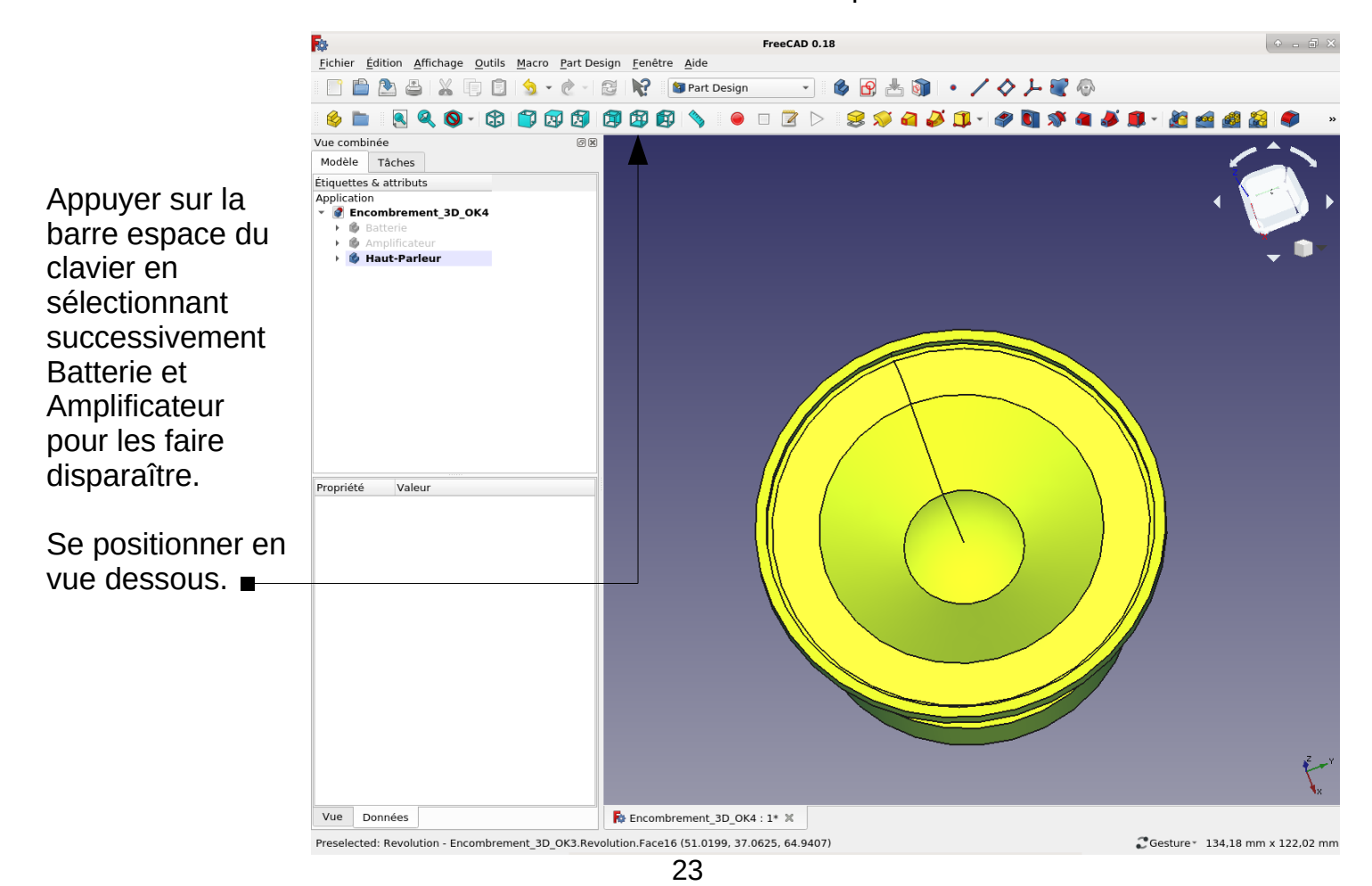

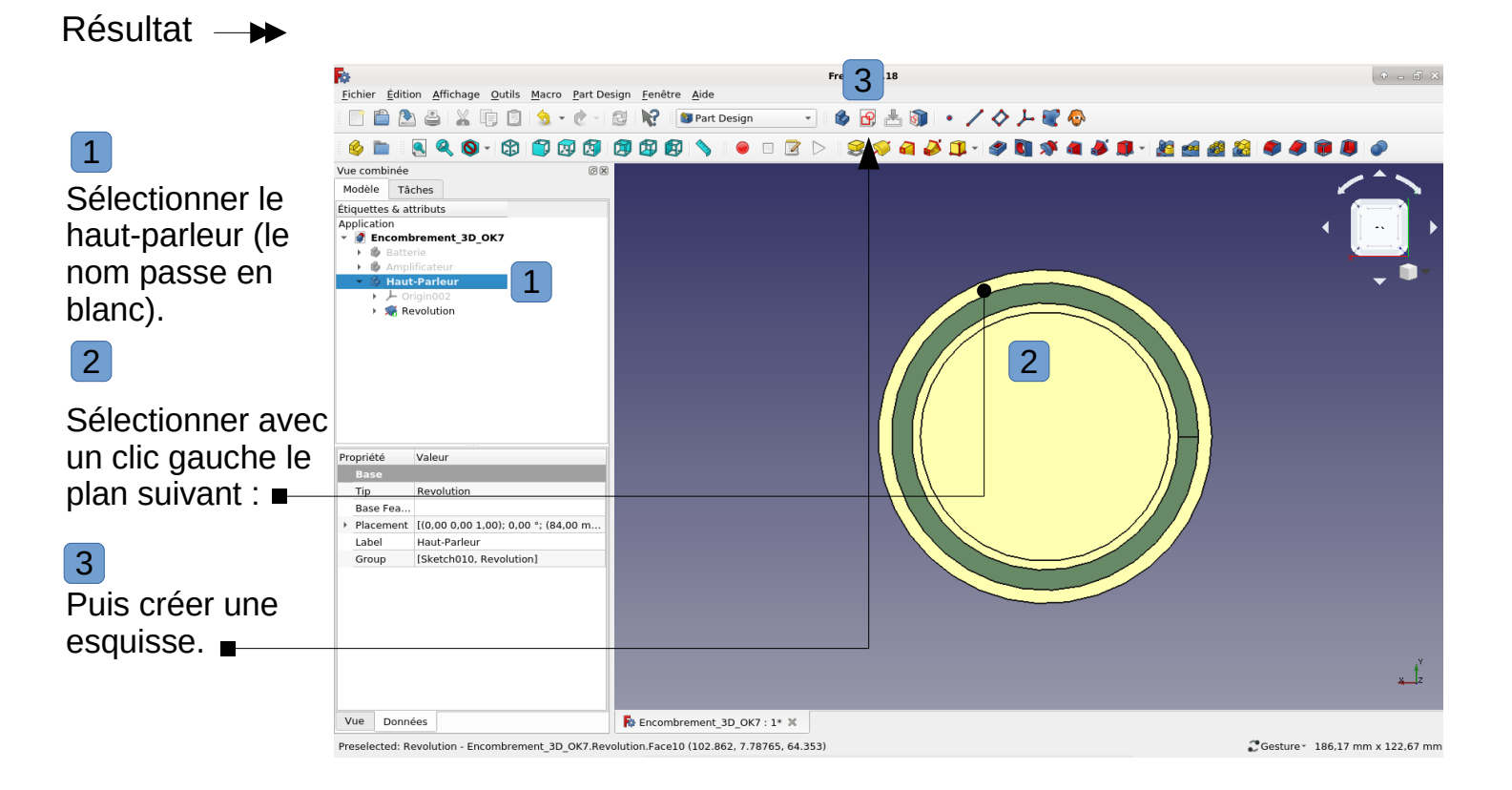

# Résultat —

FreeCAD 0.18 Fichier Édition Affichage Outils Macro Sketch Profiles Fenêtre Aide 📄 💼 🏝 🚢 👘 🗊 🥱 🗸 🦿 😂 🙀 Sketcher - 😑 🗆 🖄 📐 🔍 🔍 🛇 - 🕸 🌍 🐼 🕼 🖄 🎯 🖿 🖻 📥 🏦 💽 🕥 🔗 • / 5.• • 0 • 2 • 2 • 1 🖬 🗊 • • • 🛼 🕅 2 🍶 🔗 👘 || は ほ 図 個 郎 龍 - 声 || 💋 - 〇 李 🍁 -・アークエキ = × O 🔒 H I 🖊 O - < 누 🗗 Puis clic gauche /ue combin Modèle 📏 Tâches sur "Basculer × <u>F</u>ermer entre la section et Me la vue générale " Esquisse vide pour voir le plan Supprimer automatique des de coordonnées. ✓ Mise à jour automatique Mise à jour 📑 Modifie ✓ Afficher la grille Taille de la grille : 5 mm Ancrage à la grille ✔ Contraintes auto ✓ Eviter les sur-contraintes Ordre de rendu : Géométrie normale Géométrie de construction Géométrie externe Recombrement\_3D\_OK7 : 1\* 🗶 Cesture 197,00 mm x 122,67 mm

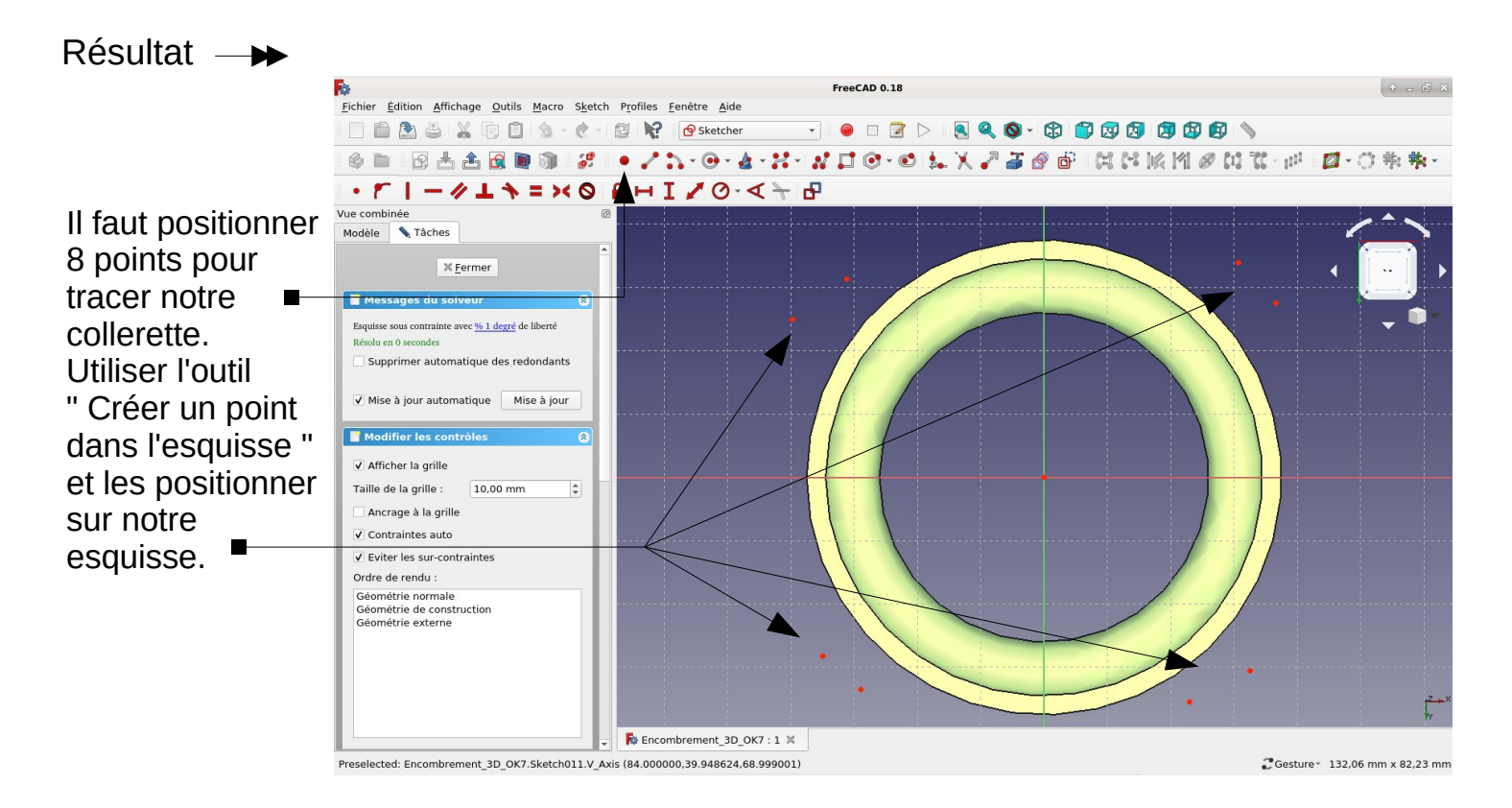

Il va falloir maintenant contraindre ces points sur notre esquisse en utilisant les outils adaptés. Nous allons commencer par les deux points en haut à gauche. Les dimensions à respecter sont : 28 mm et 35 mm respectivement par rapport à l'axe X et Y

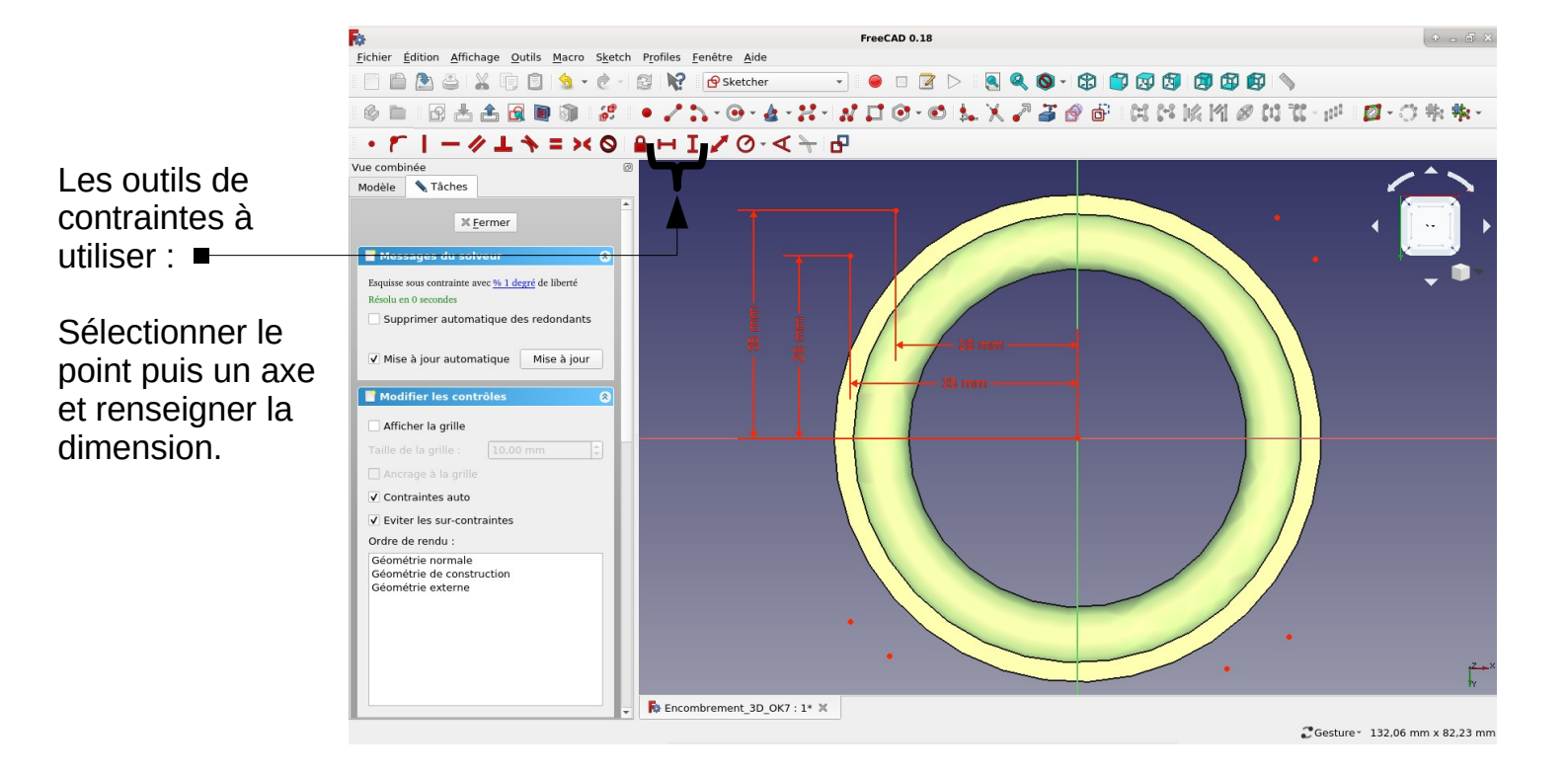

Il faut maintenant créer une symétrie pour l'ensemble de points de notre esquisse.

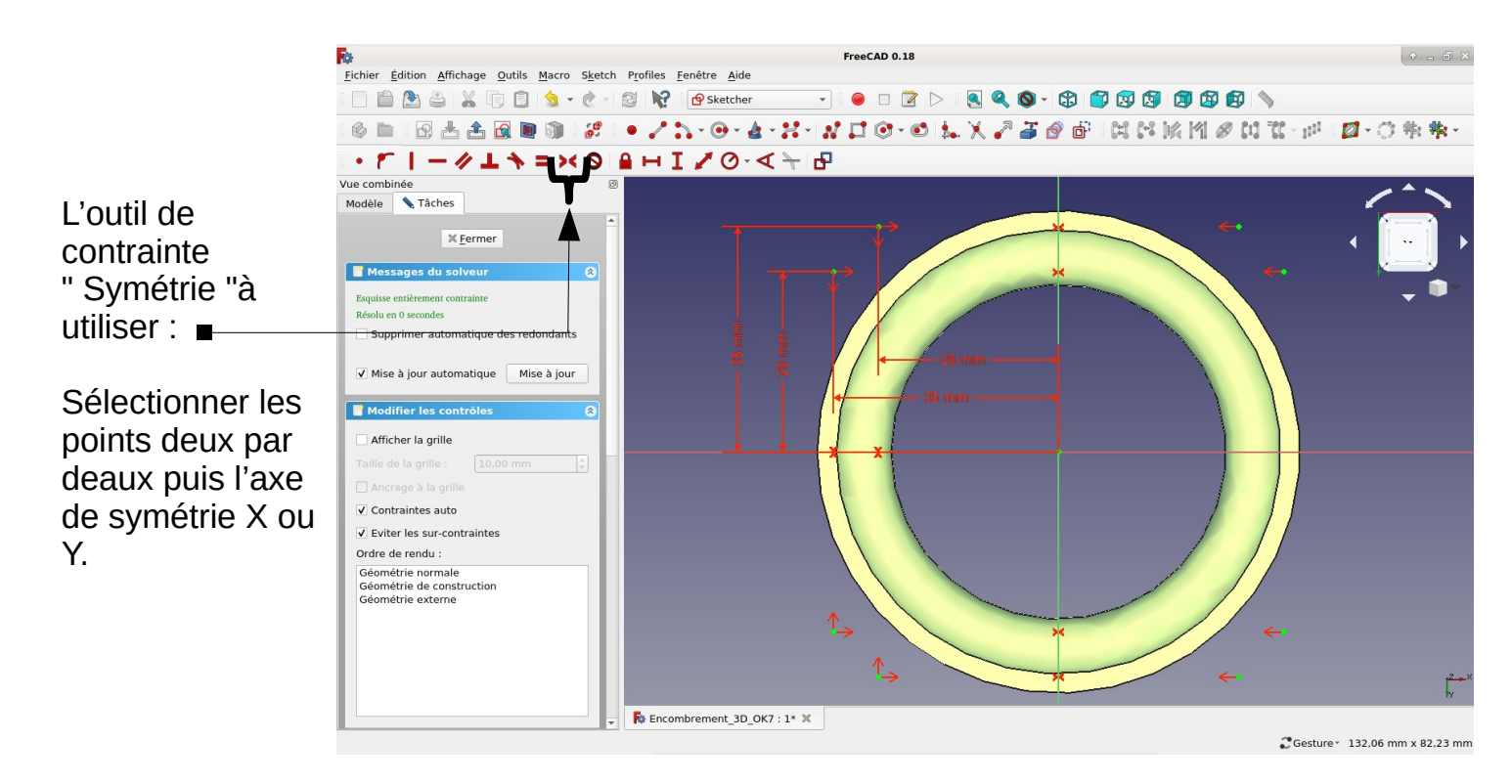

Il faut maintenant tracer les arcs de cercle en utilisant l'outil adapté.

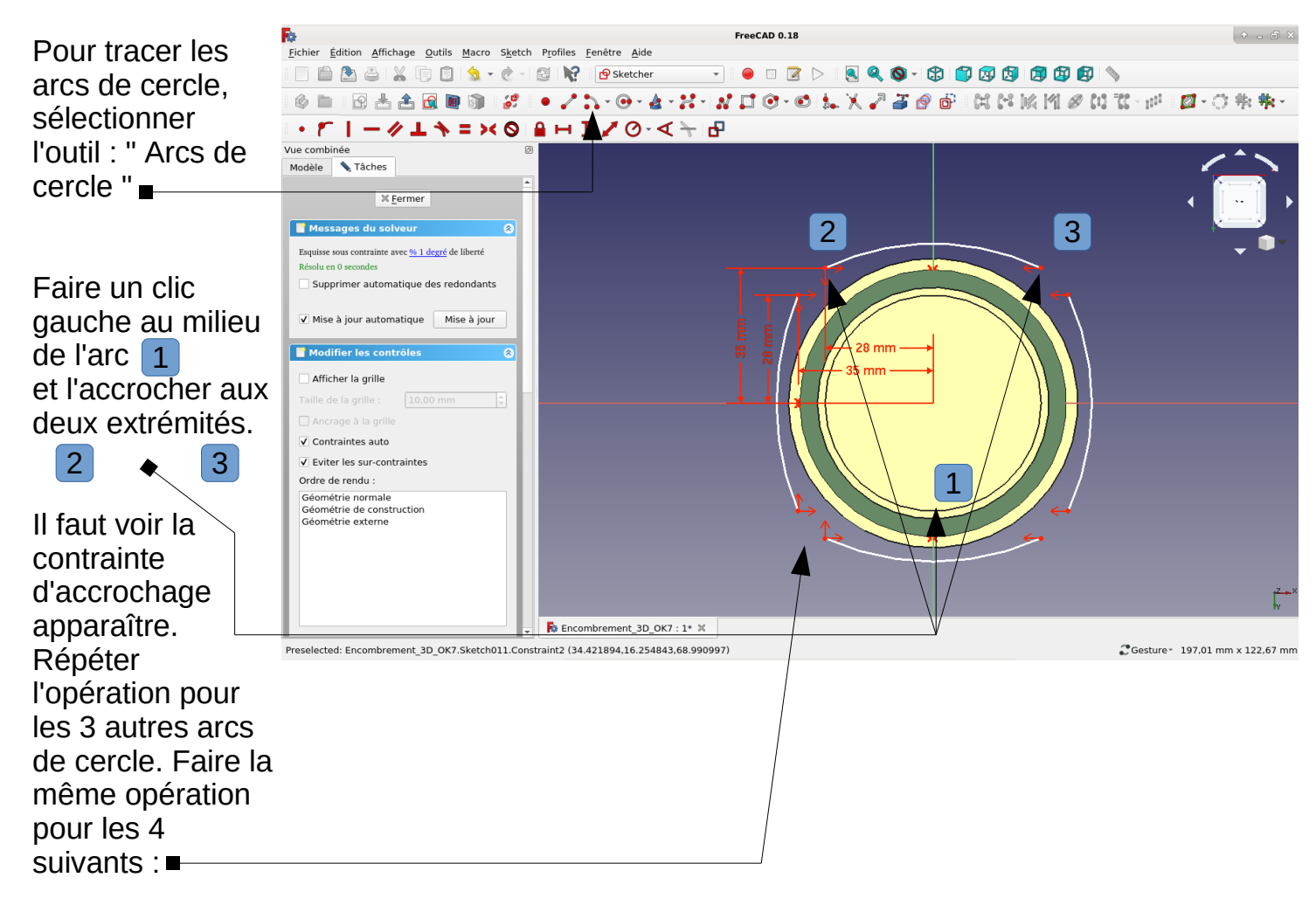

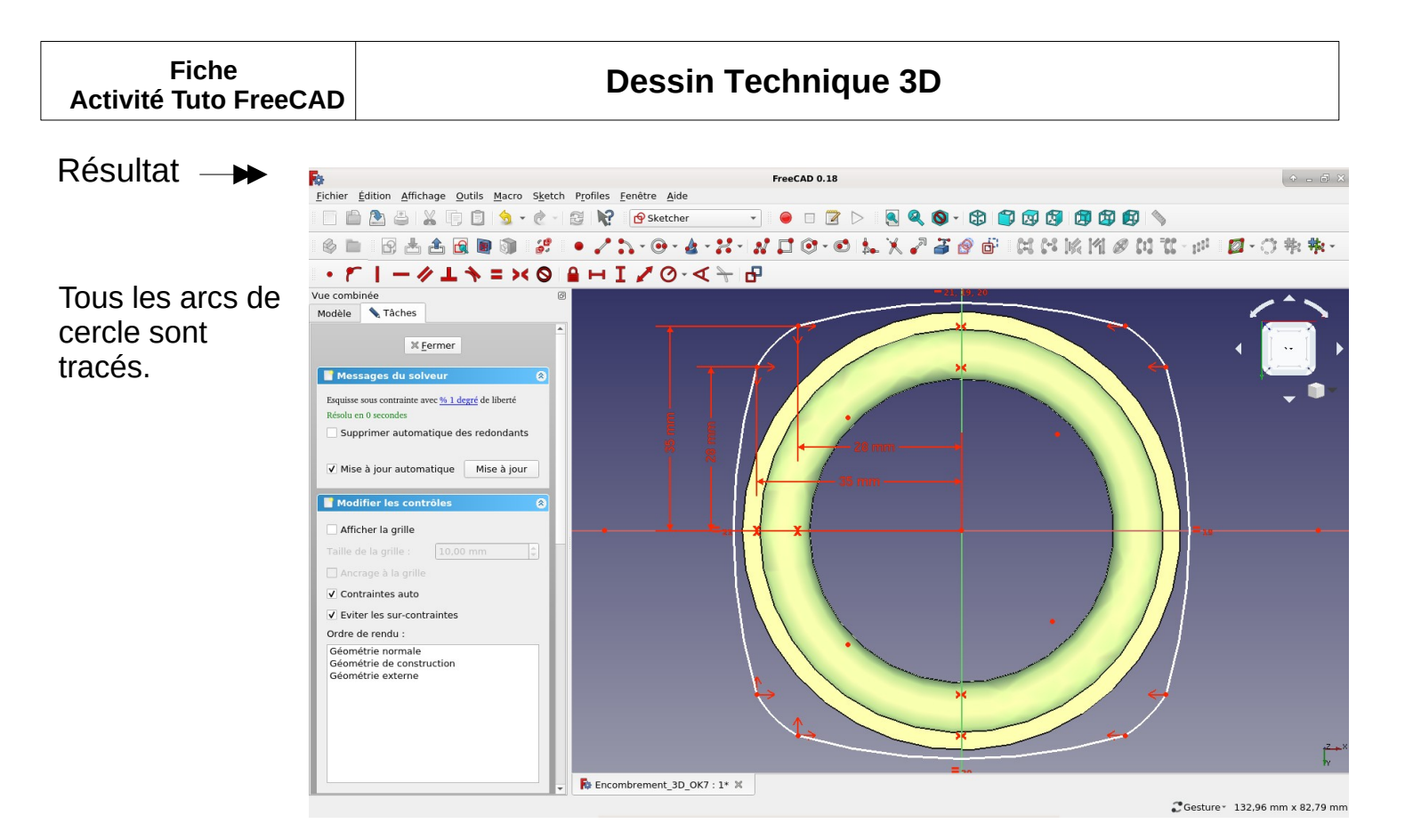

Il faut maintenant fixer la contrainte de rayon de ces arcs de cercle.

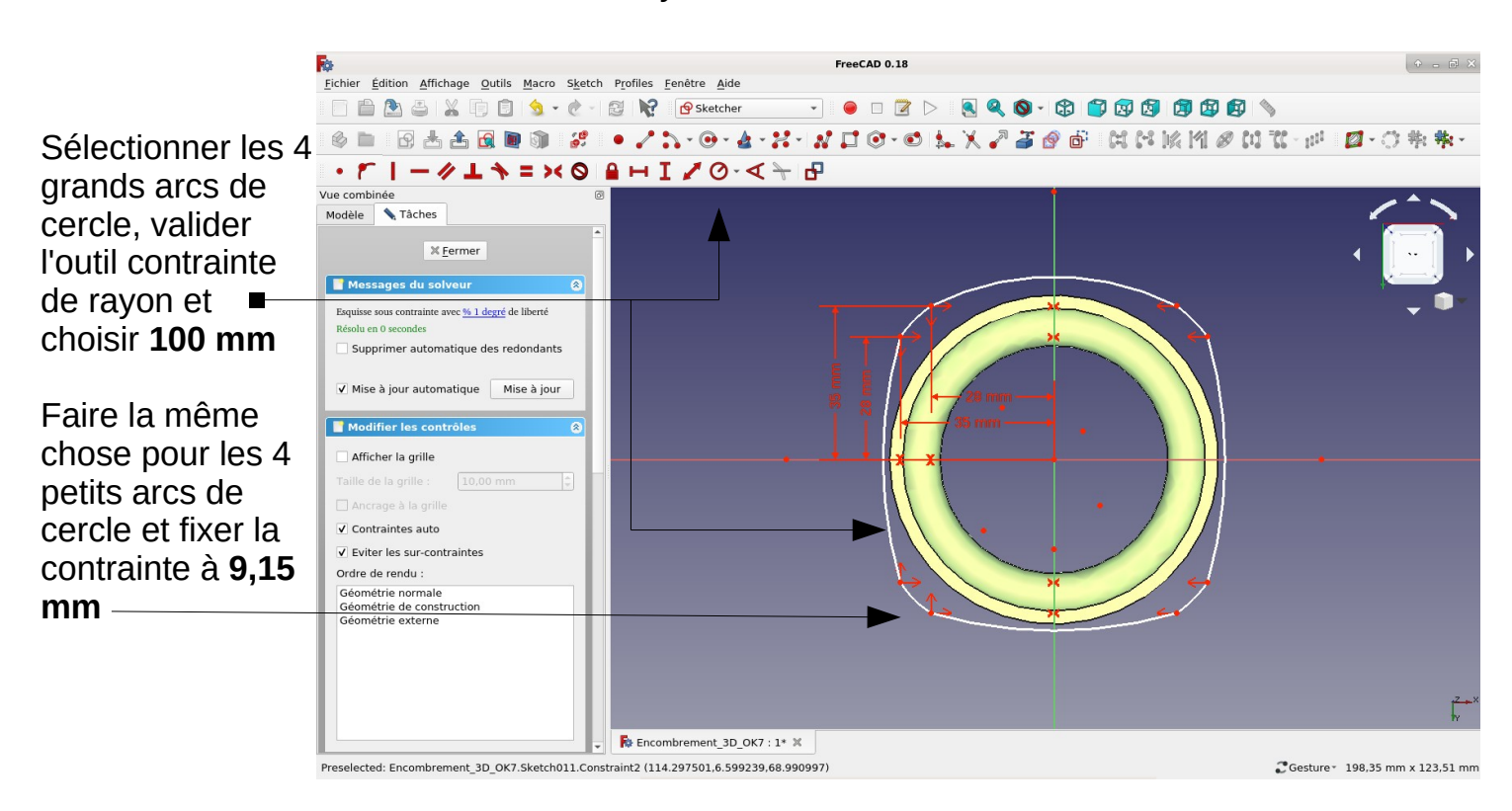

|          | Fiche | 9       |
|----------|-------|---------|
| Activité | Tuto  | FreeCAD |

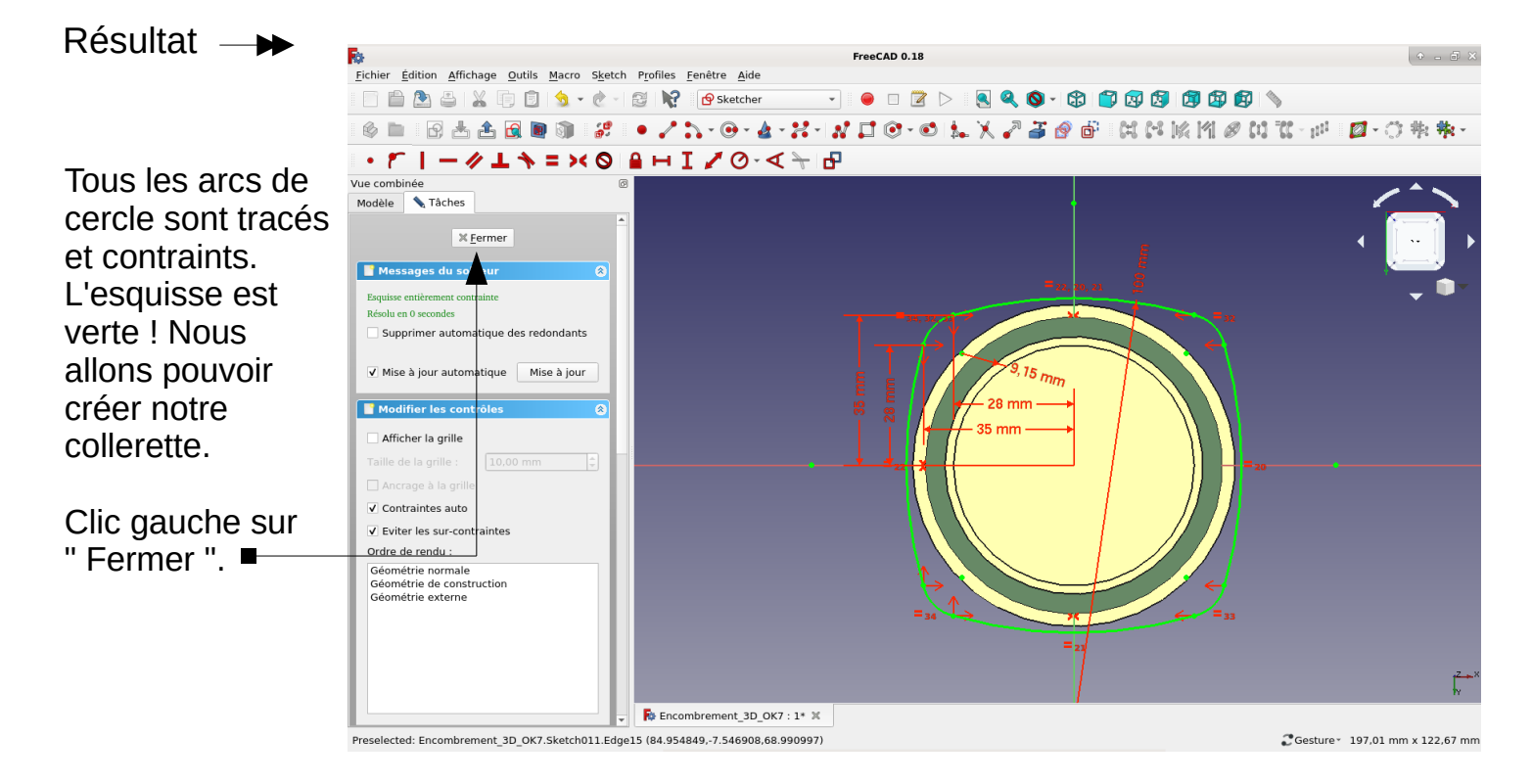

### Résultat →

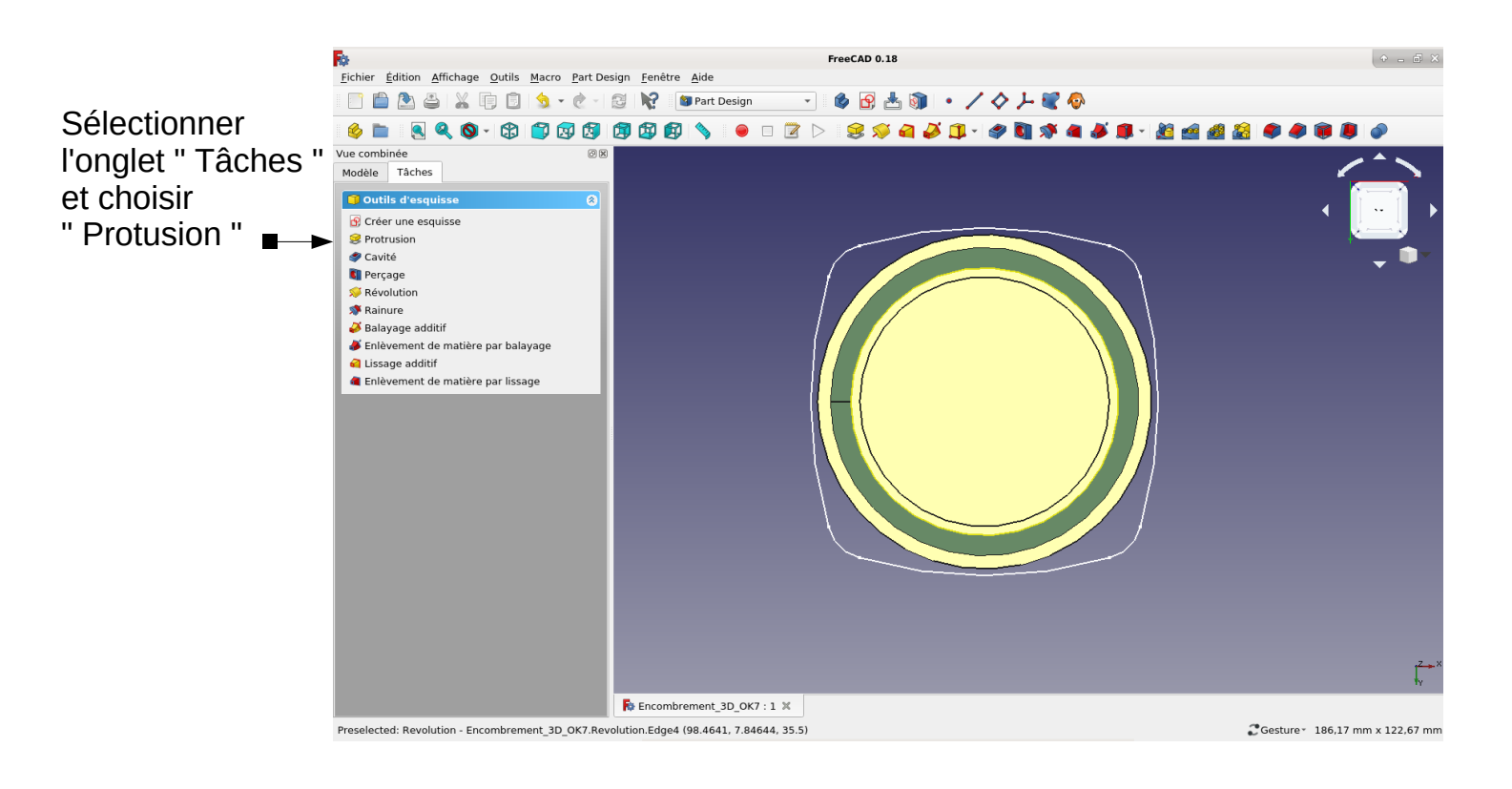

| Fiche<br>Activité Tuto FreeCAD | Dessin Technique 3D |
|--------------------------------|---------------------|
|                                |                     |

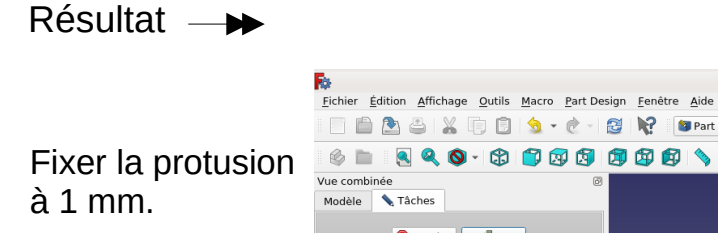

## 📄 🛅 🏝 🚢 👘 🗊 😒 🔸 🧑 - 🕅 🔀 🙀 🕼 🕼 Part Design - | ゆ 🖻 📥 🌒 🔸 / ◇ ノ 📽 🖗 🛛 Annuler 🛛 🦪 OK Clic gauche sur 🤗 P Туре Cote (\$ Longueur 1 mm Symétrique au plan Inversé Réactualiser la vue Recombrement 3D OK7 : 1\* 💥 Preselected: Pad008 - Encombrement\_3D\_OK7.Pad008.Face11 (105.095, 70.0063, 68) Cesture 186,17 mm x 122,67 mm

FreeCAD 0.18

•

× z

Résultat →

" OK ". ■

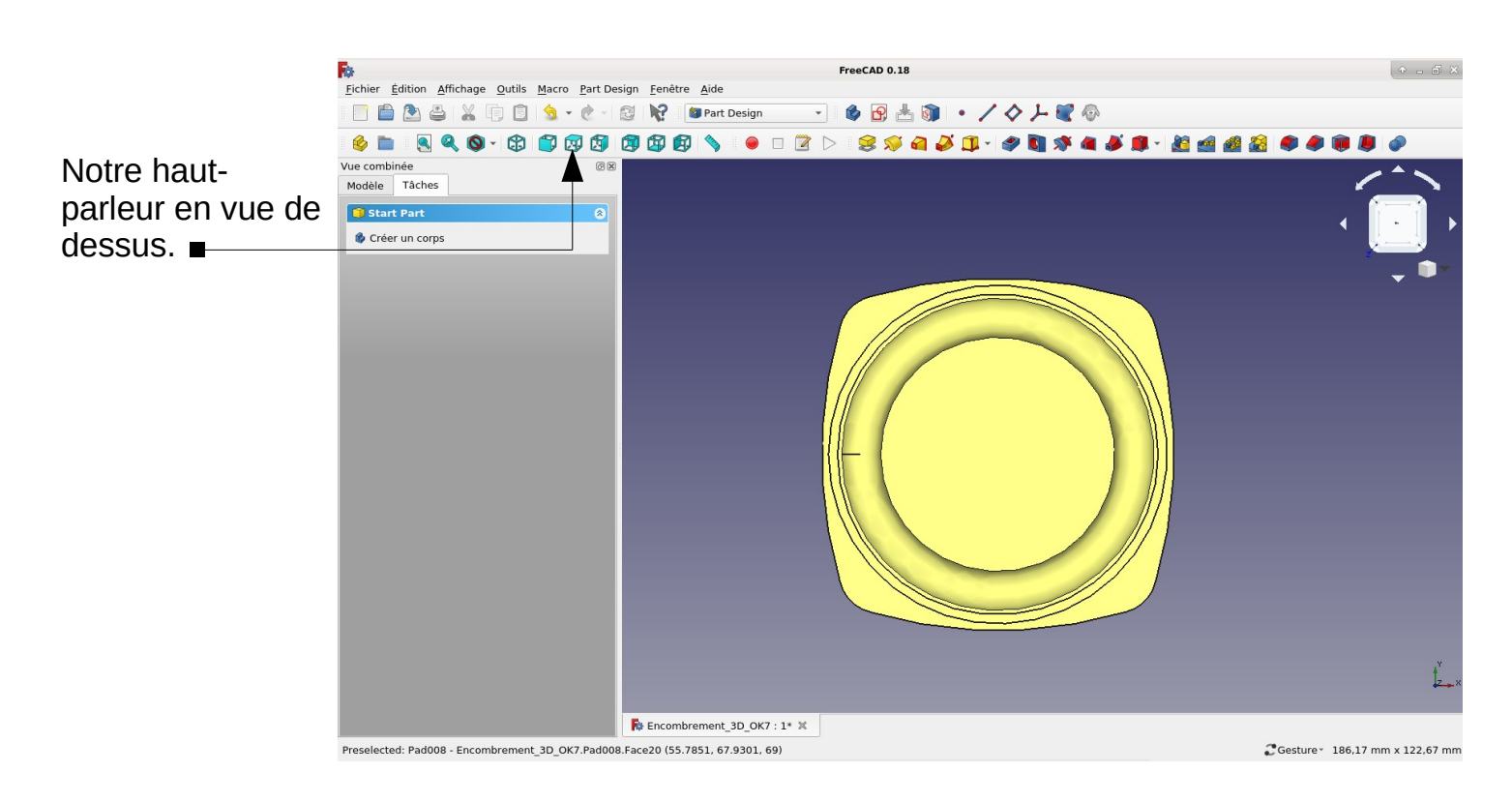

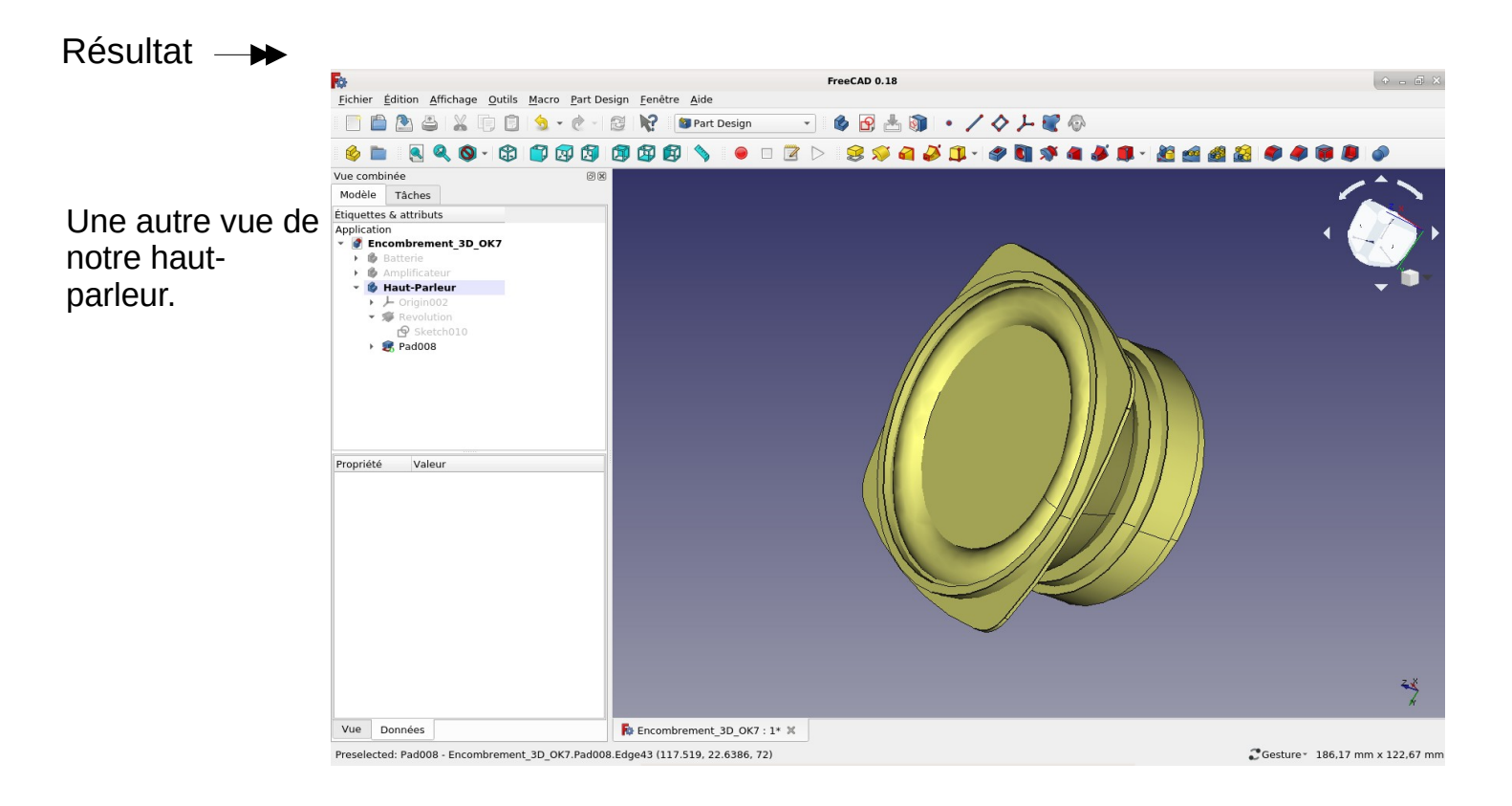

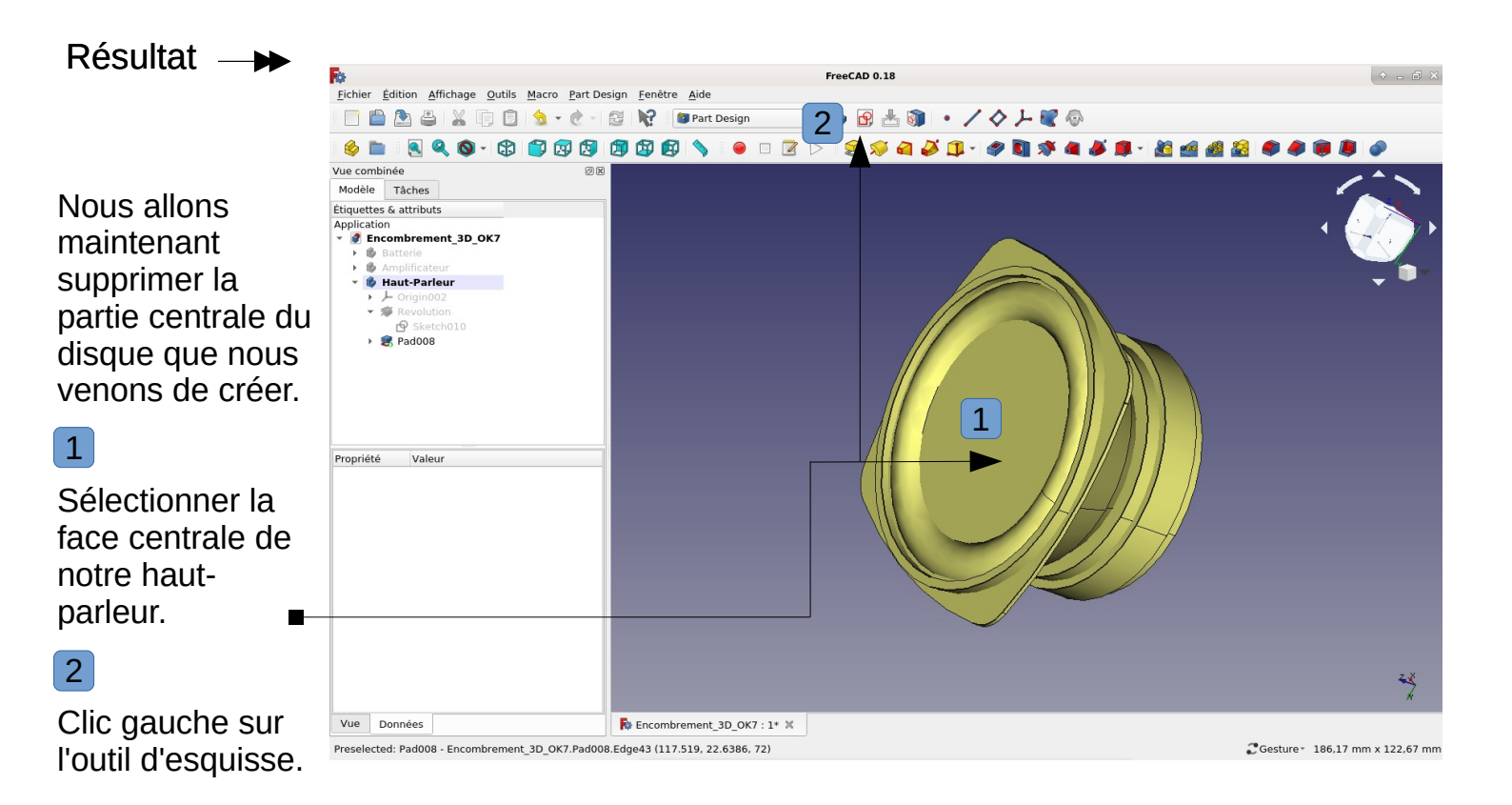

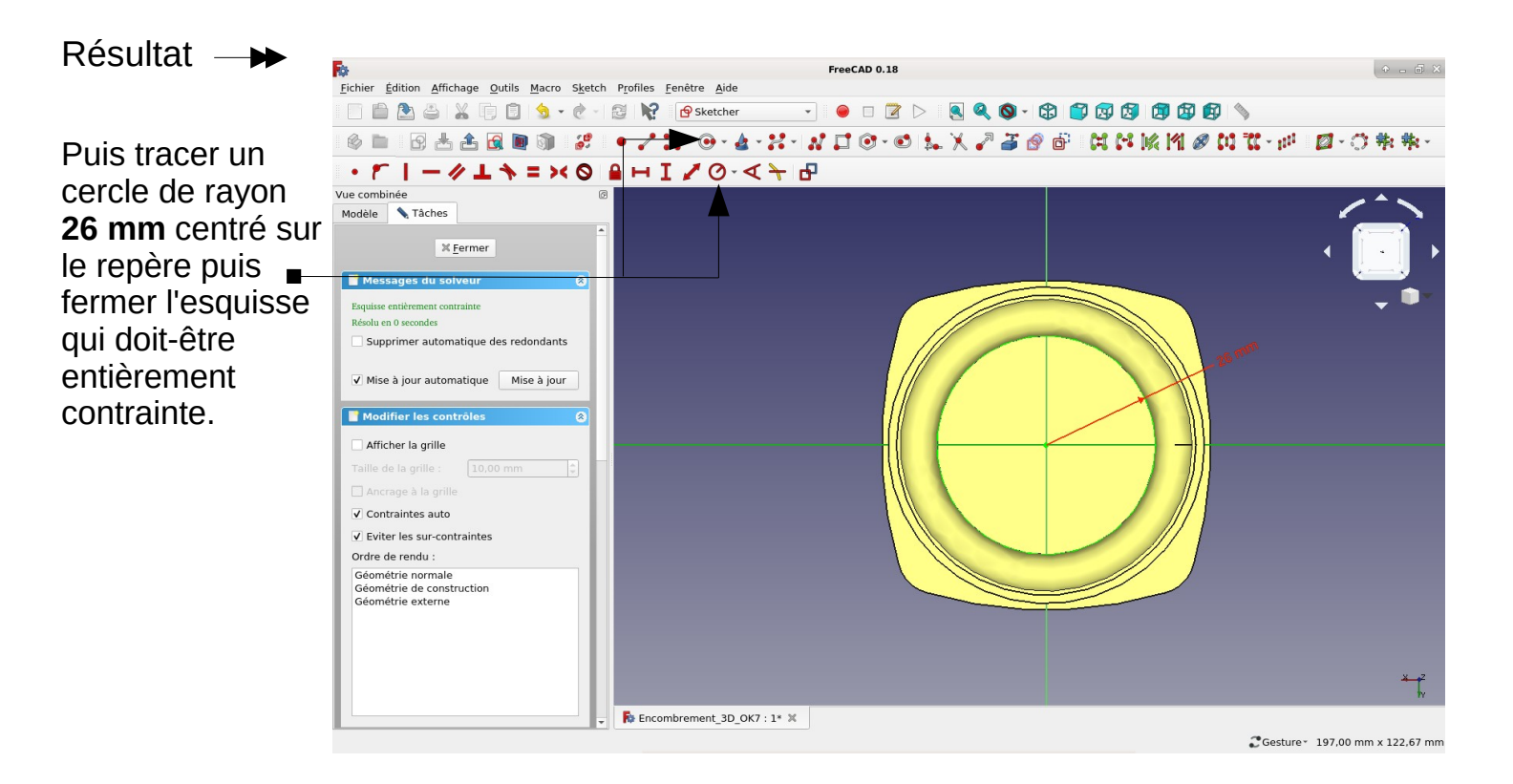

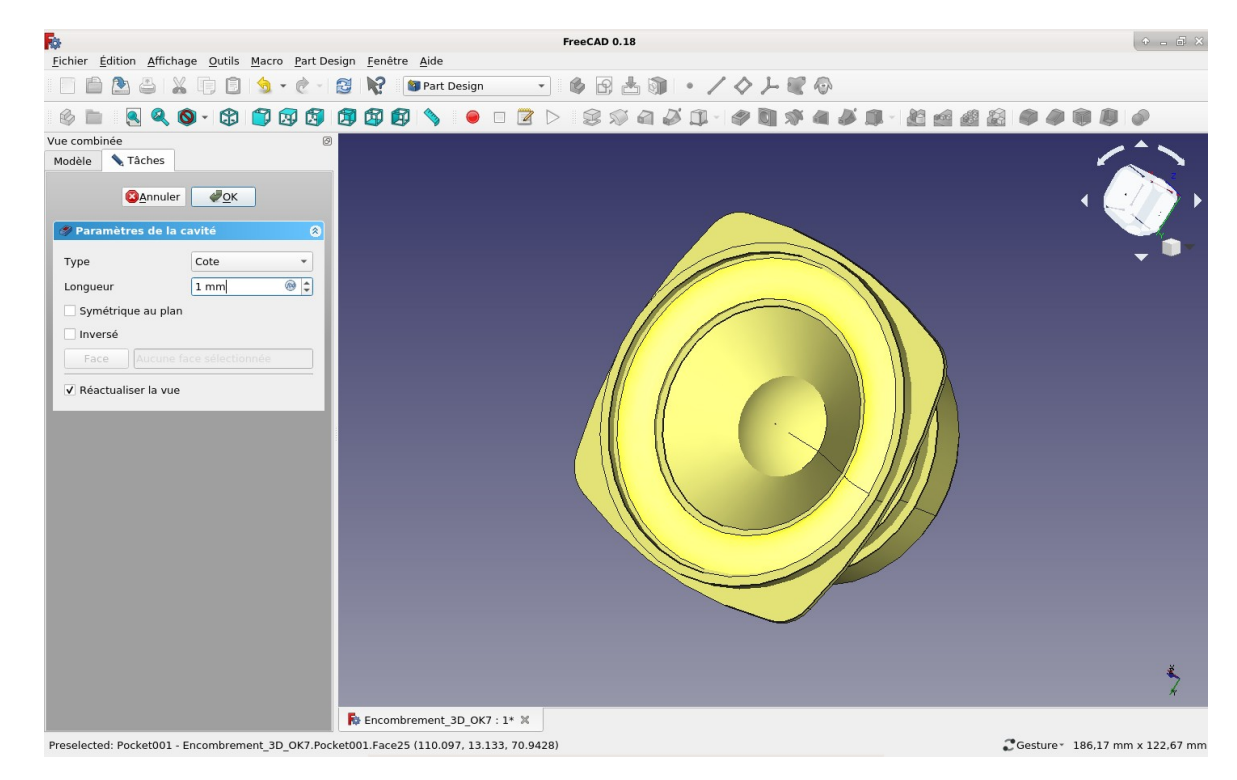

Puis créer une cavité de **1 mm** depuis l'onglet " Tâches ". Nous allons maintenant tracer les trous de fixation du haut-parleur.

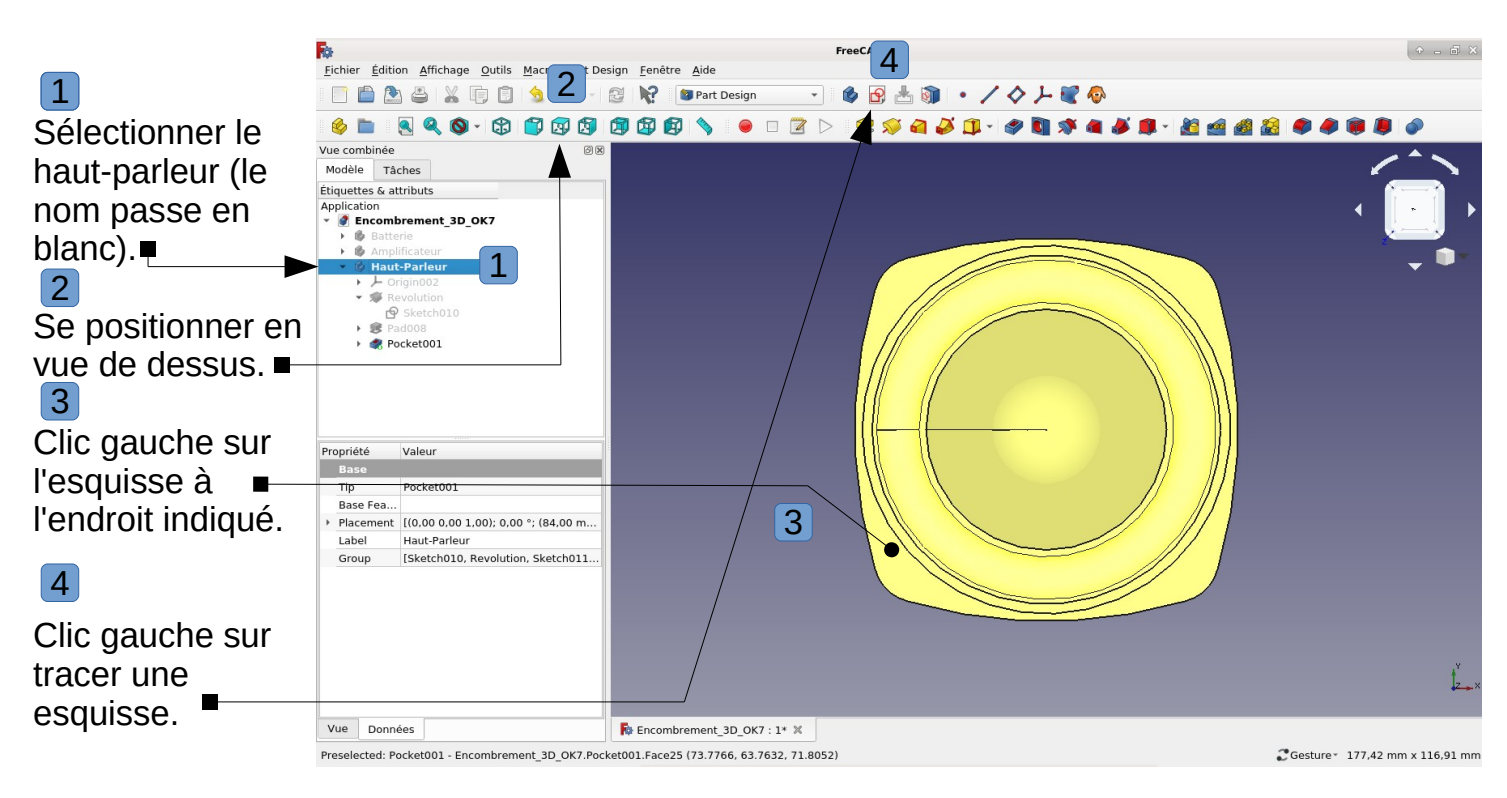

## Résultat 🗕 🇭

 Clic gauche sur
 Clic gauche sur
 Basculer entre la section et la vue générale " pour voir le plan de coordonnées
 Passer en mode construction.
 Choisir l'outil de dessin " Créer une ligne dans l'esquisse "

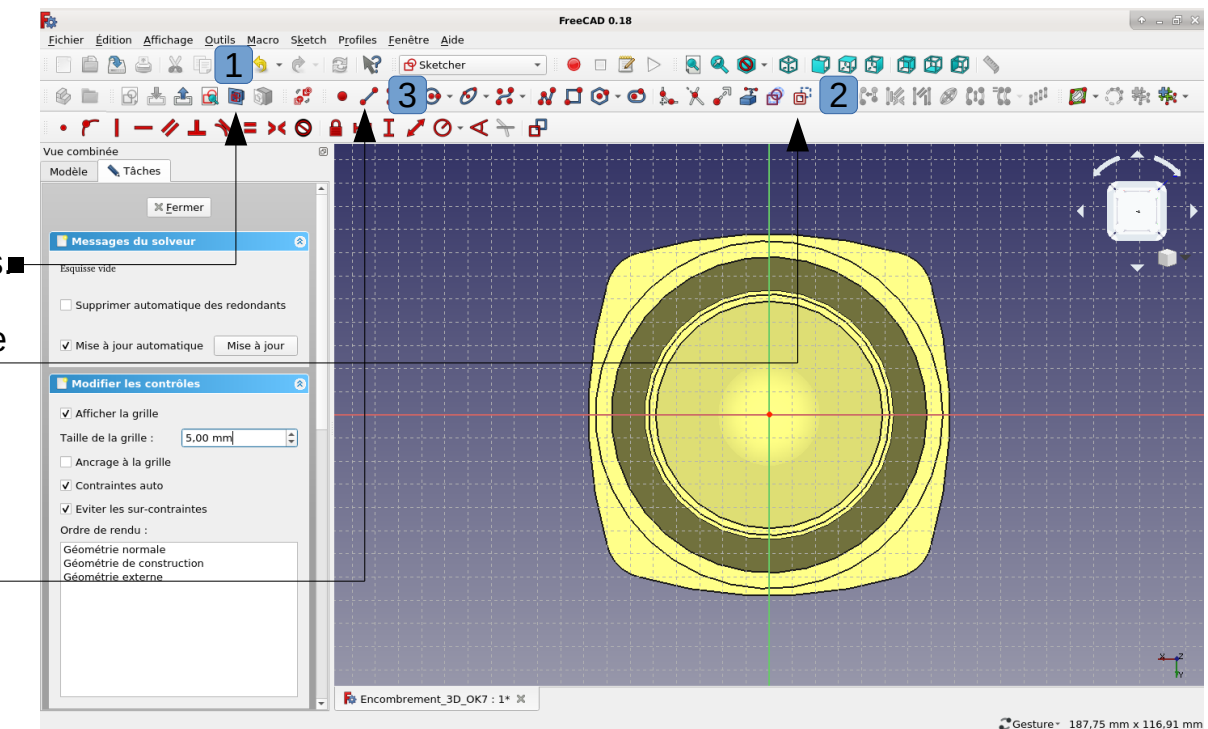

```
Fiche
Activité Tuto FreeCAD
```

FreeCAD 0.18

1

Nous allons maintenant tracer 4 droites de construction que nous allons contraindre au centre de notre esquisse.

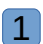

Tracer les 4 droites.

# 2

3

#### Sélectionner successivement les points inférieurs des droites puis le centre de notre esquisse (ils passent en vert)

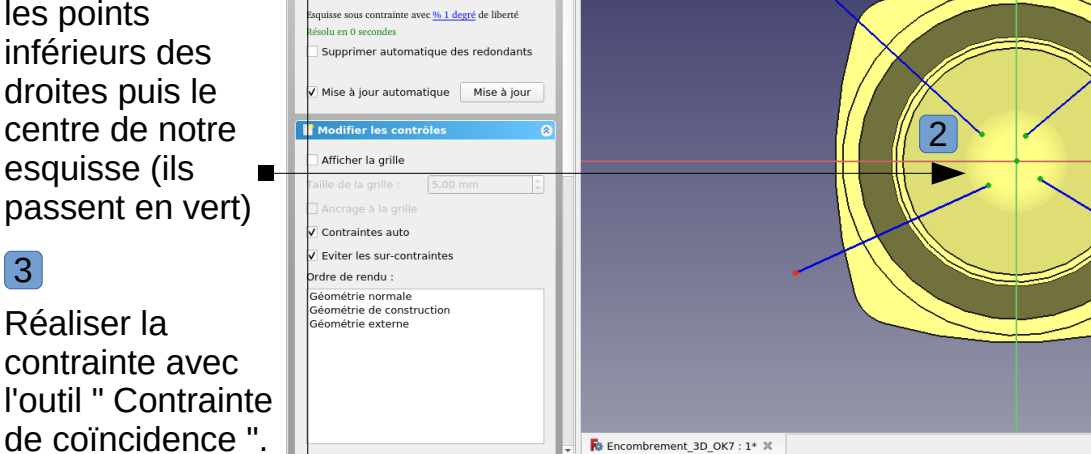

💼 🏝 🚢 📗 🗊 🥱 - 🥐 - 🛃 🙀 🛛 🕸 Sketcher

📏 Tâches

M

× Fermer

・ 「 | ー // 上 、 = × 〇 日 H I / 〇· < 누 日</p>

#### Preselected: Encombrement\_3D\_OK7.Sketch013.V\_Axis (84.000000,77.797272,69.000999)

€Gesture 187,75 mm x 116,91 mm

• - **a** 8

# Résultat —

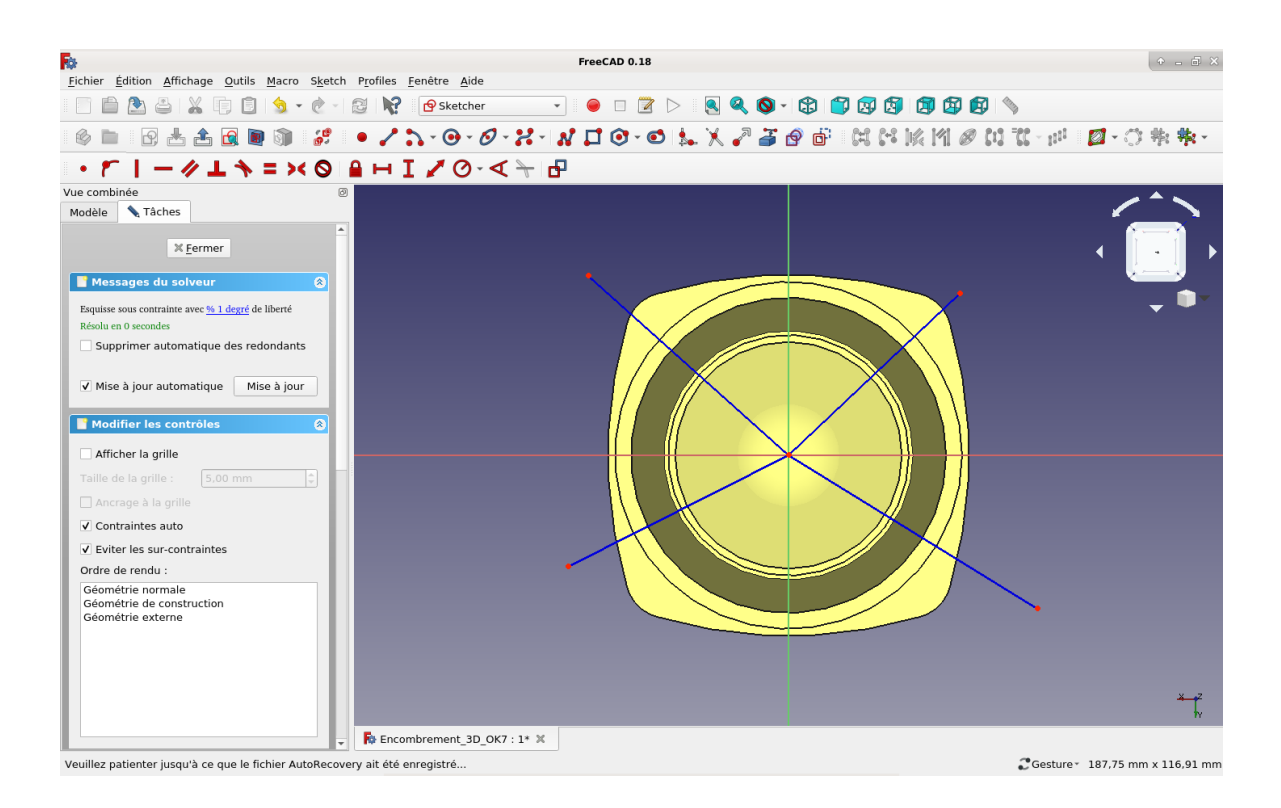

```
Fiche
Activité Tuto FreeCAD
```

Nous allons maintenant contraindre les angles des quatre droites par rapport à l'axe X. 45° et 135°.

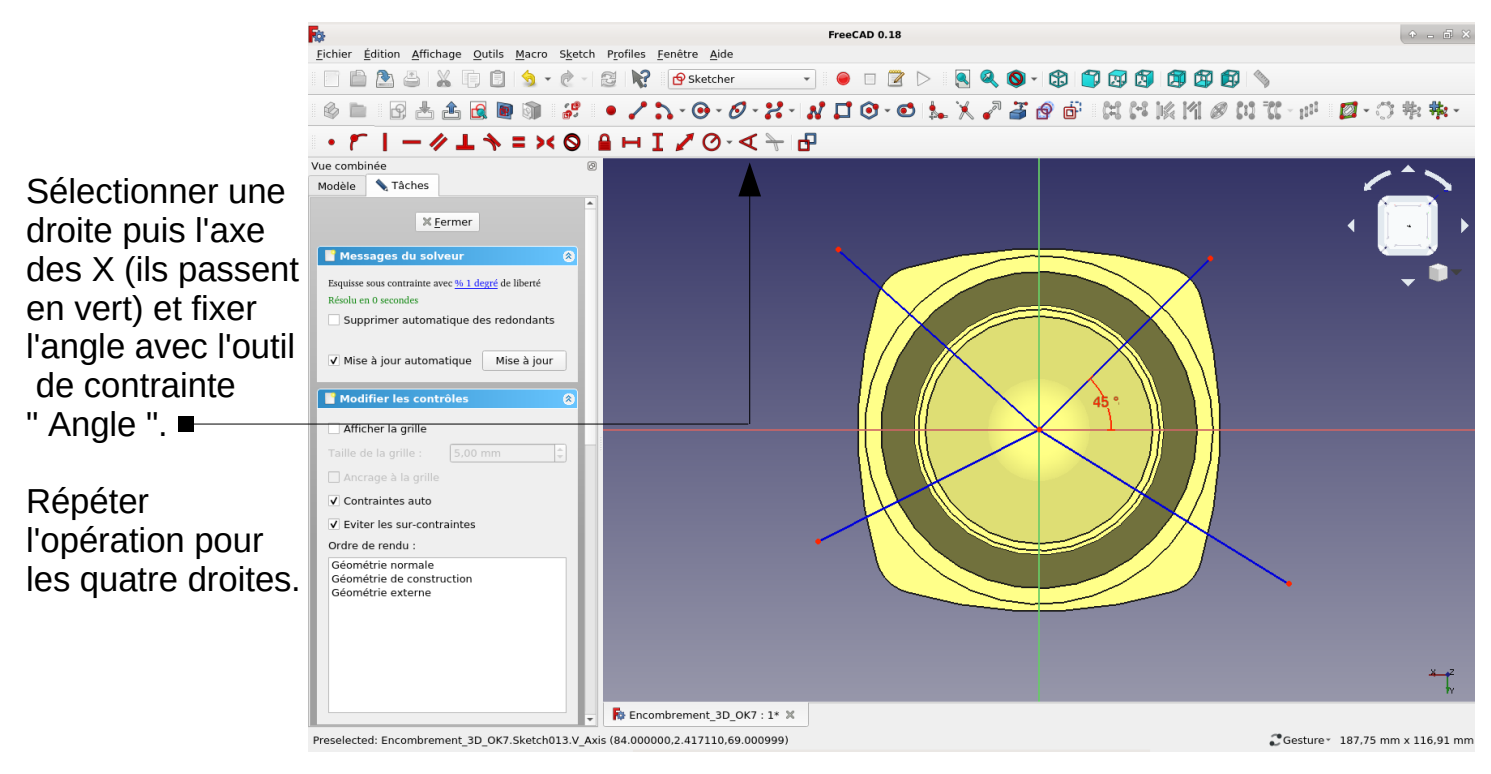

Résultat —

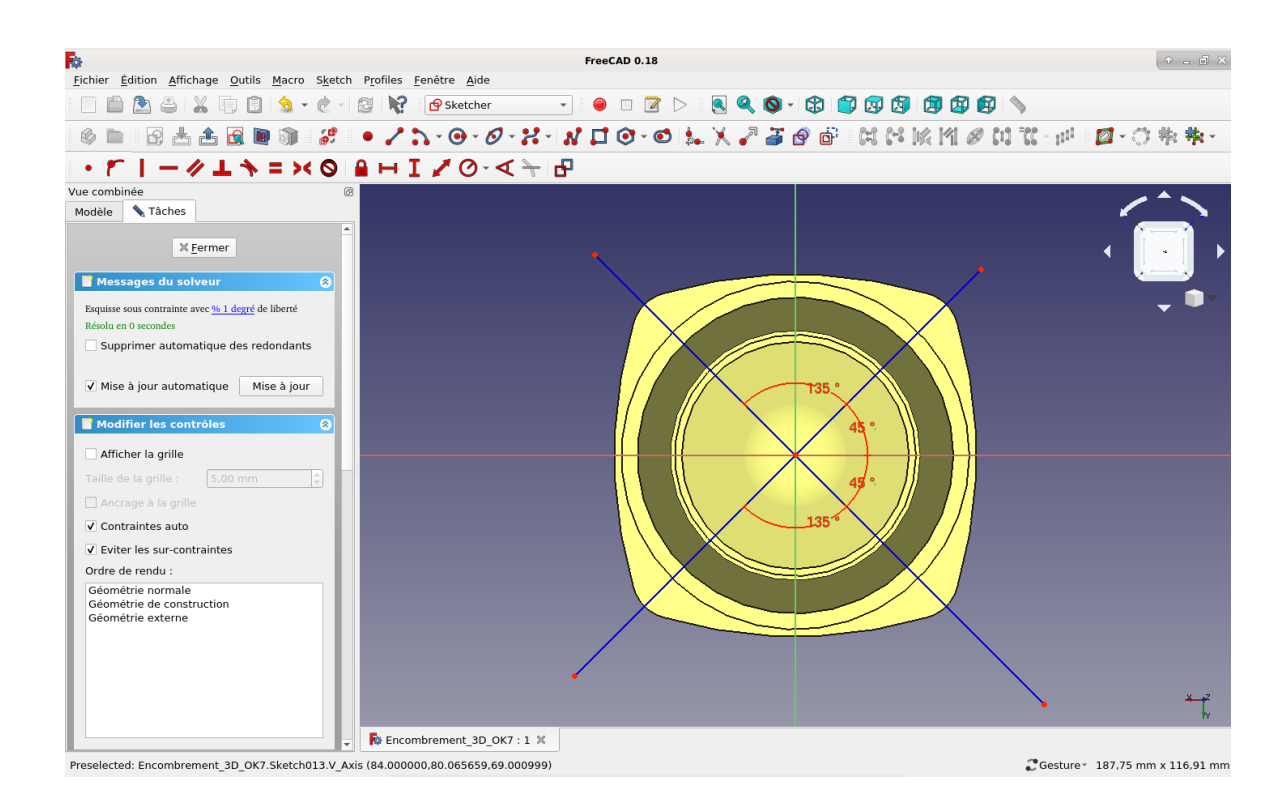

|          | Fiche | e       |
|----------|-------|---------|
| Activité | Tuto  | FreeCAD |

Nous allons tracer et positionner les quatre trous de fixation du haut-parleur.

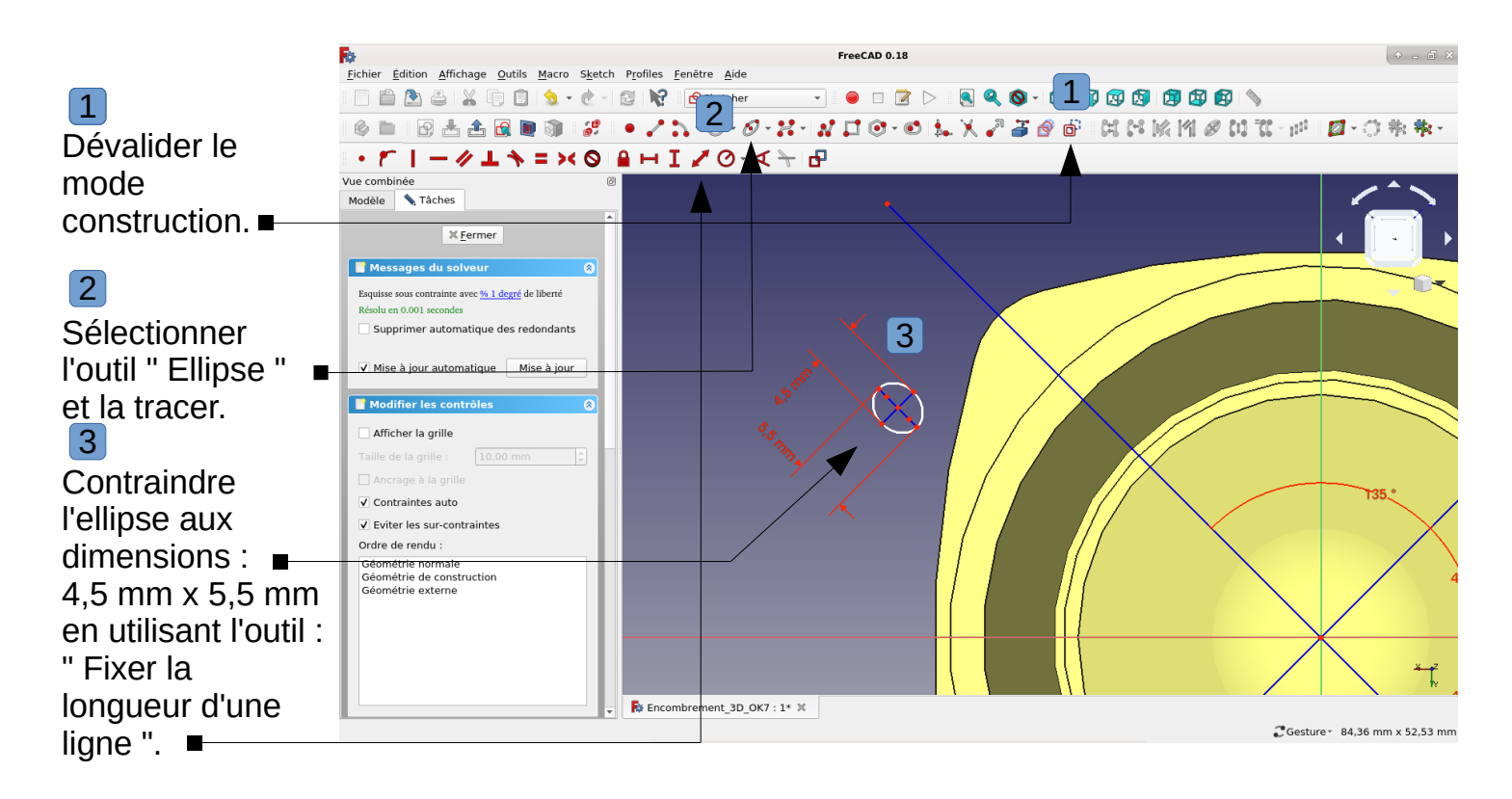

Nous allons maintenant contraindre le trou de fixation du haut-parleur sur la ligne.

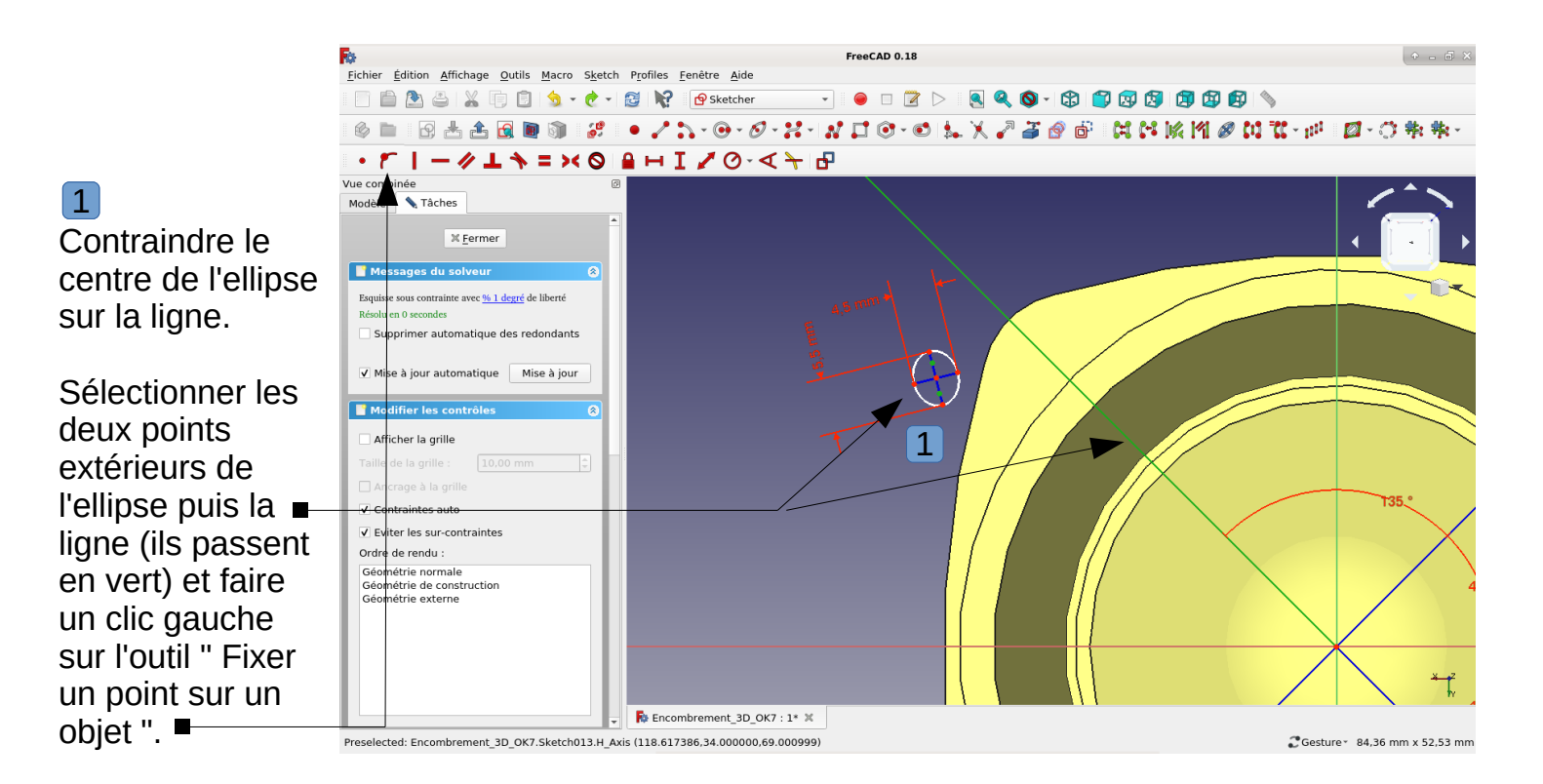

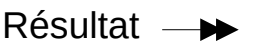

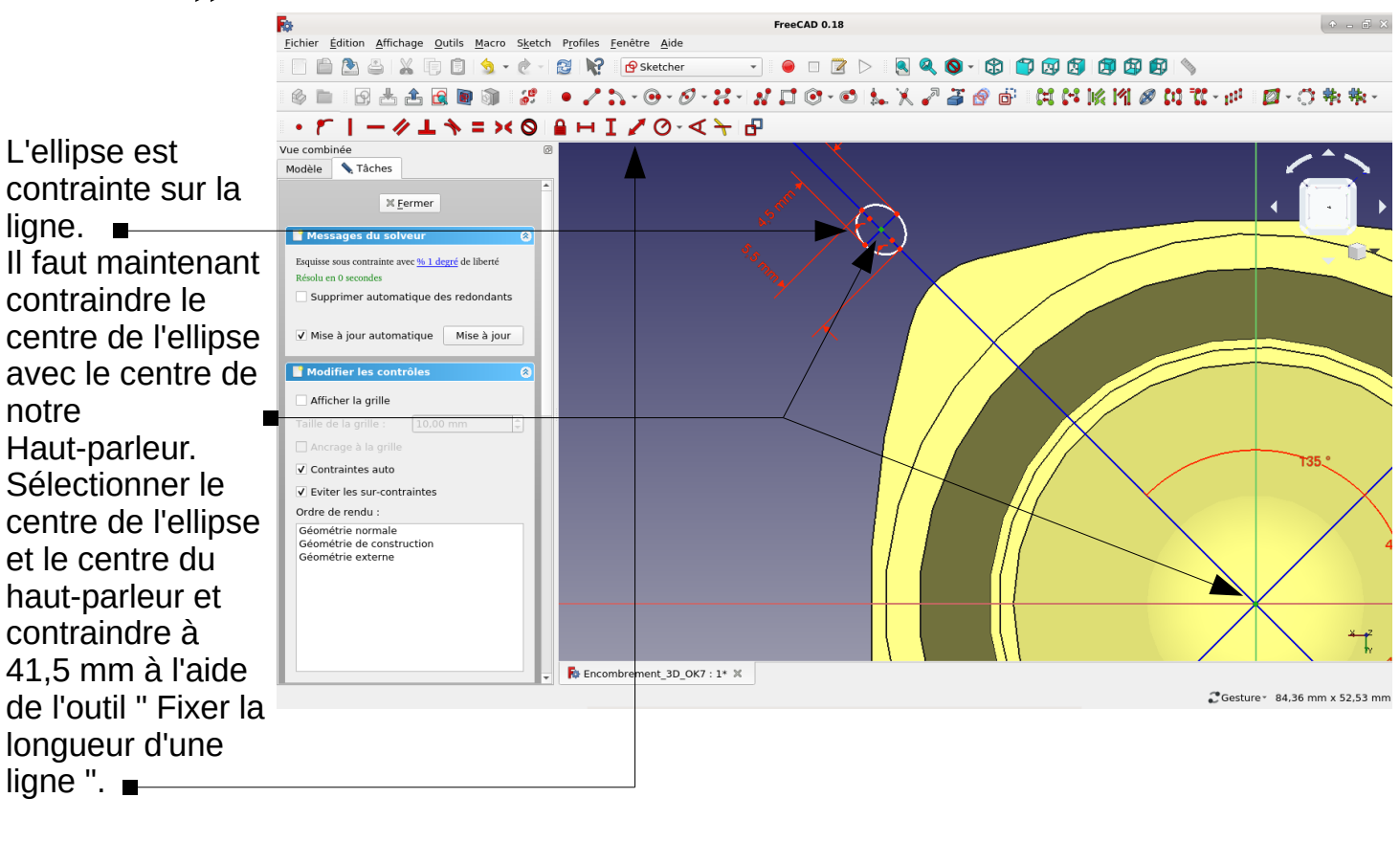

Résultat —

FreeCAD 0.18 Fichier Édition Affichage Qutils Macro Sketch Profiles Fenêtre Aide - 🗧 🖻 📐 🔍 🍳 🔕 - 🕄 🗊 🐼 🖉 🛱 🚳 📄 🛅 🏝 🚢 🔚 🗊 🧐 😼 - 🗞 - 🔀 🙀 Sketcher ◎ ■ | 21 古 古 田 画 剛 | 21 | ● / 2 - ⊙ - Ø - 2 - 12 コ ⊙ - ◎ |転 X / 2 古 ② | 部 | 21 凶 ⋈ 21 ∅ - 10 | 2 - 1 物 物・ ・ 「 | ー // 上 、 = × 〇 日 H I / 〇· < ~ 日</p> /ue combinée Le trou est Modèle 📏 Tâches maintenant X Fermer complètement 📑 Messages du solv Esquisse sous contrainte avec <u>% 1 degré</u> de liberté contraint sur Résolu en 0 se Supprimer automatique des redondants notre esquisse. ✔ Mise à jour automatique Mise à jour odifier les contrôl М Afficher la grille ✓ Contraintes auto ✔ Eviter les sur-contraintes Ordre de rendu : Géométrie normale Géométrie de construction Géométrie externe Ť. Encombrement 3D OK7 : 1\* 💥 Preselected: Encombrement\_3D\_OK7.Sketch013.H\_Axis (100.898087,34.000000,69.000999) €Gesture × 84,36 mm x 52,53 mm

Il faut répéter la même opération pour terminer les trois autres trous.

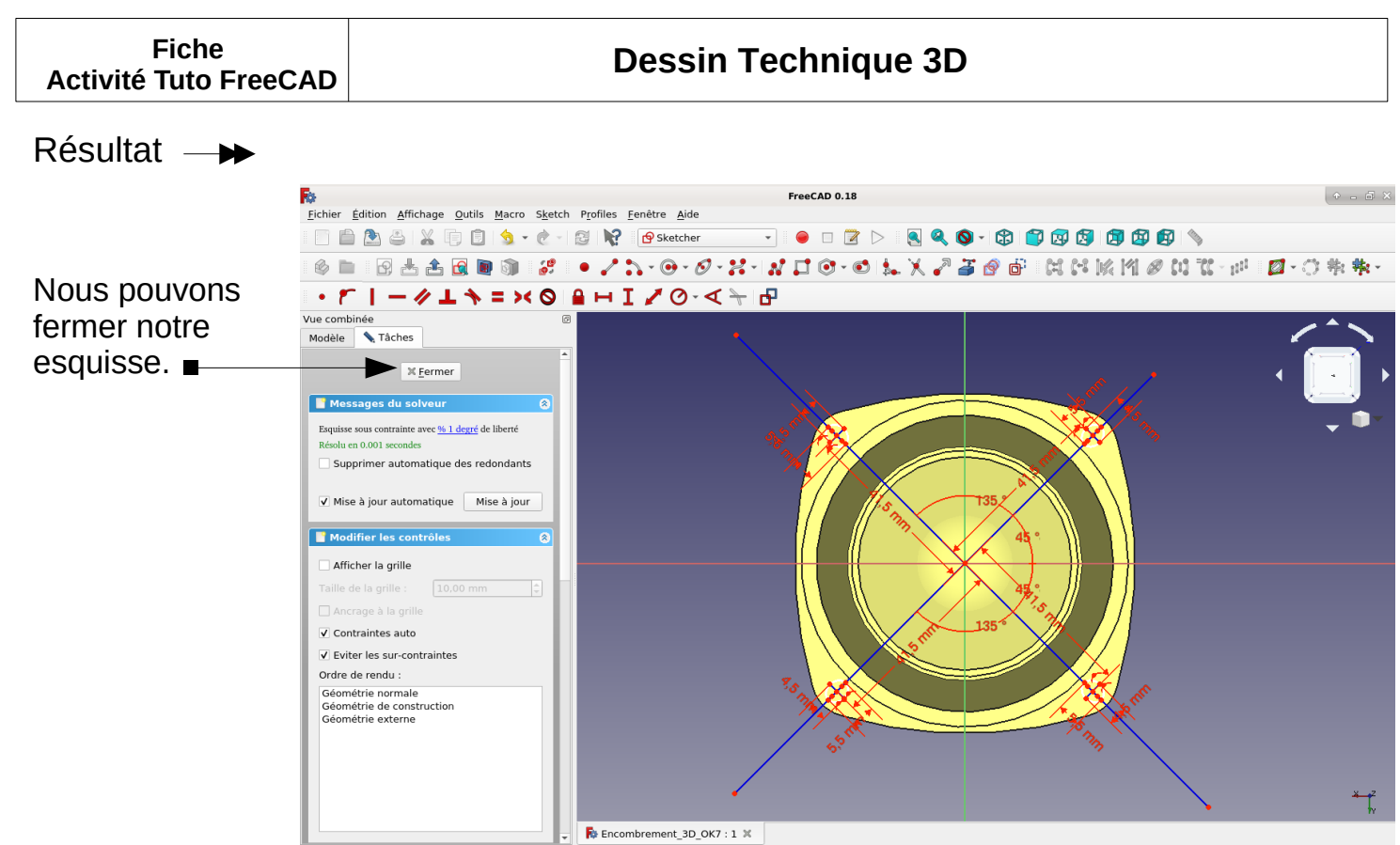

€Gesture 187,75 mm x 116,91 mm

#### Résultat —

![](_page_36_Picture_3.jpeg)

# Résultat →

|                                                                                                    | Fichier Édition Affichage Out                                                                                                    | FreeCAD 0.18                                                                                                    | + - 8 ×                                                                                                    |
|----------------------------------------------------------------------------------------------------|----------------------------------------------------------------------------------------------------|----------------------------------------------------------------------------------------------------|----------------------------------------------------------------------------------------------------|
|                                                                                                    |                                                                                                    | 🛐 😒 🔹 👸 📝 🖉 Part Design 💿 🔹 🊱 🛃 🚳 🔹 🔊                                                                                |                                                                                                    |
|                                                                                                    | 🔌 🖿 🛛 🔍 🔍 - 🕻                                                                                                    | ) 🗊 🔞 🕼 🕼 🕼 💊 🕒 🖻 ▷ 😒 🎺 🎮 🌽 🇊 · 🛷 🐧 🚿 🐗 🚜 🏙 🖓                                                                        | 🗣 🌲 📦 🚇 🥔                                                                                                    |
| view ownee       Encontronment_3D_OKY: 1* X         Precision 2007.000 Fractwood Facc39 (51.493) 10.4976.71.4181       Control 100 Fractwood Facc39 (51.493) 10.4976.71.4181         Control 100 Fractwood Facc39 (51.493) 10.4976.71.4181       Control 100 Fractwood Facc39 (51.493) 10.4976.71.4181         Control 100 Fractwood Facc39 (51.493) 10.4976.71.4181       Control 100 Fractwood Facc39 (51.493) 10.4976.71.4181         Precision 200 Fractwood Facc39 (51.493) 10.4976.71.4181       Control 100 Fractwood Facc39 (51.493) 10.4976.71.4181         Precision 200 Fractwood Facc39 (51.493) 10.4976.71.4181       Control 100 Fractwood Facc39 (51.493) 10.4976.71.4181         Precision 200 Fractwood Facc39 (51.493) 10.4976.71.4181       Control 100 Fractwood Facc39 (51.493) 10.4976.71.4181                                                                                                    | Vue combinée       Image: Comparison of the second second se                                                                                                    |                                                                                                    |                                                                                                    |
| Presided Proceeding Proceeding Pr | Vue Données                                                                                                    | ► Encombrement_3D_OK7 : 1* ×                                                                                         | <b>a</b> <u>*</u> ×                                                                                                    |
| Vel Dennées                                                                                                    | Preselected: Pocket004 - Encomb                                                                                                    | ement_3D_0K7.Pocket004.Face29 (61.4938, 10.4976, 71.4416) 71.4416 72 70 72 70 72 72 72 72 72 72 72 72 72 72 72 72 72 | Gesture * 195,40 mm x 116,91 mm                                                                                                    |
| Ve Duncies                                                                                                    | Fichier Édition Affichage Out                                                                                                    | Is Macro Part Design Fenêtre Aide                                                                                    |                                                                                                    |
| Ve combine       06         Model       Taches         Equates a statute       0         *       * Batterie         *       * Batterie         *       * Batterie         *       * Haut-Parlsur         *       * Haut-Parlsur                                                                                                    |                                                                                                    |                                                                                                    |                                                                                                    |
| Vue Données Ricombrement_3D_0K7 : 1* %                                                                                                    | Vue combinée<br>Modèle Tàches<br>Étiquettes & attributs<br>Application<br>Batterie<br>Batterie |                                                                                                    | A CONTRACTOR OF THE REAL PROPERTY OF THE REAL PROPERTY OF THE REAL PROPE |
|                                                                                                    | Vue Données                                                                                                    | Encombrement_3D_OK7 : 1* ¥                                                                                           |                                                                                                    |

Preselected: Fillet - Encombrement\_3D\_OK7.Fillet.Face9 (45.3261, -7.10543e-15, 13.5275)

CGesture 298,14 mm x 174,41 mm

Nous allons utiliser ce dessin réalisé en 2D avec le logiciel LibreCad pour tracer l'esquisse de notre haut-parleur dans FreeCad.

![](_page_38_Figure_3.jpeg)